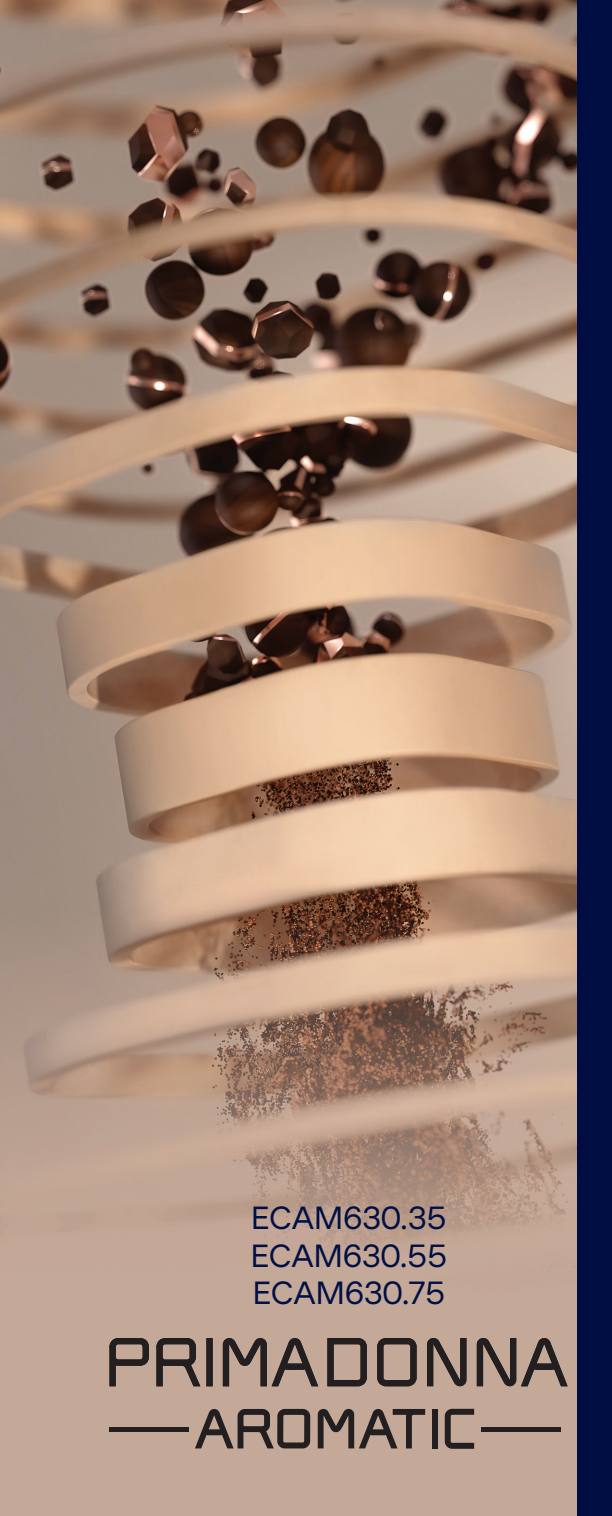

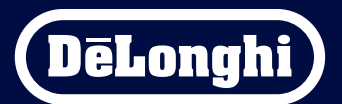

Návod na použitie

# Primadonna Aromatic

|   |      |              | Súhrn                                                       |    |
|---|------|--------------|-------------------------------------------------------------|----|
| 1 | OPIS | 5 VÝROE      | BKOV                                                        | 6  |
|   | 1.1  | Opis k       | ávovaru                                                     | 6  |
|   | 1.2  | Opis p       | anelu a domovskej stránky                                   | 8  |
|   | 1.3  | Opis p       | vríslušenstva*                                              | 9  |
|   | 1.4  | Opis k       | arafy na mlieko                                             | 10 |
| 2 | PRV  | É POUŽ       | ITIE KÁVOVARU                                               | 11 |
|   | 2.1  | Postu        | p prvého zapnutia                                           | 11 |
|   | 2.2  | <b>Overe</b> | nie tvrdosti vody                                           | 12 |
|   | 2.3  | Nasta        | vte tvrdosť vody                                            | 13 |
|   | 2.4  | Inštala      | ácia vodného filtra                                         | 13 |
|   | 2.5  | Uvod         | do funkcií kávovaru                                         | 14 |
| 3 | AKO  | POUŽÍ        | VAŤ KÁVOVAR                                                 | 15 |
|   | 3.1  | Zapnu        | itie a vypnutie                                             | 15 |
|   |      | 3.1.1        | Zapnutie                                                    | 15 |
|   |      | 3.1.2        | Vypnutie                                                    | 15 |
|   |      | 3.1.3        | Vypnutie na dlhšiu dobu                                     | 16 |
|   | 3.2  | Domo         | vská stránka a externé klávesy                              | 17 |
|   |      | 3.2.1        | Úvod do domovskej stránky                                   | 17 |
|   |      |              | 3.2.1.1 Navigácia valca nápojov                             | 17 |
|   |      |              | 3.2.1.2 Horné záložky (Nápoje, Bean Adapt a Coffee Routine) | 17 |
|   |      |              | 3.2.1.3 Nastavenia, oznamy a prevádzkové kontrolky          | 18 |
|   |      |              | 3.2.1.4 Hodiny                                              | 18 |
|   |      |              | 3.2.1.5 Ikona jednod. profilu a pozadia                     | 18 |
|   |      | 3.2.2        | Externé klávesy                                             | 20 |
|   |      |              | 3.2.2.1 On/Off                                              | 20 |
|   |      |              | 3.2.2.2 Hot                                                 | 20 |
|   |      |              | 3.2.2.3 Cold                                                | 20 |
|   |      |              | 3.2.2.4 Profily                                             | 21 |
|   | 3.3  | Konek        | tivita                                                      | 22 |
|   |      | 3.3.1        | Aktivácia pripojenia Wi-Fi                                  | 22 |
|   |      | 3.3.2        | Obnovenie Wi-Fi pripojenia                                  | 22 |
|   |      | 3.3.3        | Vypnutie siete Wi-fi                                        | 22 |
| 4 | NÁP  | OJE          |                                                             | 23 |
|   | 4.1  | Horúc        | e kávové nápoje                                             | 24 |
|   |      | 4.1.1        | Priama voľba pre horúce kávové nápoje                       | 24 |

|   |            | 4.1.2<br>4 1 3 | Osobné nastavenie horúcich kávových nápojov<br>Použitie mletej kávy v horúcich kávových nápojoch | 24<br>26                                                                                                    |
|---|------------|----------------|--------------------------------------------------------------------------------------------------|----------------------------------------------------------------------------------------------------|
|   |            | 4.1.4          | Karafa kávy                                                                                      | 27                                                                                                    |
|   | 4.2        | Ľadov          | é kávové nápoje a Over Ľadový                                                                    | 29                                                                                                    |
|   |            | 4.2.1          | Priama voľba studených kávových nápojov Cold Brew a Over Ľadový)                                 | 29                                                                                                    |
|   |            | 4.2.2          | Osobné nastavenie studených kávových nápojov (Cold Brew a Over Ľadový)                           | 30                                                                                                    |
|   |            | 4.2.3          | Použitie mletej kávy v studených kávových nápojoch (iba Over Ľadový)                             | 32                                                                                                    |
|   |            | 4.2.4          | Karafa Cold Brew                                                                                 | vých nápojov24ávových nápojoch262729h nápojov Cold Brew a Over Ľadový)29vových nápojov (Cold Brew a Over Ľadový)30kávových nápojoch (iba Over Ľadový)32kávových nápojoch (iba Over Ľadový)333535tte Crema Hot"?36ete Crema Hot"36hliekom37lým mliekom38s teplým mliekom404242Crema Cool"?42e Crema Cool"43ema Gool"44im mliekom45so studeným mliekom4750515152555658595959 |
|   | 4.3        | Nápoj          | e s teplým mliekom                                                                               | 35                                                                                                    |
|   |            | 4.3.1          | Aké mlieko použiť pre karafu "Latte Crema Hot"?                                                  | 35                                                                                                    |
|   |            | 4.3.2          | Príprava a upevnenie karafy "Latte Crema Hot"                                                    | 36                                                                                                    |
|   |            | 4.3.3          | Nastavenie peny karafy "Latte Crema Hot"                                                         | 36                                                                                                    |
|   |            | 4.3.4          | Priama voľba nápojov s teplým mliekom                                                            | 37                                                                                                    |
|   |            | 4.3.5          | Osobné nastavenie nápojov s teplým mliekom                                                       | 38                                                                                                    |
|   |            | 4.3.6          | Použítie mletej kávy v nápojoch s teplým mliekom                                                 | 40                                                                                                    |
|   | 4.4        | Nápoj          | e so studeným mliekom                                                                            | 42                                                                                                    |
|   |            | 4.4.1          | Aké mlieko použiť v karafe "Latte Crema Cool"?                                                   | 42                                                                                                    |
|   |            | 4.4.2          | Príprava a pripojenie karafy "Latte Crema Cool"                                                  | 43                                                                                                    |
|   |            | 4.4.3          | Nastavenie peny karafy "Latte Crema Cool"                                                        | 44                                                                                                    |
|   |            | 4.4.4          | Priama voľba nápojov so studeným mliekom                                                         | 44                                                                                                    |
|   |            | 4.4.5          | Osobné nastavenie nápojov so studeným mliekom                                                    | 45                                                                                                    |
|   |            | 4.4.6          | Použítie mletej kávy v nápojoch so studeným mliekom                                              | 4/                                                                                                    |
|   | 4.5        | Výdaj          | horúcej vody                                                                                     | 48                                                                                                    |
|   | 4.6        | Funkc          | ia čaj                                                                                           | 49                                                                                                    |
|   | 4.7        | Rady           | pre perfektnú kávu                                                                               | 50                                                                                                    |
|   | 4.8        | Pridav         | inë funkcie                                                                                      | 51                                                                                                    |
|   |            | 4.8.1          | Extra dávka                                                                                      | 51                                                                                                    |
|   |            | 4.8.2          | So sebou                                                                                         | 52                                                                                                    |
|   |            | 4.8.3          | Bean adapt technology                                                                            | 55                                                                                                    |
|   |            | 4.8.4          | Funkcia "My"<br>Coffee Poutine                                                                   | 56<br>58                                                                                                    |
|   | MACI       | 4.0.J          | A                                                                                                | 50                                                                                                    |
| 2 |            | AVENI          | A                                                                                                | 59                                                                                                    |
|   | 5.1        | POSTU          | p navigacie nastaveniami<br>vieuzacie                                                            | 59<br>50                                                                                                    |
|   | 5.2<br>5.2 | Vodpý          | filter                                                                                           | 50                                                                                                    |
|   | 5.5<br>5.4 | Čisten         | ie kávovaru                                                                                      | 60                                                                                                    |
|   | 5.5        | Prenla         | achovanie                                                                                        | 60                                                                                                    |
|   | 5.5        | . icpiù        | icito futile                                                                                     | 00                                                                                                    |

|   | 5.6          | Čisten | ie karafy                                                               | 60       |
|---|--------------|--------|-------------------------------------------------------------------------|----------|
|   | 5.7          | Vypráz | zdnite okruh                                                            | 61       |
|   | 5.8          | Auton  | natické vypnutie                                                        | 61       |
|   | 5.9          | Zvuko  | vý signál                                                               | 62       |
|   | 5.10         | Úspor  | a energie                                                               | 62       |
|   | 5.11         | Jazyky | 1                                                                       | 62       |
|   | 5.12         | Teplot | a kávy                                                                  | 63       |
|   | 5.13         | Nasta  | venia mlynčeka                                                          | 63       |
|   | 5.14         | Tvrdos | tť vody                                                                 | 64       |
|   | 5.15         | Hodno  | oty z výroby                                                            | 65       |
|   | 5.16         | Podpo  | ra (QR kod)                                                             | 65       |
|   | 5.1/         | Navrn  | y pre karatu                                                            | 65       |
|   | 5.18<br>5.10 | Kreati | vne recepty                                                             | 00<br>66 |
|   | 5.19         | Viacin | .lKd<br>Jformácií                                                       | 00<br>66 |
|   | J.20         | viacii | úp pře s                                                                | 00       |
| 6 | CISTI        | ENIE A | UDRZBA                                                                  | 6/       |
|   | 6.1          | Cisten | ie ódnímateľných prvkov                                                 | 67       |
|   |              | 6.1.1  | Spôsoby čistenia                                                        | 67       |
|   | 6.2          | Komp   | onenty umývateľné v umývačke riadu                                      | 68       |
|   |              | 6.2.1  | Čistenie nádobky na zvyšky vylúhovanej kávy                             | 68       |
|   |              | 6.2.2  | Čistenie mriežky odkvapkávacej misky a odkvapkávacej misky              | 68       |
|   |              | 6.2.3  | Čistenie karafy na mlieko                                               | 70       |
|   |              |        | 6.2.3.1 Čistenie karafy na mlieko po každom použití                     | 70       |
|   |              |        | 6.2.3.2 Úplné čistenie karafy na mlieko                                 | 71       |
|   |              | 6.2.4  | Čistenie násypky kávy                                                   | 72       |
|   |              | 6.2.5  | Čistenie trysiek vydávača nápojov                                       | 73       |
|   | 6.3          | Komp   | onenty na umytie odmočením                                              | 74       |
|   |              | 6.3.1  | Čistenie odkladacej plochy na šálky                                     | 74       |
|   |              | 6.3.2  | Čistenie podpory nádobky na zvyšky vylúhovanej kávy                     | 75       |
|   |              | 6.3.3  | Čistenie dávkovača vody na údržbu                                       | 75       |
|   |              | 6.3.4  | Čistenie travel mug De'Longhi (predáva sa samostatne) po každom použití | 75       |
|   | 6.4          | Komp   | onenty na umytie pod tečúcou vodou                                      | 76       |
|   |              | 6.4.1  | Čistenie nádržky na vodu s vekom                                        | 76       |
|   | 6.5          | Čisten | ie hlavného telesa                                                      | 77       |
|   |              | 6.5.1  | Čistenie vnútra kávovaru                                                | 77       |
|   |              | 6.5.2  | Čistenie ovládacieho panelu                                             | 77       |

| TECHNICKÉ ÚDAJE |                                                                             | 104                                                                                                    |
|-----------------|-----------------------------------------------------------------------------|----------------------------------------------------------------------------------------------------|
| FAQ             |                                                                             | 100                                                                                                    |
| 7.7             | Všeobecné správy alebo správy o teplote                                     | 99                                                                                                    |
| 7.6             | Správy týkajúce sa čistenia a odvápňovania                                  | 97                                                                                                    |
| 7.5             | Správy týkajúce sa pohotovosti                                              | 94                                                                                                    |
| 7.4             | Správy týkajúce sa karáf                                                    | 91                                                                                                    |
| 7.3             | Správy týkajúce sa zrnkovej a mletej kávy                                   | 89                                                                                                    |
| 7.2             | Správy týkajúce sa vodného filtra                                           | 89                                                                                                    |
| 7.1             | Správy týkajúce sa nádržky na vodu, nádobky na zvyšky vylúhovanej kávy      | 87                                                                                                    |
| ČAST            | É SPRÁVY A ALARMOVÉ SPRÁVY                                                  | 87                                                                                                    |
|                 | 6.6.4.2 Výmena vodného filtra                                               | 85                                                                                                    |
|                 | 6.6.4.1 Inštalácia vodného filtra                                           | 84                                                                                                    |
|                 | 6.6.4 Riadenie vodného filtra                                               | 84                                                                                                    |
|                 | 6.6.3 Odvápňovanie                                                          | 82                                                                                                    |
|                 | 6.6.2 Čistenie odnímateľného vylúhovača                                     | 80                                                                                                    |
|                 | 6.6.1 Hĺbkové čistenie kávovaru                                             | 78                                                                                                    |
| 6.6             | Hĺbkové čistenie kávovaru                                                   | 78                                                                                                    |
|                 | 6.6<br>ČAST<br>7.1<br>7.2<br>7.3<br>7.4<br>7.5<br>7.6<br>7.7<br>FAQ<br>FFCH | <ul> <li>6.6 Hĺbkové čistenie kávovaru</li> <li>6.6.1 Hĺbkové čistenie kávovaru</li> <li>6.6.2 Čistenie odnímateľného vylúhovača</li> <li>6.6.3 Odvápňovanie</li> <li>6.6.4 Riadenie vodného filtra</li> <li>6.6.4.1 Inštalácia vodného filtra</li> <li>6.6.4.2 Výmena vodného filtra</li> <li>6.6.4.2 Výmena vodného filtra</li> <li>7.1 Správy týkajúce sa nádržky na vodu, nádobky na zvyšky vylúhovanej kávy</li> <li>7.2 Správy týkajúce sa nádržky na vodu, nádobky na zvyšky vylúhovanej kávy</li> <li>7.3 Správy týkajúce sa nádržky na vodu, nádobky na zvyšky vylúhovanej kávy</li> <li>7.4 Správy týkajúce sa vodného filtra</li> <li>7.3 Správy týkajúce sa zrnkovej a mletej kávy</li> <li>7.4 Správy týkajúce sa karáf</li> <li>7.5 Správy týkajúce sa čistenia a odvápňovania</li> <li>7.7 Všeobecné správy alebo správy o teplote</li> <li>FAQ</li> </ul> |

# Primadonna Aromatic

## **1 OPIS VÝROBKOV**

## 1.1 Opis kávovaru

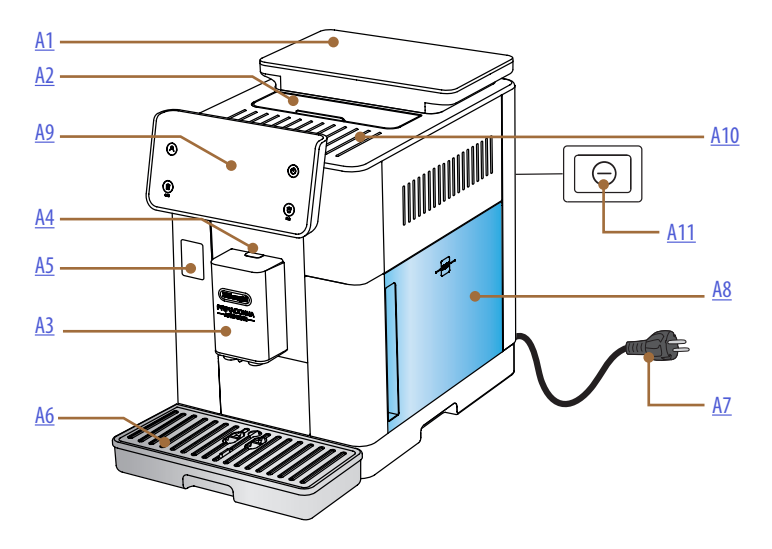

- A1. Zásobník zrnkovej kávy s vekom s tesnením
- A2. Veko držiaka príslušenstva / priehradka na mletú kávu
- A3. Vydávač nápojov (s nastaviteľnou výškou)
- A4. Tlačidlo uvoľnenia krytu vydávača
- A5. Dvierka konektora karafy na mlieko/vydávača vody pre údržbu
- A6. Odkvapkávacia miska
- A7. Napájací kábel
- **A8.** Nádržka na vodu s vekom
- **A9.** Ovládací panel
- A10. Odkladacia plocha na šálky
- A11. Hlavný vypínač

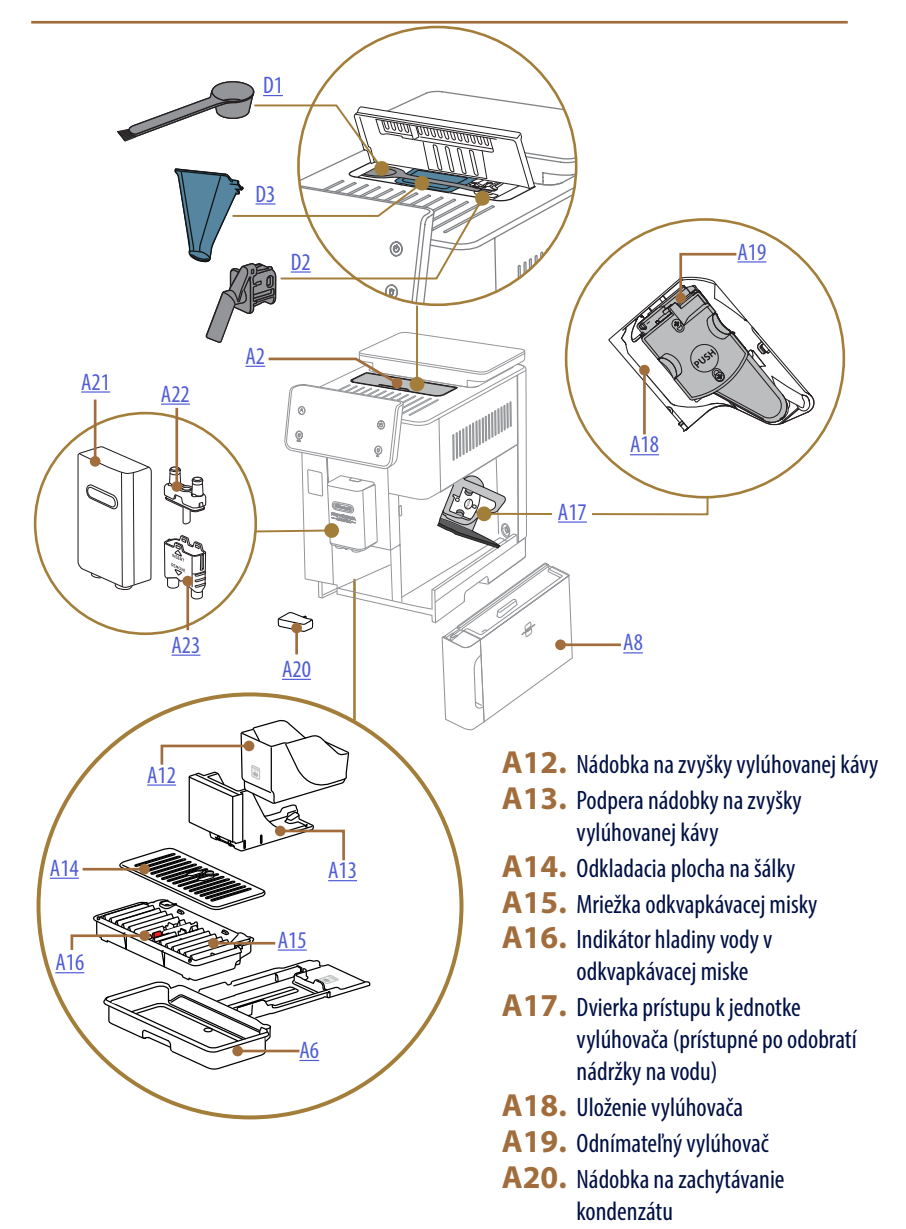

- A21. Kryt vydávača nápojov
- A22. Horná tryska vydávača kávy
- A23. Dolná tryska vydávača kávy

## 1.2 Opis panelu a domovskej stránky

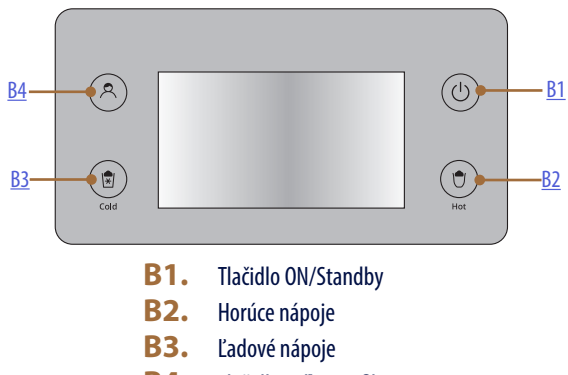

B4. Tlačidlo voľby profilov

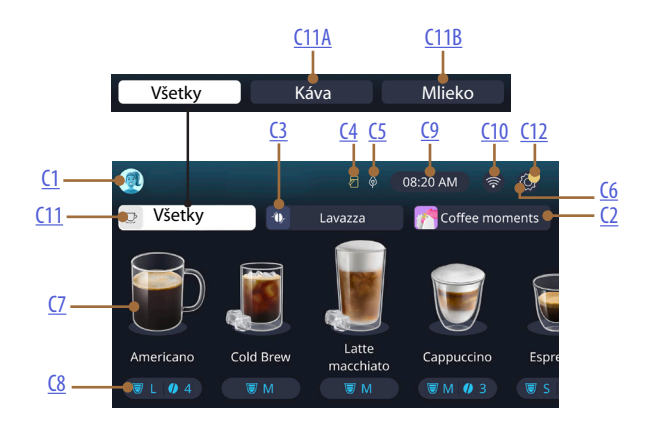

- C1. Zvolený profil (tlačidlo prístupu do menu profilov)
- C2. Coffee Routine
- C3. Bean Adapt Technology
- C4. Kontrolka čistenia karafy na mlieko (Vyčistiť)
- C5. Kontrolka režimu úspory energie
- C6. Menu nastavení

- C7. Priama voľba nápoja
- **C8.** Lišta osobného nastavenia nápoja
- C9. Tlačidlo nastavenia dňa/času
- C10. Tlačidlo prístupu ku konektivite
- C11. Tlačidlo voľby nápojov
  - C11A Tlačidlo kávy
  - C11B Tlačidlo mlieka
- C12. Kontrolka alarmov údržby kávovaru

## 1.3 Opis príslušenstva\*

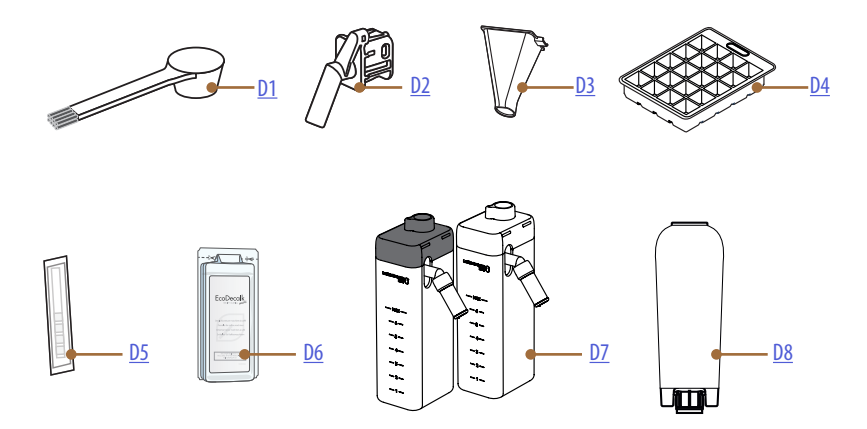

\* Príslušenstvo odlišné typy a čísla podľa modelov

## VNÚTRI PRIEHRADKY PRÍSLUŠENSTVA SPOTREBIČA A2

- D1. Odmerka mletej kávy/štetec
- D2. Dávkovač vody pre údržbu/čistenie (dávkovač uchovávajte po každom použití)
- **D3.** Násypka na mletú kávu vyberateľná VNÚTRI BALÍKA PRÍSLUŠENSTVA
- D4. Miska na ľad
- D5. Reakčný prúžok "Water hardness test"
- D6. Odvápňovač
- **D7.** Nádržky na mlieko
- D8. Zmäkčovací filter

1.4 Opis karafy na mlieko

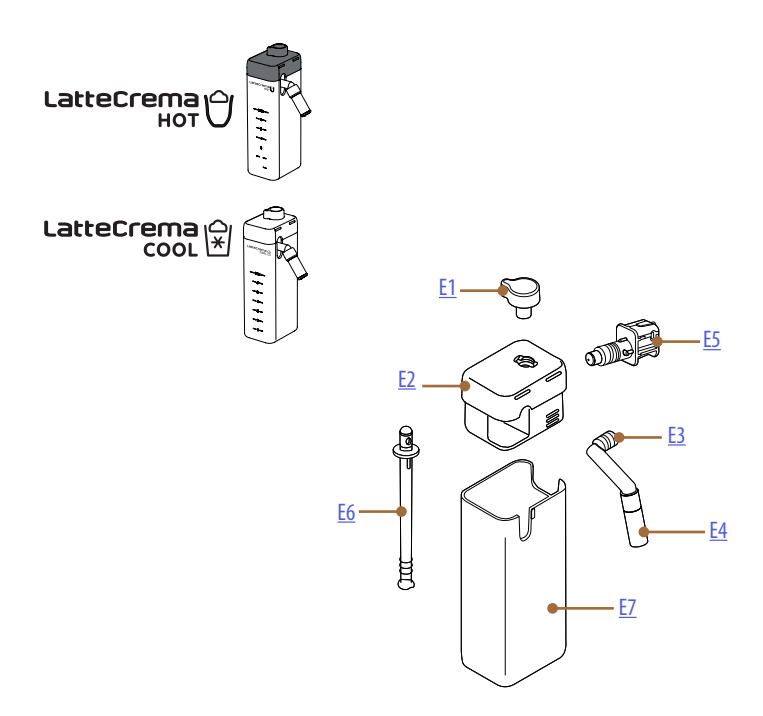

- **E1.** Gombík regulácie peny/čistenie (Clean)
- **E2.** Veko karafy na mlieko
- E3. Vydávač Latte Crema (s nastaviteľnou výškou)
- E4. Nadstavec vydávača mlieka (iba na Latte Crema Hot)
- E5. Konektor-kolík karafy na mlieko (odstrániteľný na čistenie)
- E6. Nasávacia hadička na mlieko
- E7. Nádržka na mlieko

# Primadonna Aromatic

## 2 PRVÉ POUŽITIE KÁVOVARU

2.1 Postup prvého zapnutia

#### Poznámka:

Pri prvom použití prepláchnite horúcou vodou všetko odstrániteľné príslušenstvo (karafu na mlieko, nádržku na vodu, atď...), ktoré je určené na kontakt s vodou alebo mliekom. Odporúča sa karafu na mlieko umývať v umývačke riadu.

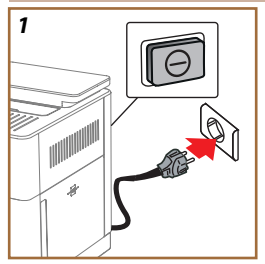

 Pripojte napájací kábel k elektrickej sieti a overte, či vypínač (<u>A11</u>) nachádzajúci sa na zadnej časti spotrebiča, je stlačený (obr. <u>1</u>).

Kávovar sa zapne a prevedie vás, aby ste ho nastavili podľa svojich potrieb: postupujte podľa pokynov na displeji a Primadonna Aromatic bude pripravený na použitie!

| Tu je všetko potrebné: |                                                             |
|------------------------|-------------------------------------------------------------|
|                        | Čerstvá pitná voda                                          |
| NE                     | Dávkovač vody pre údržbu/čistenie                           |
|                        | Vaša obľúbená zrnková káva                                  |
|                        | Nádoba<br>(uistite sa, či objem je aspoň 0,4 l)             |
|                        | Skúška tvrdosti vody<br>(Nájdete ho v balíku príslušenstva) |
|                        | Zmäkčovací filter                                           |

| 2    |            |          |           |   |               |
|------|------------|----------|-----------|---|---------------|
| What | language s | hould we | speak in? | ' |               |
| 819  | English    |          | Русский   |   | Nederlands    |
|      | Deutsch    |          | Polski    |   | Español       |
|      | Italiano   |          | Čeština   |   | Portugués     |
|      | Français   | ) 🔽 s    | šlovenský |   | Ελληνικά      |
|      |            |          |           |   | $\Rightarrow$ |
|      |            |          |           |   | Jhn           |
|      |            |          |           |   | 61            |
|      |            |          |           |   | $\mathbf{C}$  |

 Na displeji prelistujte stránky (obr. 2), až kým sa nezobrazí váš jazyk, potom zvoľte zodpovedajúcu vlajočku;

- 3. Stlačte "→" pre ďalší krok.
- 4. Nastavte čas zvolením časového pásma a stlačte " $\rightarrow$ ".
- Nastavte deň, hodinu, minúty a formát vertikálnym prelistovaním: am, pm alebo 24 h. Stlačte "→".
- 6. Vytiahnite nádržku na vodu (<u>A8)</u> (obr. <u>3</u>).
- Naplňte čerstvou pitnou vodou po rysku MAX (obr. 4) a opäť vložte nádržku na vodu do kávovaru.

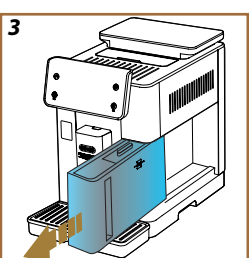

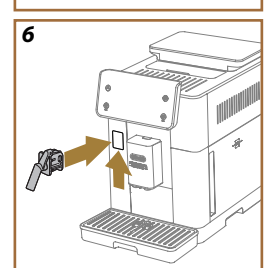

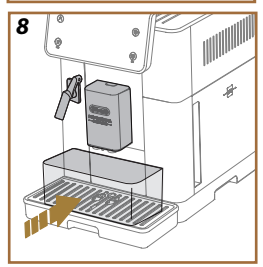

- Vytiahnite, zo škatule na príslušenstvo, dávkovač vody pre údržbu/ čistenie (D2) (obr. 5).
- Potlačte dvierka konektora nahor (<u>A5</u>) a vložte trysku na vodu pre údržbu/čistenie (<u>D2</u>) do konektora karafy na mlieko/dávkovača vody (obr. <u>6</u>).
- Naplňte zásobník na zrnkovú kávu (<u>A1</u>) (obr. <u>7</u>), potom potvrďte stlačením,,→".

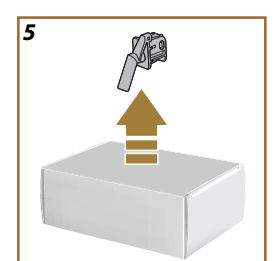

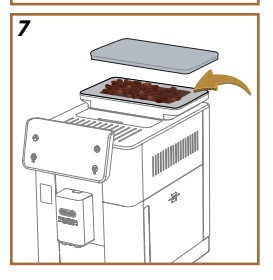

- 11. Položte nádobu s minimálnym objemom 0,4 l pod vydávače (obr. <u>8</u>).
- 12. Stlačte "Áno" pre spustenie preplachovania. Výdaj sa automaticky preruší.
- Kávovar vykoná zohrievanie, ktoré sa ukončí výdajom horúcej vody z vydávača nápojov (A3).
- Stlačte "→" pre ďalší prechod.

## Poznámka:

Pri prvom použití je okruh vody prázdny, preto môže byť kávovar veľmi hlučný: hluk sa zníži, keď sa okruh naplní.

## 2.2 Overenie tvrdosti vody

Spotrebič si vyžaduje odvápňovanie po vopred stanovenom období prevádzky, ktoré závisí od tvrdosti vody. Je možné kávovar naprogramovať na základe skutočnej tvrdosti úžitkovej vody v rôznych regiónoch, nastavením správnej frekvencie odvápňovania. Preto sa odporúča nastaviť správnu hodnotu okamžite: kávovar vás prevedie krok za krokom. Postupujte podľa nasledujúceho opisu:

- Vyberte z balenia reakčný prúžok (<u>D5</u>) vo výbave "Total hardness test", ktorý sa nachádza v balíku príslušenstva. Stlačte "→".
  - 12

- 16. Ponorte celý prúžok do pohára s vodou približne na jednu sekundu.
- Prúžok vytiahnite z vody a zľahka ním potraste. Stlačte "→". Asi po jednej minúte sa vytvoria 1, 2, 3 alebo 4 štvorčeky červenej farby v závislosti od tvrdosti vody, pričom každý štvorček zodpovedá 1 stupňu tvrdosti.
- 2.3 Nastavte tvrdosť vody
- Stlačte stupeň zodpovedajúci tvrdosti zistenej v predchádzajúcom bode ako je uvedené v nasledujúcej tabuľke:

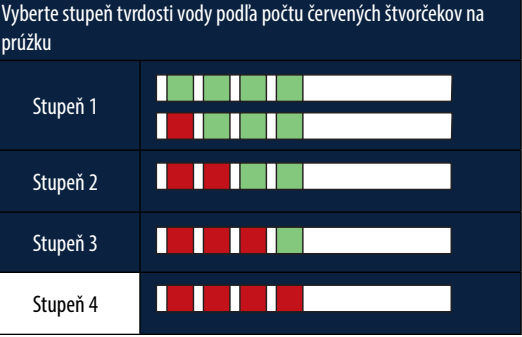

- 19. Stlačte 2-krát " $\rightarrow$ " pre prechod na ďalšiu fázu.
- Od tejto chvíle je kávovar naprogramovaný na nové nastavenie tvrdosti vody.

#### Poznámka:

Stupeň tvrdosti vody sa môže kedykoľvek zmeniť v menu nastavení (pozri odsek "<u>5.14 Tvrdosť vody</u>!).

## 2.4 Inštalácia vodného filtra

Aby sa dobrá prevádzka kávovaru udržala aj v priebehu času, spotrebič odporúča inštaláciu zmäkčovacieho filtra De'Longhi (D8). Postupujte takto, aby ste ho nainštalovali hneď, inak stlačte "Neskôr" na odloženie:

- 21. Vyberte filter z obalu a stlačte "Ok".
- Otáčajte dátumovníkom, kým sa nezobrazia nasledujúce 2 mesiace (obr. 9): stlačte "→" pre postup na nasledujúci krok.

## Poznámka:

Trvanlivosť filtra je asi dva mesiace, to závisí aj od používania spotrebiča; ak sa však kávovar nepoužíva s nainštalovaným filtrom, trvanlivosť je maximálne 3 týždne.

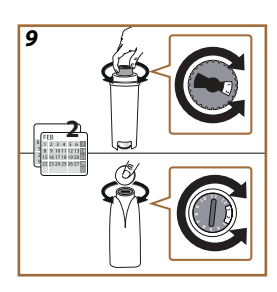

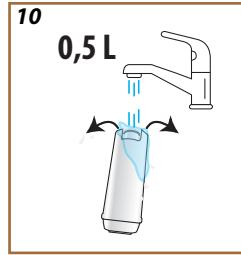

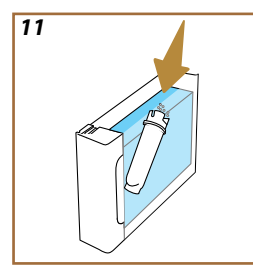

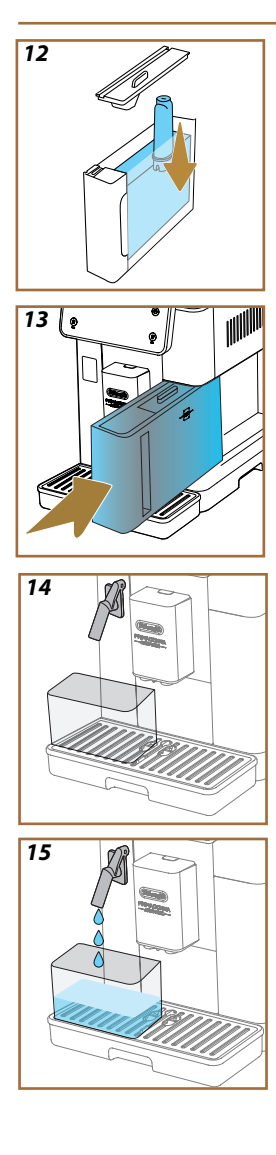

- Na aktiváciu filtra nechajte tiecť vodu z vodovodu do centrálneho otvoru filtra tak dlho, kým voda nevychádza z bočných otvorov po dobu viac ako jednu minútu (obr. <u>11</u>). Stlačte "→" pre postup na nasledujúci krok.
- 24. Vytiahnite nádržku na vodu (<u>A8</u>) z kávovaru a naplňte ju čerstvou pitnou vodou; odoberte veko nádržky na vodu a ponorte filter do nádržky na vodu, stlačte stred filtra 2-3-krát, aby sa uvoľnili vzduchové bubliny (obr. <u>11</u>). Stlačte "→" pre postup na nasledujúci krok.
- Vložte filter do nádržky (obr. <u>12</u>) a zatlačte ho na doraz. Nádržku znovu zatvorte vekom. Stlačte "→" pre postup na nasledujúci krok.
- 26. Znovu založte nádržku na vodu (obr. 13).
- Pod dávkovač vody pre údržbu/čistenie (D2) položte prázdnu nádobu s minimálnym objemom 0,5 litra (obr. 14) a stlačte "OK" pre aktiváciu filtra.
- 28. Spotrebič vydá horúcu vodu (obr. 15) a automaticky sa preruší.
- 29. Filter je teraz aktívny. Stlačte "→" pre vstup na nasledujúci krok.
- Odoberte dávkovač vody pre údržbu/čistenie (D2) a umiestnite ho na určené miesto (ak existuje) alebo ho uschovajte. Bude užitočný pre vykonanie niektorých úkonov údržby kávovaru.
- 31. Stlačte "Ok" pre vstup do nasledujúcej fázy.

## Poznámka:

Ak sa inštalácia filtra nevykoná pri prvom spustení, vstúpte do menu nastavení, "údržba-filter" a riaďte sa postupom.

## 2.5 Úvod do funkcií kávovaru

Teraz sa dokončila technická časť prvého spustenia, PrimaDonna Aromatic vás prevedie tvorbou používateľských profilov a objavovaním svojich hlavných funkcií:

- 32. Stlačte "Začať" a sledujte displej;
- Prípadne stlačte požadovaný jednod. profil pre osobné nastavenie ikony a názvu prostredníctvom klávesu (C1);
- 34. Stlačte 🧷 pre osobné nastavenie ikony;
- 35. Stlačte rámček "Profil1" pre osobné nastavenie názvu.
- 36. Stlačte "Hotovo" pre uloženie úprav.
- 37. Stlačte "→": profily boli vytvorené.
- 38. Stlačte "→": kávovar je pripravený na krátke úvodné video
- 39. Stlačte "Začať" a sledujte displej.
- 40. Kávovar zobrazuje základné funkcie.

Po dokončení úvodu stlačte "Ok" pre zobrazenie ďalších informačných obrazoviek prelistovaním šípkou " $\rightarrow$ ". Potom stlačte "Začat": kávovar je pripravený na použitie.

## Poznámka:

Pri prvom použití je potrebné vydať niekoľko káv, až potom kávovar začne poskytovať uspokojivý výsledok v šálke.

# Primadonna Aromatic

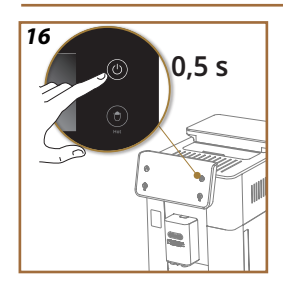

## 3 AKO POUŽÍVAŤ KÁVOVAR

3.1 Zapnutie a vypnutie

## 3.1.1 Zapnutie

## Poznámka:

Pri každom zapnutí, aby sa dosiahol výdaj s perfektnom teplotou, kávovar automaticky vykoná cyklus predhrievania a preplachovania, ktorý sa nemôže prerušiť. Kávovar je pripravený na použitie iba po vykonaní tohto cyklu.

Uistite sa, či kávovar je pripojený k sieti a či hlavný vypínač je v správnej polohe (obr. <u>1</u>).

- Kávovar zapnite podržaním klávesu (U) (B1) stlačeného na 0,5 sekundy (obr. 16): kávovar sa zapne.
- Po dokončení zohrievania sa začne fáza preplachovania horúcou vodou vo výstupe z vydávača nápojov <u>A3</u>; týmto spôsobom, okrem zohriatia kotla, vďaka kávovaru bude prúdiť horúca voda do vnútorných potrubí, aby sa aj tieto zohriali.

## 3.1.2 Vypnutie

Pri každom vypnutí kávovar vykoná automatické preplachovanie, pokiaľ bola pripravená káva

- 1. Pre vypnutie kávovaru podržte stlačený kláves (<u>B1</u>) na 0,5 sekundy (obr. <u>16</u>).
- Ak je to stanovené, kávovar vykoná preplachovanie z vydávača nápojov <u>A3</u> horúcou vodou, a potom sa vypne (stand-by).

#### Pozor!

- Nikdy nevyťahujte zástrčku, keď je kávovar zapnutý.
- Nikdy nestláčajte hlavný vypínač, keď je spotrebič zapnutý.

#### Poznámka:

- Pri každom vypnutí spotrebič vykoná automatické preplachovanie, v prípade, ak bola pripravená káva.
- Pokiaľ spotrebič nebude dlhšiu dobu používaný, odpojte ho od elektrickej siete.

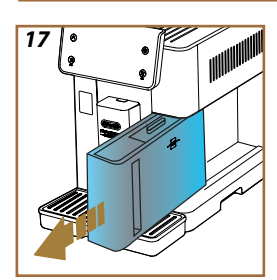

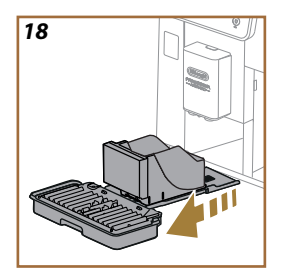

## 3.1.3 Vypnutie na dlhšiu dobu

Ak sa spotrebič nepoužíva dlhšie obdobia (napr. pred dovolenkou), postupujte podľa pokynov v odseku <u>"5.7 Vyprázdnite okruh</u>". Ak sa spotrebič nepoužíva niekoľko dní, postupujte nasledujúcim spôsobom:

- Pre vypnutie kávovaru podržte stlačený kláves U (B1) na 0,5 sekundy (obr. 16).
- 2. Vytiahnite, vyprázdnite a vyčistite nádržku na vodu (<u>A8)</u> (obr. <u>17</u>).
- Vytiahnite, vyprázdnite a vyčistite odkvapkávaciu tácku (<u>A6</u>) a zásobník na vylúhovanú kávu (<u>A11</u>) (obr. <u>18</u>);
- 4. Odpojte napájací kábel (A7) zo zásuvky.

#### Poznámka:

Pri opätovnom zapnutí kávovaru naplňte nádržku na vodu a pred dávkovaním nápoja 3-krát prepláchnite, ako je uvedené v odseku "<u>5.5</u> <u>Preplachovanie</u>.".

## 3.2 Domovská stránka a externé klávesy

## 3.2.1 Úvod do domovskej stránky

Účelom tohto displeja je dať vám všetky informácie, ktoré potrebujete kedykoľvek počas dňa.

Svižne prechádzať touto rozsiahlou ponukou nápojov a informácií je zásadné, preto sme začlenili niektoré funkcie, ktoré vám budú veľmi nápomocné.

### 3.2.1.1 Navigácia valca nápojov

Pri zapnutí kávovaru, v strede domovskej stránky nájdete ikony niektorých nápojov a prelistovaním v horizontálnom smere budete môcť objaviť celú ponuku nachádzajúcu sa vo vašom kávovare.

Pod ikonou každého nápoja nájdete ovál (nazvaný lišta osobného nastavenia), v ktorom sú znázornené nastavenia výdaja príslušného nápoja. Lepšie uvidíme ich význam v kapitole <u>"4 NÁPOJE</u>".

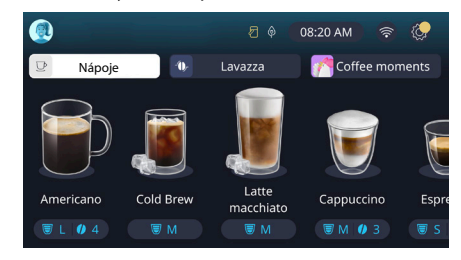

### 3.2.1.2 Horné záložky (Nápoje, Bean Adapt a Coffee Routine)

Nad ikonami nápojov sú 3 záložky, ktoré umožňujú rýchly prístup k niektorým funkciám kávovaru alebo poskytujú informácie týkajúce sa výdaja vašich nápojov.

- Zvolením "Nápoje" (<u>C11</u>) displej zobrazí všetky nápoje, ktoré váš kávovar môže vydať. Je užitočné používať ho, keď je zvolený pre filtrované zobrazenie; uvidíme, ako, v kapitole <u>"3.2.2 Externé klávesy"</u>.
- Záložka "Bean Adapt" (<u>C3</u>) umožňuje vstup do oddielu Bean Adapt, kde, aktiváciou tejto funkcie (pozri odsek <u>"4.8.3 Bean adapt technology</u>"), kávovar sa nastaví podľa zvolených kávových zŕn. Keď je funkcia Bean Adapt aktívna, zobrazí názov používaných kávových zŕn a, stlačením hore, bude možné zvoliť odlišné zrná alebo vytvoriť nové chuťové profily.
- Záložka "Coffee Routine" (C2) umožňuje vždy vedieť, ktorý "Coffee Moment" je kedy aktívny. Preskúmajte funkcie <u>"4.8.5 Coffee Routi-</u> ne" v príslušnom odseku.

#### 3.2.1.3 Nastavenia, oznamy a prevádzkové kontrolky

V časti displeja vpravo hore sú uvedené niektoré informácie užitočné pre každodenné používanie vášho kávovaru okrem času a ikony prístupu k menu nastavení (CG):

- Symbol 2 (C4) pripomína, že je potrebné vykonať čistenie vnútorných potrubí nádržky na mlieko (pozri odsek <u>"6.2.3.2 Úplné čistenie</u> karafy na mlieko <u>po každom použití</u>").
- Keď sa symbol (C5) objaví na displeji, signalizuje, že funkcia úspory energie je aktívna (pozri odsek,<u>5.10 Úspora energie</u>").
- Symbol (10) je ikonou konektivity, ktorá predstavuje stav pripojenia (viac podrobností nájdete v odseku "<u>3.3 Konektivita</u>"). Jej stlačením je možný priamy prístup do menu Konektivita pre zapnutie/vypnutie siete wifi, stiahnutie app. alebo vykonanie iných úkonov, ktoré nájdete zobrazené v kapitole Konektivita.
- Symbol "—" (<u>C12</u>) signalizuje alarm týkajúci sa údržby kávovaru (odvápňovanie, výmena/odstránenie vodného filtra, čistenie kávovaru).

#### 3.2.1.4 Hodiny

Okrem neustáleho zobrazovania hodín (<u>C9</u>), stlačením je možné upraviť časové pásmo, deň a čas s príslušným formátom, okrem toho zapnúť synchronizáciu prostredníctvom siete wifi (môžete rozšíriť možnosti siete wifi v kapitole Konektivita).

Pre úpravu stlačte (C9) a zvoľte parameter, ktorý sa má upraviť, potom stlačte" $\leftarrow$ " pre návrat na predchádzajúcu obrazovku a "X" pre návrat na domovskú stránku.

#### 3.2.1.5 Ikona jednod. profilu a pozadia

Vľavo hore sa nachádza kruh s farebným avatarom (C1), ktorý predstavuje jeden z profilov vytvorených na vašom kávovare.

V tomto kávovare môžete vytvoriť maximálne 4 profily, každý so svojím avatarom a referenčnou farbou. Farba sa nenachádza iba v avatare, ale aj na pozadí displeja a v externom klávese (<u>B4</u>), aby ste mohli vždy pochopiť, na ktorom profile sa nachádzate. Profily a Coffee Routine (pozri odsek "<u>4.8.5 Coffee Routine</u>") sú nástroje dôležité na to, aby ste so svojím kávovarom zažili skúsenosť na mieru. Kávovar naozaj uloží preferencie každého na vlastný jednod. profil a pre každý moment dňa, v prípade, ak Coffee routine sú aktívne. Týmto spôsobom kávovar bude môcť predvídať, čo si želáte a navrhnúť vám to ako prvú voľbu na displeji. Stlačením avataru si môžete zobraziť všetky vytvorené profily a odtiaľto môžete:

- stlačiť na iný avatar, aby ste sa posunuli na jeho domovskú stránku;
- pridať nový jednod. profil;

- upraviť existujúci jednod. profil;
- vymazať existujúci jednod. profil.

Pre pridanie nového jednod. profilu (k dispozícii, ak už neboli vytvorené 4 profily):

- na domovskej stránke stlačte avatar vlavo hore;
- stlačte +;
- zvoľte farbu medzi dostupnými, a potom prelistujte avatary uvedené nižšie, stlačte na predvolený a stlačte "
   —";
- stlačte na názve;
- použite klávesnicu, ktorá sa objaví na displeji, na zadanie názvu, ktorý chcete použiť, potom niekoľkokrát stlačte "Hotovo" a "X" pre návrat na domovskú stránku.

Pre úpravu existujúceho profilu:

- na domovskej stránke stlačte avatar vlavo hore;
- stlačte ceruzku 🥢 pod navrhnutým avatarom;
- zvoľte farbu medzi dostupnými, a potom prelistujte avatary uvedené nižšie, stlačte na predvolený, stlačte "
   ";
- stlačte na názve;
- použite klávesnicu, ktorá sa objaví na displeji, na zadanie názvu, ktorý chcete použiť, potom niekoľkokrát stlačte "Hotovo" a "X" pre návrat na domovskú stránku.

Pre vymazanie existujúceho jednod. profilu:

- na domovskej stránke stlačte avatar vlavo hore;
- stlačte ceruzku 🥢 pod jednod. profilom, ktorý chcete upraviť;
- stlačte "Vymazať" vpravo hore, a potom "Áno" vpravo dole;
- stláčajte "X" vpravo hore, kým sa nevrátite na domovskú stránku.

#### 3.2.2 Externé klávesy

### 3.2.2.1 On/Off(())

Kláves On/Off slúži na zapnutie a vypnutie spotrebiča. Viac informácií nájdete v odsekoch "<u>3.1 Zapnutie a vypnutie</u>" kávovaru.

Po pripojení napájacieho kábla k elektrickej sieti a overení, či hlavný vypínač (A11) (obr. 1) (nachádzajúci sa na zadnej strane spotrebiča) je stlačený, stlačte kláves (B1). Spotrebič sa zapne.

Pre vypnutie znovu stlačte tlačidlo.

## 3.2.2.2 Hot 🕚

Na uľahčenie vÿhľadávania obľúbeného nápoja sme do tohto kávovaru vložili klávesy, ktoré, ako filtre, ukazujú voľbu disponibilných nápojov. Takto bude ľahšie vyhľadať Long Black alebo Cappuccino na raňajky. Kláves (B2) osobitne, vám ukáže všetky horúce nápoje, ktoré váš kávovar môže vydať. V tomto novom filtrovanom zobrazení nájdeme, v pravej hornej časti obrazovky, dve nové záložky ("Káva" <u>C11A</u> a "Mlieko" <u>C11B</u>), ktoré, ak sa zvolia, ďalej filtrujú zoznam nápojov medzi kávovými nápojmi a nápojmi s pridaním mlieka.

Ak sa chcete vrátiť do kompletného zoznamu, môžete znovu zvoliť kláves (<u>B2</u>) alebo stlačte "X" vpravo hore. Viac informácií nájdete v oddiele "4 NÁPOJE".

## 3.2.2.3 Cold 🛞

Na uľahčenie výhľadávania obľúbeného nápoja sme do tohto kávovaru vložili klávesy, ktoré, ako filtre, ukazujú voľbu disponibilných nápojov.

Takto bude ľahšie vyhľadať Cold Brew To Mix pre váš večerný nápoj alebo Cold Cappuccino na raňajky.

Kláves (B3) osobitne, vám ukáže všetky studené nápoje (cold brew alebo over ľadový), ktoré váš kávovar môže vydať.

V tomto novom filtrovanom zobrazení nájdeme, v pravej hornej časti obrazovky, dve nové záložky ("Káva" (<u>C11A</u>) a "Mlieko" (<u>C11B</u>)), ktoré, ak sa zvolia, ďalej filtrujú zoznam nápojov medzi kávovými nápojmi a nápojmi s pridaním mlieka.

#### Poznámka:

Pre modely kávovaru, ktoré v balíku príslušenstva nemajú karafu LatteCrema Cool (s bielym vekom), záložky kávy a mlieka nebudú viditeľné a dostupné studené nápoje budú iba tie na báze kávy bez mlieka.

Ak sa chcete vrátiť do kompletného zoznamu, môžete znovu zvoliť kláves (B3) alebo stlačte "X" vpravo hore.

Viac informácií nájdete v oddiele "<u>4 NÁPOJE</u>".

## 3.2.2.4 Profily (A)

Ako je uvedené v odseku "<u>3.2.1.5 Ikona jednod. profilu a pozadia</u>" je možné vytvoriť maximálne 4 profily a používať ich, aby ste ich vždy mali osobne nastavené zobrazenie svojich obľúbených nápojov.

Kláves (<u>B4</u>) slúži na rýchly prechod z jedného jednod. profilu do druhého, stačí stlačiť tlačidlo toľkokrát, koľkokrát je potrebné na zobrazenie požadovaného jednod. profilu.

Alternatívne je možné prechádzať z jedného jednod. profilu do druhého ako je znázornené v odseku "<u>3.2.1.5 lkona jednod. profilu a pozadia</u>".

## 3.3 Konektivita

#### 3.3.1 Aktivácia pripojenia Wi-Fi

Pomocou tejto funkcie sa aktivuje alebo deaktivuje konektivita kávovaru. Postupujte nasledovne:

- 1. Na displeji stlačte symbol 🛜 (<u>C10</u>);
- Stlačte D v súlade s príslušnou položkou pre aktiváciu pripojenia Wi-Fi, diaľkové ovládanie (vykonateľné prostredníctvom app "My Coffee Lounge" pre dokončenie konfigurácie a pripojte sa prostredníctvom siete Wi-Fi) a automatické aktualizácie;
- Na obrazovke sa zobrazí PIN kávovaru, potrebný na pripojenie aplikácie;
- Stlačte,,X" pre návrat na domovskú stránku s novou voľbou uloženou do pamäte.

## Poznámka:

Ak je diaľkové pripojenie vypnuté, niektoré funkcie aplikácie nie sú dostupné (napr. vydávanie nápoja).

#### 3.3.2 Obnovenie Wi-Fi pripojenia

Ak sa zmení názov alebo heslo siete Wi-Fi alebo ak sa pripojíte k novej sieti Wi-Fi, je potrebné vykonať proces obnovenia podľa nižšie uvedeného postupu:

- 5. Na displeji stlačte symbol 🛜 (C10);
- 6. Stlačte "Reset" 📿 ;
- Stlačte "Ok" pre potvrdenie zrušenia sieťových nastavení a deaktivácie pripojenia WiFi;
- Stlačte "X" a znovu sa pripojte s app zvolením nových prihlasovacích údajov podľa predchádzajúcich pokynov (predchádzajúci odsek "<u>3.3.1 Aktivácia pripojenia Wi-Fi</u>".

#### 3.3.3 Vypnutie siete Wi-fi

Pre vypnutie pripojenia Wi-Fi a diaľkového ovládania stlačte klávesna displeji (C10) a stlačte (C10) v súlade s príslušnoupoložkou.

| Symboly na domovskej stránke | Význam                                                      |
|------------------------------|-------------------------------------------------------------|
| 8                            | Wi-Fi vypnutá                                               |
| <b>?</b>                     | Wi-Fi zapnutá, ale kávovar nie je<br>pridružený a pripojený |
| 6666                         | Stav pripojenia Wi-Fi                                       |
|                              | Chyba pripojenia Wi-Fi                                      |
|                              | Cloud nedosiahnuteľný                                       |

# Primadonna Aromatic

### 4 NÁPOJE

٠

Ako je uvedené v oddiele, <u>3.2 Domovská stránka a externé klávesy</u>", tento kávovar ponúka mnoho typov rôznych nápojov.

V nasledujúcich oddieloch návodu nájdete všetky informácie užitočné na výdaj svojho nápoja, osobne ho nastavte a, v prípade nápojov, pre ktoré je stanovené použitie mlieka, správne použite karafu na mlieko. Nápoje sme rozdelili do 5 skupín:

- 4.1 Horúce kávové nápoje
- 4.2 Ľadové kávové nápoje a Over Ľadový
- <u>4.3 Nápoje s teplým mliekom</u>
- <u>4.4 Nápoje so studeným mliekom</u>
- <u>4.5 Výdaj horúcej vody</u> a <u>4.6 Funkcia čaj</u>

| Tabulka množstiev |                               |  |
|-------------------|-------------------------------|--|
| Nápoj             | Naprogramovateľné<br>množstvo |  |
| Espresso          | 20-80 ml                      |  |
| 2X Espresso       | 2x20-2x80 ml                  |  |
| Espresso Lungo    | 60-180 ml                     |  |
| Doppio+           | 80-180 ml                     |  |
| Filter style      | 115-250 ml                    |  |
| Káva              | 100-270 ml                    |  |
| Americano         | 20-180 ml                     |  |
| Long Black        | 20-180 ml                     |  |

## Pozor!

Nepoužívajte zrnká zelenej kávy, karamelizované kávové zrnká alebo kávové zrnká obalené v cukre, pretože by sa mohli nalepiť na mlynček a znemožniť jeho používanie.

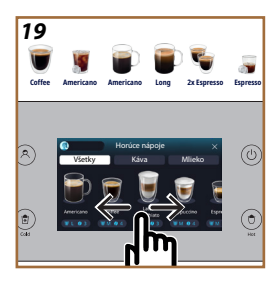

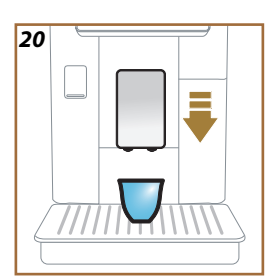

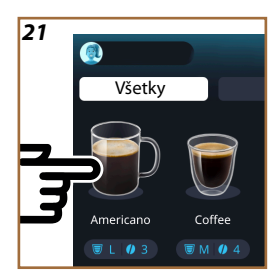

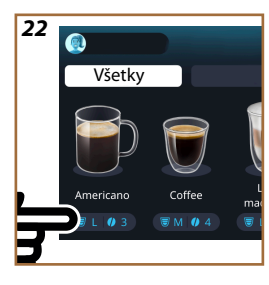

### 4.1 Horúce kávové nápoje

Váš spotrebič vám umožňuje pripraviť veľkú škálu horúcich kávových nápojov: stlačte Hot (<u>B2</u>) pre horúce nápoje a zvoľte záložku "Káva" v hornej časti ako je to uvedené v odseku <u>"3.2.2 Externé klávesy</u>".

Tieto horúce kávové nápoje, ktoré sa objavia na displeji vášho kávovaru (obr. <u>19</u>).

## 4.1.1 Priama voľba pre horúce kávové nápoje

- 1. Umiestnite 1 alebo 2 šálky podvydávač nápojov (A3).
- Znížte vydávač tak, aby ste ho čo najviac priblížili k šálke (obr. <u>20</u>): takto sa dosiahne lepšia crema.
- Stlačte priamo obrázok na domovskej stránke týkajúci sa požadovanej kávy (napr. Americano, obr. <u>21</u>).
- 4. Kávovar vykoná prípravu.
- Na displeji sa objaví opis každej jednotlivej fázy (mletie, príprava, výdaj kávy).

Po dokončení prípravy je kávovar opäť pripravený na použitie.

#### Poznámka

- "Zrušiť": stlačte, ak chcete úplne prerušiť prípravu a vrátiť sa na domovskú stránku.
- "Stop": stlačte, v prípade nápojov s viacerými ingredienciami (napríklad, Americano = káva + horúca voda), ak chcete prerušiť prebiehajúcu extrakciu ingrediencie a prejsť na extrakciu ďalšej ingrediencie.
- Ak chcete po dokončení extrakcie zvýšiť množstvo kávy, stačí stlačiť +Extra. Po dosiahnutí požadovaného množstva stlačte Stop.

## 4.1.2 Osobné nastavenie horúcich kávových nápojov

- 1. Umiestnite 1 šálku pod vydávač nápojov (A3);
- Znížte vydávač tak, aby ste ho čo najviac priblížili k šálke (obr. <u>20</u>): dosiahne sa tak lepšia crema;
- Stlačte lištu osobného nastavenia <u>C8</u> v spodnej časti požadovaného nápoja (obr. <u>22</u>). Na displeji sa objaví obrazovka podobná uvedenej nižšie:

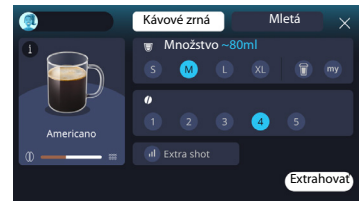

Vľavo sa nachádza ikona nápoja, kláves (i), ktorý, ak sa stlačí, odošle do krátkeho opisu zvoleného nápoja a, ak je nápoj zložený z viac ingrediencií (napríklad, káva a voda), lištu, ktorá signalizuje pomery.

Vpravo sa nachádza prístrojová doska pre skutočné osobné nastavenie nápoja. Vo vrchnej časti je zvýraznená záložka "Kávové zrná", ak chceme pripraviť nápoj použitím práve mletých zrniek.

#### Poznámka

V prípade, ak by ste chceli použiť mletú kávu, podrobnosti nájdete v odseku "4.1.3 Použitie mletej kávy v horúcich kávových nápojoch".

Prvé políčko týkajúce sa veľkosti/množstva nápoja, umožňuje zvoliť si medzi veľkosťami (S, M, L, XL) a funkciami My (pozri odsek,<u>4.8.4 Funkcia</u>,<u>My</u><sup>""</sup>) a So sebou (pozri kapitolu,<u>4.8.2 So sebou</u>"). Pri voľbe požadovaného množstva sa hore aktualizuje aj odhad množstva zvoleného nápoja. V druhom políčku je možné zvoliť požadovanú úroveň intenzity (v káve Espresso je k dispozícii aj intenzita Bean Adapt, v prípade, ak už bol vytvorený jednod. profil kávového zrna Bean Adapt a funkcia Bean adapt technology bola aktivovaná; pozri odsek,<u>4.8.3 Bean adapt technology</u>"). Nakoniec voľba "Extra dávka", ktorá predpokladá extra výdaj kávy espresso ristretto za trochu extra energie.

- Po zvolená požadovaných nastavení je možné zvoliť "Extrahovat" a kávovar pristúpi k príprave.
- Na displeji sa objaví opis každej jednotlivej fázy (mletie, príprava, výdaj kávy).

Po dokončení prípravy sa kávovar opýta, či chcete uložiť nové nastavenie a, ak sú Coffee Routine aktívne, požaduje aj potvrdenie, či uložiť nastavenia pre všetky momenty dňa alebo iba pre aktuálny moment (v takom prípade stlačte zobrazený moment dňa a potvrďte s "Áno"). Všetky informácie o Coffee routine nájdete v odseku "4.8.5 Coffee Routine".

#### Poznámka

- "Zrušit<sup>w</sup>: stlačte, ak chcete úplne prerušiť prípravu a vrátiť sa na domovskú stránku bez uloženia osobného nastavenia.
- "Stop": stlačte, v prípade nápojov s viacerými ingredienciami (napríklad, Americano = káva + horúca voda), ak chcete prerušiť prebiehajúcu extrakciu ingrediencie a prejsť na extrakciu ďalšej ingrediencie.
- Ak chcete po dokončení extrakcie zvýšiť množstvo kávy, stačí stlačiť +Extra. Po dosiahnutí požadovaného množstva stlačte Stop.
- Aby sa čo najlepšie zachovala typickosť niektorých nápojov, voľba So sebou a intenzita by nemali byť upraviteľné.

## 4.1.3 Použitie mletej kávy v horúcich kávových nápojoch

Mnohé nápoje sa môžu extrahovať použitím mletej kávy. Ak je táto funkcia k dispozícii pre váš obľúbený nápoj, môžete to pochopiť z prítomnosti, na obrazovke osobného nastavenia, záložky "mletá". Nasledujú kroky na získanie vášho horúceho kávového nápoja pripraveného s mletou kávou:

#### Pozor!

- Nikdy do kávovaru nesypte mletú kávu, keď je kávovar vypnutý, aby ste tak zabránili rozsypaniu kávy vnútri a znečisteniu kávovaru. Kávovar by sa týmto spôsobom mohol poškodiť.
- Nikdy viac ako 1 zarovnanú odmerku, inak by mohlo dôjsť k znečisteniu kávovaru alebo k upchatiu násypky.
- Ak používate mletú kávu, je možné naraz pripraviť iba jednu šálku kávy a nebudete môcť zvoliť na displeji intenzitu svojho nápoja, keďže intenzita závisí od množstva prášku, ktoré nasypete do násypky a nikdy nemôže byť väčšie ako zarovnaná odmerka.
- Nie je možné pripraviť nápoje Doppio+, 2xEspresso, Karafa kávy použitím mletej kávy.
- Pri príprave kávy Filter style v polovici prípravy, keď to spotrebič vyžaduje, vsypte jednu zarovnanú odmerku mletej kávy a stlačte "Extrahovat".
- 1. Umiestnite 1 šálku pod vydávač nápojov (A3);
- Stlačte lištu osobného nastavenia <u>C8</u> v spodnej časti požadovaného nápoja (obr. 22). Na displeji sa objaví obrazovka s parametrami, ktoré je možné osobne nastaviť na základe svojich chutí;
- 3. Vpravo hore zvoľte záložku "Mletá";

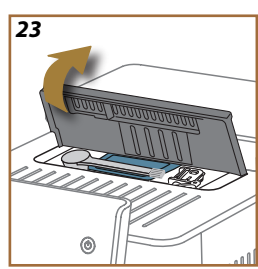

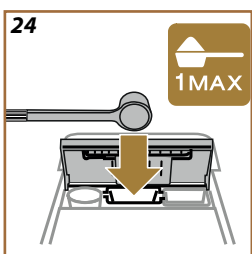

#### Pozor!

Zvolením Mletej kávy sa obrazovka zmení a odstráni sa možnosť zmeniť intenzitu, keďže táto závisí od množstva vsypanej mletej kávy (ktorá však nesmie presiahnuť dávku 1 zarovnanej odmerky).

- Zvolte požadované množstvo: hore sa aktualizuje aj odhad množstva zvoleného nápoja. Stlačte "Extrahovat";
- 5. Zdvihnite veko A2 priehradky príslušenstva (obr. 23);
- Overte, či násypka na mletú kávu (D3) je vložená a uistite sa, či nie je upchatá; pridajte jednu zarovnanú odmerku (D1) mletej kávy (obr. 24). a stlačte "Ok";
- Spotrebič vykoná výdaj a na displeji sa objaví opis každej jednotlivej fázy (zohrievanie vody, výdaj kávy).

Po dokončení prípravy je kávovarpripravený na nové použitie. Na rozdiel od iných osobných nastavení sa použitie mletej kávy nemôže uložiť, alebo zvolí sa pri každej extrakcii.

#### Poznámka

- "Zrušit<sup>w</sup>: stlačte, ak chcete úplne prerušiť prípravu a vrátiť sa na domovskú stránku bez uloženia osobného nastavenia.
- "Stop": stlačte, v prípade nápojov s viacerými ingredienciami (napríklad, Americano = káva + horúca voda), ak chcete prerušiť prebiehajúcu extrakciu ingrediencie a prejsť na extrakciu ďalšej ingrediencie.
- Ak chcete po dokončení extrakcie zvýšiť množstvo kávy, stačí stlačiť +Extra. Po dosiahnutí požadovaného množstva stlačte Stop.

#### 4.1.4 Karafa kávy

Karafa kávy je nápoj na ochutnanie v spoločnosti; v spodnej časti "Kávy", je to ľahký a vyvážený nápoj s tenkou vrstvou cremy.

Vzhľadom na družný charakter množstvo nebude vyjadrené vo veľkostiach (s, m, l,xl), ale v šálkach a uvedenie odhadu množstva nápoja bude vždy k dispozícii na zobrazenie v políčku šálok.

Pri príprave nápoja postupujte takto:

- Stlačte priamo na domovskej stránke (C) obrázok požadovaného nápoja (C) alebo, ako alternatívu, ak chcete zvoliť počet šálok, ktorý sa má pripraviť a/alebo požadovanú intenzitu, stlačte lištu osobného nastavenia nápoja (C) a vykonajte voľbu; potom stlačte "Začať" pre prechod do nasledujúcej fázy;
- Naplňte nádržku na vodu (<u>A8</u>) po rysku MAX a zásobník na zrnkovú kávu (<u>A1</u>).

- Keďsa uistíte, či množstvá vody a kávy sú dostatočné na prípravu, stlačte, ->";
- Umiestnite nádobu, ktorá má dostatočný objem a výšku menej ako 14 cm, pod vydávač nápojov (<u>A3</u>). Stlačte "Extrahovať";
- Spotrebič vykoná prípravu s počtom mletí prispôsobeným počtu šálok, ktoré sa majú pripraviť a na displeji sa objaví opis každej jednotlivej fázy (mletie, výdaj kávy).
- 6. Po dokončení výdaja, v prípade, ak v bode 1 bol upravený počet šálok, ktorý sa má pripraviť a/alebo intenzita nápoja, stlačte "Áno" pre uloženie nových nastavení alebo "Nie" pre zachovanie predchádzajúcich parametrov. Môžete ich uložiť aj v Coffee Routine označením príslušného políčka.

Všetky informácie o Coffee routine nájdete v odseku <u>"4.8.5 Coffee</u> <u>Routine</u>".

Spotrebič je pripravený na ďalšie použitie.

#### Pozor!

Po príprave karafy kávy nechajte pred prípravou ďalšieho nápoja zariadenie na 5 minút vychladnúť. Riziko prehriatia.

#### Poznámka

"Zrušiť" alebo "Stop": stlačte, ak si želáte úplne prerušiť prípravu a vrátiť sa na domovskú stránku.

#### Poznámka

Odporúča sa prepláchnuť karafu po každom použití horúcou vodou a jemným čistiacim prostriedkom. Potom dôkladne vypláchnite teplou vodou, aby sa odstránili všetky zvyšky čistiaceho prostriedku. Karafa kávy sa môže umývať v umývačke riadu.

### 4.2 Ľadové kávové nápoje a Over Ľadový

Vás spotrebič vám umožňuje pripraviť široký rozsah studených kávových nápojov (Over Ľadový a Cold Brew): stlačte Cold (<u>B3</u>) pre studené nápoje a, ak to model kávovaru stanovuje, zvoľte záložku "Káva" v hornej časti ako je to uvedené v odseku "<u>3.2.2 Externé klávesy</u>".

#### Poznámka

- Pre modely kávovaru, ktoré v balíku príslušenstva nemajú karafu LatteCrema Cool (s bielym vekom), záložky "Káva" a "Mlieko" nebudú viditeľné a dostupné studené nápoje budú iba tie na báze kávy bez mlieka.
- Studené nápoje Cold Brew využívajú technológiu extrakcie za studena, alebo spôsob pomalej extrakcie, ktorá si vyžaduje niekoľko minút.
- Pre optimálnu extrakciu Cold Brew, vyprázdnite nádržku na vodu (A8), prepláchnite a naplňte čerstvou pitnou vodou.
- Ak sa nápoj Cold Brew pripravuje okamžite po horúcom nápoji, spotrebič navrhne studené preplachovanie, aby sa dosiahol nápoj pri správnej teplote. V tomto prípade vykonajte preplachovanie alebo stlačte "Preskočit" na vykonanie prípravy.

| Nápoj            |              |              |
|------------------|--------------|--------------|
|                  | Over Ľadový  |              |
| Espresso         | $\checkmark$ | ×            |
| Káva             | $\checkmark$ | ×            |
| Americano        | $\checkmark$ | ×            |
| Karafa Cold Brew | ×            | $\checkmark$ |
| Cold Brew to Mix | ×            | $\checkmark$ |

#### Pozor!

Nepoužívajte zrnká zelenej kávy, karamelizované kávové zrnká alebo kávové zrnká obalené v cukre, pretože by sa mohli nalepiť na mlynček a znemožniť jeho používanie.

- 4.2.1 Priama voľba studených kávových nápojov Cold Brew a Over Ľadový)
- 1. Umiestnite 1 pohár pod vydávač nápojov <u>A3</u>.
- Znížte vydávač tak, aby ste ho čo najviac priblížili k šálke (obr. <u>20</u>): takto sa dosiahne lepšia crema.

- Stlačte priamo obrázok CZ na domovskej stránke týkajúci sa požadovanej kávy (napr. Káva).
- Zvoľte, či chcete nápoj "Ľadový" alebo "Extra ľadový" v prípade nápojov "Over ľadový" alebo "Klasická" alebo "Intenzívna" v prípade nápojov "Cold Brew": stlačte "→";
- Kávovar, na základe voľby, nastaví parametre extrakcie a navrhne správne množstvo ľadu, ktoré sa má použiť pre optimálny výsledok.
- Do pohára nasypte uvedené množstvo kociek ľadu (obr. <u>25</u>) a stlačte "Extrahovat".
- Kávovar vykoná prípravu. Na displeji sa objaví opis každej jednotlivej fázy (mletie, príprava, výdaj kávy).

Po dokončení prípravy je kávovar opäť pripravený na použitie.

#### Poznámka

- "Zrušit<sup>w</sup>: stlačte, ak chcete úplne prerušiť prípravu a vrátiť sa na domovskú stránku bez uloženia osobného nastavenia.
- "Stop": stlačte, v prípade nápojov s viacerými ingredienciami (napríklad, Americano = káva + horúca voda), ak chcete prerušiť prebiehajúcu extrakciu ingrediencie a prejsť na extrakciu ďalšej ingrediencie.
- 4.2.2 Osobné nastavenie studených kávových nápojov (Cold Brew a Over Ľadový)
- 1. Umiestnite 1 šálku/ pohár pod vydávač nápojov (A3);
- Znížte vydávač tak, aby ste ho čo najviac priblížili k šálke (obr. <u>20</u>): dosiahne sa tak lepšia crema;
- Stlačte lištu osobného nastavenia <u>C8</u> v spodnej časti požadovaného nápoja (obr. <u>22</u>). Na displeji sa objaví obrazovka podobná uvedenej nižšie:

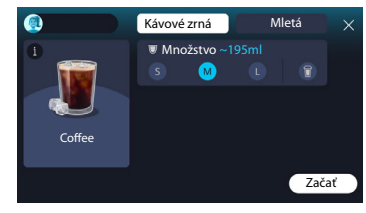

Vľavo sa nachádza ikona nápoja, kláves (1), ktorý, ak sa stlačí, odošle do krátkeho opisu zvoleného nápoja a, ak je nápoj zložený z viac ingrediencií (napríklad, káva a voda), lištu, ktorá signalizuje pomery. Vpravo sa nachádza prístrojová doska pre skutočné osobné nastavenie nápoja. Vo vrchnej časti je zvýraznená záložka "Kávové zrná", ak chceme pripraviť nápoj použitím práve mletých zrniek.

#### Poznámka

V prípade, ak by ste chceli použiť mletú kávu, podrobnosti nájdete v odseku "4.4.6 Použitie mletej kávy v nápojoch so studeným mliekom".

Je prítomné aj jedinečné políčko týkajúce sa veľkosti/množstva nápoja umožňujúce zvoliť medzi veľkosťami (S, M a, kde je to možné, L) a funkciu So sebou (pozri kapitolu "<u>4.8.2 So sebou</u>"). Pri voľbe požadovaného množstva sa hore aktualizuje aj odhad množstva zvoleného nápoja.

#### Poznámka

Aby ste mali správnu vyváženosť medzi ľadom a kávou, nie je možné upraviť intenzitu alebo použiť voľbu Extra dávka, ktorá by spôsobila nerovnováhu nápoja.

- Po nastavení parametrov stlačte "Začat" a postupujte nasledujúcim spôsobom:
- Zvolte, či chcete nápoj "Ľadový" alebo "Extra ľadový" v prípade nápojov "Over ľadový" alebo "Klasická" alebo "Intenzívna" v prípade nápojov "Cold brew": stlačte "→";
- Kávovar, na základe voľby, nastaví parametre extrakcie a navrhne správne množstvo ľadu, ktoré sa má použiť pre optimálny výsledok.
- Do pohára nasypte uvedené množstvo kociek ľadu (obr. 25): stlačte "Extrahovat".
- Kávovar vykoná prípravu. Na displeji sa objaví opis každej jednotlivej fázy (mletie, príprava, výdaj kávy).

Po dokončení prípravy sa kávovar opýta, či chcete uložiť nové nastavenie a, ak sú Coffee Routine aktívne, požaduje aj potvrdenie, či uložiť nastavenia pre všetky momenty dňa alebo iba pre aktuálny moment (v takom prípade stlačte zobrazený moment dňa a potvrďte s"Áno"). Všetky informácie o coffee routine nájdete v odseku "4.8.5 Coffee Routine".

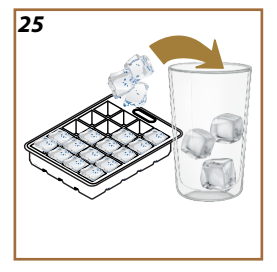

#### Poznámka

- "Zrušit<sup>w</sup>: stlačte, ak chcete úplne prerušiť prípravu a vrátiť sa na domovskú stránku bez uloženia osobného nastavenia.
- "Stop": stlačte, v prípade nápojov s viacerými ingredienciami (napríklad, Americano = káva + horúca voda), ak chcete prerušiť prebiehajúcu extrakciu ingrediencie a prejsť na extrakciu ďalšej ingrediencie.
- Aby sa čo najlepšie zachovala typickosť niektorých nápojov, voľba So sebou a intenzita by nemali byť upraviteľné.

## 4.2.3 Použitie mletej kávy v studených kávových nápojoch (iba Over Ľadový)

Mnohé nápoje sa môžu extrahovať použitím mletej kávy. Ak je táto funkcia k dispozícii pre váš obľúbený nápoj, môžete to pochopiť z prítomnosti, na obrazovke osobného nastavenia, záložky "mletá".

Nasledujú kroky na získanie vášho horúceho kávového nápoja pripraveného s mletou kávou.

#### Pozor!

- Nikdy do kávovaru nesypte mletú kávu, keď je kávovar vypnutý, aby ste tak zabránili rozsypaniu kávy vnútri a znečisteniu kávovaru. Kávovar by sa týmto spôsobom mohol poškodiť.
- Nikdy viac ako 1 zarovnanú odmerku, inak by mohlo dôjsť k znečisteniu kávovaru alebo k upchatiu násypky.
- Ak používate mletú kávu, je možné naraz pripraviť iba jednu kávu.
- Nie je možné pripraviť nápoj Cold Brew použitím mletej kávy.
- 1. Umiestnite 1 šálku\pohár pod vydávač nápojov (A3);
- Stlačte lištu osobného nastavenia <u>C8</u> v spodnej časti požadovaného nápoja (obr. <u>22</u>). Na displeji sa objaví obrazovka s parametrami, ktoré je možné osobne nastaviť na základe svojich chutí;
- 3. Vpravo hore zvoľte záložku "Mletá";
- Zvoľte požadované množstvo: hore sa aktualizuje aj odhad množstva zvoleného
- 5. nápoja. Stlačte "Začať;
- Zvoľte, ak chcete nápoj "Ľadový" alebo "Extra ľadový" a stlačte "→";
- Kávovar, na základe voľby, nastaví parametre extrakcie a navrhne správne množstvo ľadu, ktoré sa má použiť pre optimálny výsledok: do pohára nasypte uvedené množstvo kociek ľadu (obr. <u>25</u>) a stlačte "Extrahovať";

- 8. Zdvihnite veko (A2) priehradky príslušenstva (obr. 23);
- Overte, či násypka na mletú kávu (D3) je vložená a uistite sa, či nie je upchatá; pridajte jednu zarovnanú (D1) odmerku mletej kávy (obr. 24) a stlačte "Ok";
- Kávovar vykoná výdaj a na displeji sa objaví opis každej jednotlivej fázy (zohrievanie vody, výdaj kávy).

Po dokončení prípravy je kávovar pripravený pre ďalšie použitie. Na rozdiel od iných osobných nastavení sa použitie mletej kávy nemôže uložiť, alebo zvolí sa pri každej extrakcii.

#### Poznámka

- "Zrušit<sup>w</sup>: stlačte, ak chcete úplne prerušiť prípravu a vrátiť sa na domovskú stránku bez uloženia osobného nastavenia.
- "Stop": stlačte, v prípade nápojov s viacerými ingredienciami (napríklad, Americano = káva + horúca voda), ak chcete prerušiť prebiehajúcu extrakciu ingrediencie a prejsť na extrakciu ďalšej ingrediencie.

#### 4.2.4 Karafa Cold Brew

Karafa Cold Brew je nápoj v spodnej časti Cold Brew pre zdieľanie osviežujúcej chvíle. Vzhľadom na družný charakter množstvo nebude vyjadrené vo veľkostiach (S, M, L,XL), ale v šálkach a uvedenie odhadu množstva nápoja bude v každom prípade k dispozícii na zobrazenie v políčku šálok.

#### Poznámka

Pre Karafu Cold Brew sa odporúča nevsypať ľad do karafy počas výdaja, ale pridať 3-4 kocky ľadu do pohárov spolustolovníkov v momente podávania.

Pri príprave nápoja postupujte takto:

- Aby sa dosiahol optimálny výsledok, kávovar navrhuje vsypať, pred podávaním, ľad (3-4 kocky) do pohárov;
- 2. Stlačte "→";
- Vyprázdnite nádržku na vodu (<u>A8</u>), prepláchnite ju a naplňte po rysku MAX čerstvou pitnou vodou. Naplňte aj zásobník na zrnkovú kávu (<u>A1</u>);
- Zvoľte požadovanú intenzitu: "Klasická" alebo "Intenzívna", potom stlačte ">";
- Keď sa uistíte, že množstvá vody a kávy sú dostatočné na prípravu, stlačte "→";

- Umiestnite nádobu, ktorá má dostatočný objem a výšku menej ako 14 cm, pod vydávač nápojov (<u>A3</u>). Stlačte "Extrahovat";
- Spotrebič vykoná prípravu s počtom mletí prispôsobeným počtu šálok, ktoré sa majú pripraviť a na displeji sa objaví opis každej jednotlivej fázy (mletie, výdaj kávy).
- Po dokončení výdaja, v prípade, ak v bode 1 bol upravený počet šálok, ktorý sa má pripraviť, stlačte "Áno" pre uloženie nových nastavení alebo "Nie" pre zachovanie predchádzajúcich parametrov. Môžete ich uložiť aj v Coffee Routine označením príslušného políčka.

Všetky informácie o coffee routine nájdete v odseku <u>"4.8.5 Coffee Routi-</u> ne". Spotrebič je pripravený na ďalšie použitie.

#### Poznámka

- "Zrušit" alebo "Stop": stlačte, ak si želáte úplne prerušiť prípravu a vrátiť sa na domovskú stránku.
- Aby ste mali správnu rovnováhu medzi ľadom a kávou, nie je možné použiť voľbu Extra dávka, ktorá by spôsobila nerovnováhu nápoja.

### 4.3 Nápoje s teplým mliekom

Pre prípravu teplých nápojov s mliekom musíte použiť karafu LatteCrema Hot, ktorá sa odlišuje vekom karafy (E2) čiernej farby.

V najbližších kapitolách nájdete informácie o typoch mlieka, ktoré sa má použiť, o použití a čistení karafy a, ako pre kávové nápoje, ako extrahovať a osobne nastaviť nápoje s teplým mliekom. Váš spotrebič vám umožňuje pripraviť široký rozsah nápojov: stlačte Hot (B2) pre horúce nápoje a zvoľte záložku "Mlieko" v hornej časti, ako je to uvedené v odseku "3.2.2 Externé klávesy".

Tieto horúce nápoje s mliekom, ktoré sa objavia na displeji vášho kávovaru.

| Nápoje                    |                         |  |
|---------------------------|-------------------------|--|
| Caffelatte                | Galão                   |  |
| Teplé mlieko (nenapenené) | Cappuccino              |  |
| Café au lait              | Cappuccino Mix          |  |
| Café con Leche            | Espresso Macchiato      |  |
| Latte Macchiato           | Cappuccino +            |  |
| Flat White                | Teplé mlieko (napenené) |  |
| Cortado                   |                         |  |

### 4.3.1 Aké mlieko použiť pre karafu "Latte Crema Hot"?

Karafa LatteCrema Hot je navrhnutá na zohrievanie a šľahanie mlieka s početnými úrovňami peny na perfektnú realizáciu každého nápoja s teplým mliekom. Para, vzduch a mlieko sa zmiešajú v ideálnych pomeroch, aby sa vytvorila dokonalá pena, vydaná priamo z karafy do šálky. Karafa LatteCrema Hot, okrem toho, predpokladá cyklus čistenia s parou a vodou, ktorý umožňuje uchovať zostávajúce mlieko v chladničke na ďalšie opätovné použitie.

Kvalita peny sa môže meniť podľa:

- teploty mlieka alebo rastlinného nápoja (pre optimálne výsledky vždy používajte s teplotou z chladničky, 5 °C);
- typu mlieka alebo rastlinného nápoja;
- použitej značky;
- ingrediencií a výživových hodnôt.

|                                                                                                    | ب<br>ب<br>الخ                               |  |  |
|----------------------------------------------------------------------------------------------------|---------------------------------------------|--|--|
| Kravské mlieko                                                                                                    |                                             |  |  |
| 1                                                                                                    | Plnotučné<br>(tuk >3,5 %)                   |  |  |
| <ul> <li>Image: A set of the set of the</li></ul> | Polotučné<br>(obsah tuku medzi 1,5 a 1,8 %) |  |  |
| 1                                                                                                    | Odtučnené<br>(Tuk <0,5%)                    |  |  |
| Rastlinné nápoje                                                                                                    |                                             |  |  |
| <b>√</b>                                                                                                    | Sójový                                      |  |  |
|                                                                                                    | Mandľový                                    |  |  |
| $\checkmark$                                                                                                    | Ovsený                                      |  |  |

## 4.3.2 Príprava a upevnenie karafy "Latte Crema Hot"

V tejto kapitole uvidíme, ako pripraviť karafu LatteCrema Hot na použitie. Odporúčame vždy držať mlieko mimo chladničky na čo najkratší čas, aby vždy malo teplotu blízko 5 °C, ako je to vysvetlené v odseku "4.3.1 Aké mlieko použiť pre karafu "Latte Crema Hot"?".

- Zdvihnite veko (E2) a naplňte nádržku na mlieko (D7) dostatočným množstvom mlieka, pričom nepresiahnite rysku MAX vytlačenú na nádržke (obr. 26);
- Uistite sa, či nasávacia hadička na mlieko (E6) je dobre vložená do príslušného uloženia na dne veka karafy na mlieko (obr. 27). Nasadte veko späť na nádržku na mlieko;
- Zdvihnite dvierka (A5) a pripojte karafu zatlačením na doraz (D7) ku konektoru (obr. 28). Spotrebič vydá zvukový signál (ak je funkcia aktívna).

## 4.3.3 Nastavenie peny karafy "Latte Crema Hot"

Zámerom karafy LatteCrema Hot je ponúknuť 3 úrovne peny, aby sa perfektne hodili ku každému nápoju, ktorý by ste chceli.

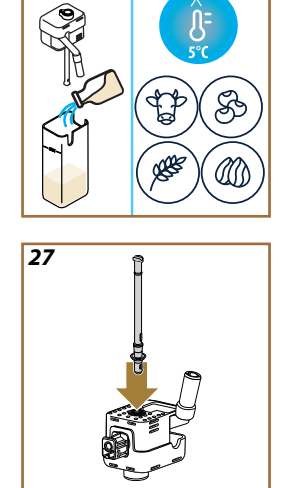

26
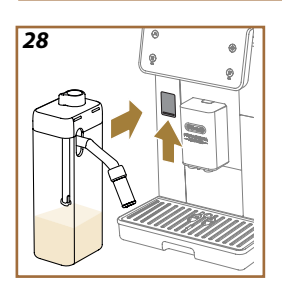

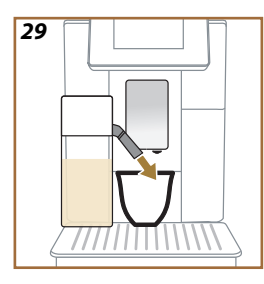

Otočením ručného kolieska regulácie peny (E1) sa zvolí množstvo mliečnej peny, ktorá bude dávkovaná počas prípravy mliečnych nápojov. Keď si zvolíte nápoj, displej navrhne polohu, do ktorej otočiť ručné koliesko regulácie peny.

| Poloha ručného kolieska | Odporúčame pre                                                                                                    |  |
|-------------------------|----------------------------------------------------------------------------------------------------|--|
|                         | Hot                                                                                                    |  |
| MIN<br>Slabá pena       | <ul> <li>Caffelatte</li> <li>Teplé mlieko (nenapenené)</li> <li>Café au lait</li> <li>Café con Leche</li> </ul>                           |  |
| MED<br>Krémová pena     | <ul> <li>Latte Macchiato</li> <li>Flat White</li> <li>Cortado</li> <li>Galão</li> </ul>                                                   |  |
| MAX<br>Hustá pena       | <ul> <li>Cappuccino</li> <li>Cappuccino Mix</li> <li>Espresso Macchiato</li> <li>Cappuccino +</li> <li>Teplé mlieko (napenené)</li> </ul> |  |

4.3.4 Priama voľba nápojov s teplým mliekom

- Riadte sa pokynmi uvedenými v odseku <u>"4.3.2 Príprava a upevnenie</u> karafy <u>"Latte Crema Hot"</u>;
- Umiestnite dostatočne veľkú šálku pod ústia vydávača nápojov (A3) a pod vydávač mlieka (E3);
- Nastavte nadstavec vydávača mlieka (E4) v závislosti od šálky a znížte vydávač nápojov (A3) tak, aby ste ho čo najviac priblížili k šálke (obr. 29): dosiahne sa tak lepšia crema.
- Stlačte priamo obrázok (C7) na domovskej stránke týkajúci sa požadovaného nápoja (napr. Cappuccino obr. <u>30</u>).
- Nastavte úroveň peny otočením ručného kolieska regulácie peny (E1) do polohy odporúčanej na displeji, kým sa kávovar zohreje a vykoná prípravu.
- 6. Na displeji sa objaví opis každej jednotlivej fázy (mletie, príprava, výdaj kávy, výdaj mlieka).
- Po dokončení prípravy kávovar žiada vykonať čistenie karafy (D7) (funkcia Clean) na vyčistenie veka karafy na mlieko. Riaďte sa pokynmi uvedenými v špeciálnom odseku <u>"6.2.3.1 Čistenie karafy na</u> mlieko po každom použití"
- Ak sa čistenienevykoná, na domovskej stránke sa objaví symbol na pripomenutie, že je potrebné vykonať čistenie príslušnej karafy.

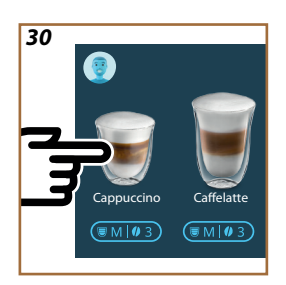

- Keď skončíte všetky výdaje nápojov s teplým mliekom, nezabudnite vykonať čistenie karafy na mlieko ako je uvedené v odseku "<u>6.2.3.1 Čistenie karafy na mlieko po každom použití</u>" a prípadne znovu položte karafu so zvyšným mliekom do chladničky alebo vykonajte úplné čistenie ako je uvedené v odseku "<u>6.2.3.2 Úplné</u> čistenie karafy na mlieko".
- "Zrušit": stlačte, ak chcete úplne prerušiť prípravu a vrátiť sa na domovskú stránku bez uloženia osobného nastavenia.
- "Stop": stlačte, v prípade nápojov s viacerými ingredienciami (napríklad, Cappuccino = mlieko + káva), ak chcete prerušiť prebiehajúci výdaj ingrediencie a prejsť na výdaj nasledujúcej ingrediencie.
- Ak chcete po dokončení extrakcie zvýšiť množstvo kávy, stačí stlačiť +Extra. Po dosiahnutí požadovaného množstva stlačte Stop.

## 4.3.5 Osobné nastavenie nápojov s teplým mliekom

- Riad'te sa pokynmi uvedenými v odseku <u>"4.3.2 Príprava a upevnenie</u> karafy <u>"Latte Crema Hot"</u>;
- Umiestnite dostatočne veľkú šálku pod ústia vydávača nápojov (<u>A3</u>) a pod vydávač mlieka (<u>E3</u>);
- Stlačte lištu osobného nastavenia <u>C8</u> v spodnej časti požadovaného nápoja (obr. <u>31</u>). Na displeji sa objaví obrazovka podobná uvedenej nižšie:

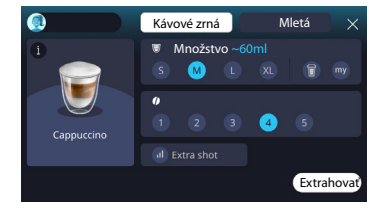

Vľavo sa nachádza ikona nápoja, kláves (1), ktorý, ak sa stlačí, odošle do krátkeho opisu zvoleného nápoja a, ak je nápoj zložený z viac ingrediencií (napríklad, káva, voda a mlieko), lištu, ktorá signalizuje pomery.. Vpravo sa nachádza prístrojová doska pre skutočné osobné nastavenie nápoja. Vo vrchnej časti je zvýraznená záložka "Kávové zrná", ak chceme pripraviť nápoj použitím práve mletých zrniek.

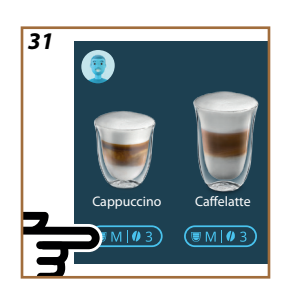

V prípade, ak by ste chceli použiť mletú kávu, podrobnosti nájdete v odseku "4.3.6 Použitie mletej kávy v nápojoch s teplým mliekom".

Prvé políčko týkajúce sa veľkosti/množstva nápoja, umožňuje zvoliť si medzi veľkosťami (S, M, L, XL) a funkciami My (pozri kapitolu,<u>4.8.4 Funkcia, My"</u>") a So sebou (pozri kapitolu <u>So sebou</u>). Pri voľbe požadovaného množstva sa hore aktualizuje aj odhad množstva zvoleného nápoja. V druhom políčku je možné zvoliť požadovanú úroveň intenzity.

Nakoniec voľba "Extra dávka", ktorá predpokladá extra výdaj kávy espresso ristretto za trochu extra energie.

- Nastavte nadstavec vydávača mlieka (<u>E4</u>) podľa šálky a znížte vydávača nápojov tak, aby sa čo najviac priblížil k šálke (obr. <u>29</u>): dosiahne sa tak lepšia crema;
- 5. Po zvolení požadovaných nastavení je možné zvoliť "Extrahovať";
- Nastavte úroveň peny otočením ručného kolieska regulácie peny (E1) do polohy odporúčanej na displeji, kým sa kávovar zohreje a vykoná prípravu;
- Na displeji sa objaví opis každej jednotlivej fázy (mletie, príprava, výdaj kávy, výdaj mlieka);
- 8. Po dokončení prípravy sa kávovar opýta, či chcete uložiť nové nastavenie a, ak sú Coffee Routine aktívne, požaduje aj potvrdenie, či uložiť nastavenia pre všetky momenty dňa alebo iba pre aktuálny moment (v takom prípade stlačte zobrazený moment dňa a potvrďte s"Áno"). Všetky informácie o coffee routine nájdete v odseku "4.8.5 Coffee Routine".

#### Poznámka

Keď skončíte všetky výdaje nápojov s teplým mliekom, nezabudnite vykonať čistenie karafy na mlieko ako je uvedené v odseku "6.2.3.1 Čistenie karafy na mlieko po každom použití" a prípadne znovu položte karafu so zvyšným mliekom do chladničky alebo vykonajte úplné čistenie ako je uvedené v odseku "6.2.3.2 Úplné čistenie karafy na mlieko".

- "Zrušiť": stlačte, ak chcete úplne prerušiť prípravu a vrátiť sa na domovskú stránku bez uloženia osobného nastavenia.
- "Stop": stlačte, v prípade nápojov s viacerými ingredienciami (napríklad, Cappuccino = mlieko + káva), ak chcete prerušiť prebiehajúci výdaj ingrediencie a prejsť na výdaj nasledujúcej ingrediencie.
- Ak chcete po dokončení extrakcie zvýšiť množstvo kávy, stačí stlačiť +Extra. Po dosiahnutí požadovaného množstva stlačte Stop.
- Aby sa čo najlepšie zachovala typickosť niektorých nápojov, voľba So sebou a intenzita by nemali byť upraviteľné.

#### 4.3.6 Použitie mletej kávy v nápojoch s teplým mliekom

Mnohé nápoje sa môžu extrahovať použitím mletej kávy. Ak je táto funkcia k dispozícii pre váš obľúbený nápoj, môžete to pochopiť z prítomnosti, na obrazovke osobného nastavenia, záložky "mletá". Nasledujú kroky na získanie nápoja s teplým mliekom pripraveného s mletou kávou.

#### Pozor!

- Nikdy do kávovaru nesypte mletú kávu, keď je kávovar vypnutý, aby ste tak zabránili rozsypaniu kávy vnútri a znečisteniu kávovaru. Kávovar by sa týmto spôsobom mohol poškodiť.
- Nikdy viac ako 1 zarovnanú odmerku, inak by mohlo dôjsť k znečisteniu kávovaru alebo k upchatiu násypky.
- Ak používate mletú kávu, je možné naraz pripraviť iba jednu kávu.
- Nie je možné pripraviť nápoj Cappuccino+ použitím mletej kávy.
- Riad'te sa pokynmi uvedenými v odseku <u>"4.3.2 Príprava a upevnenie</u> karafy <u>"Latte Crema Hot"</u>;
- Umiestnite dostatočne veľkú šálku pod ústia vydávača nápojov (<u>A3</u>) a pod vydávač mlieka (<u>E3</u>);
- Stlačte lištu osobného nastavenia <u>(8)</u> v spodnej časti požadovaného nápoja (obr. <u>30</u>). Na displeji sa objaví obrazovka s parametrami, ktoré je možné osobne nastaviť na základe svojich chutí;
- 4. Vpravo hore zvoľte záložku "Mletá";
- 5. Zdvihnite kryt priehradky príslušenstva (obr. 23).

- Overte, či násypka na mletú kávu je vložená a uistite sa, či nie je upchatá; pridajte jednu zarovnanú odmerku mletej kávy (obr. <u>24</u>). Zvoľte množstvo a stlačte "Extrahovat".
- Nastavte úroveň peny otočením ručného kolieska regulácie peny (E1) do polohy odporúčanej na displeji, kým sa kávovar zohreje a vykoná prípravu;
- Spotrebič vykoná výdaj a na displeji sa objaví opis každej jednotlivej fázy (zohrievanie vody, výdaj kávy).

Po dokončení prípravy je kávovar pripravený pre ďalšie použitie. Na rozdiel od iných osobných nastavení sa použitie mletej kávy nemôže uložiť, alebo zvolí sa pri každej extrakcii.

## Poznámka

- "Zrušit": stlačte, ak chcete úplne prerušiť prípravu a vrátiť sa na domovskú stránku bez uloženia osobného nastavenia.
- "Stop": stlačte, v prípade nápojov s viacerými ingredienciami (napríklad, Cappuccino = mlieko + káva), ak chcete prerušiť prebiehajúci výdaj ingrediencie a prejsť na výdaj nasledujúcej ingrediencie.
- Ak chcete po dokončení extrakcie zvýšiť množstvo kávy, stačí stlačiť +Extra. Po dosiahnutí požadovaného množstva stlačte Stop.

#### 4.4 Nápoje so studeným mliekom

Pre realizáciu nápojov so studeným mliekom musíte použiť karafu LatteCrema Cool, ktorá sa odlišuje vekom karafy (E2) bielej farby. **Ak vo** vašom modeli nie je, pozrite si sídlo Delonghi.com pre kúpu.

V najbližších kapitolách nájdete informácie o typoch mlieka, ktoré sa má použiť, o použití a čistení karafy a, ako pre kávové nápoje, ako extrahovať a osobne nastaviť nápoje so studeným mliekom. Váš spotrebič vám umožňuje pripraviť široký rozsah nápojov: stlačte Cold (B3) pre studené nápoje a zvoľte záložku "Mlieko" v hornej časti ako je to uvedené v odseku "3.2.2 Externé klávesy".

Toto sú nápoje so studeným mliekom, ktoré sa objavia na displeji vášho kávovaru.

| Nápoje          |                           |  |
|-----------------|---------------------------|--|
| Caffelatte      | Studené mlieko (napenené) |  |
| Latte Macchiato | Flat White                |  |
| Cappuccino      | Cold brew latte           |  |
| Сарриссіпо Міх  | Cold brew cappuccino      |  |

#### 4.4.1 Aké mlieko použiť v karafe "Latte Crema Cool"?

Karafa LatteCrema Cool je navrhnutá na šľahanie mlieka s rôznymi úrovňami peny na to, aby každý nápoj so studeným mliekom bol dokonalý.

Para, vzduch a mlieko sa zmiešajú v ideálnych pomeroch, aby sa vytvorila dokonalá pena, vydaná priamo z karafy do šálky. Karafa LatteCrema Cool, okrem toho, predpokladá cyklus čistenia s parou a vodou, ktorý umožňuje uchovať zostávajúce mlieko v chladničke na ďalšie opätovné použitie. Ak nemáte karafu LatteCrema Cool, môžete si ju kúpiť na sídle Delonghi.com

Kvalita peny sa môže meniť podľa:

- teploty mlieka alebo rastlinného nápoja (pre optimálne výsledky používajte s teplotou z chladničky, 5 °C);
- typu mlieka alebo rastlinného nápoja;
- použitej značky;
- ingrediencií a výživových hodnôt.

| ₹ J=<br>★ 5°C                               |                                                                                                    |
|---------------------------------------------|----------------------------------------------------------------------------------------------------|
|                                             |                                                                                                    |
| Plnotučné<br>(tuk >3,5 %)                   | ×                                                                                                    |
| Polotučné<br>(obsah tuku medzi 1,5 a 1,8 %) | ×                                                                                                    |
| Odtučnené<br>(Tuk <0,5%)                    | ✓                                                                                                    |
|                                             |                                                                                                    |
| Sójový                                      | <ul> <li>Image: A start of the start of the start of</li></ul> |
| Mandľový                                    | 1                                                                                                    |
| Ovsený                                      | 1                                                                                                    |

## 4.4.2 Príprava a pripojenie karafy "Latte Crema Cool"

V tejto kapitole uvidíme, ako pripraviť karafu LatteCrema Cool na použitie. Odporúčame vždy držať mlieko mimo chladničky na čo najkratší čas, aby vždy malo teplotu blízko 5 °C, ako je to vysvetlené v odseku, <u>4.4.1 Aké</u> mlieko použiť v karafe "Latte Crema Cool"?".

- Zdvihnite veko (E2) a naplňte nádržku na mlieko (D7) dostatočným množstvom mlieka, pričom nepresiahnite rysku MAX vytlačenú na nádržke (obr. <u>26</u>);
- Uistite sa, či nasávacia hadička na mlieko (E6) je dobre vložená do príslušného uloženia na dne veka karafy na mlieko (obr. 27). Nasaďte veko späť na nádržku na mlieko;
- Zdvihnite dvierka (A5) a pripojte karafu zatlačením na doraz (D7) ku konektoru (obr. 28). Spotrebič vydá zvukový signál (ak je funkcia aktívna);
- Umiestnite dostatočne veľkú šálku pod ústia vydávača nápojov (A3) a pod vydávač mlieka (E3);
- 5. Vyberte požadovaný nápoj.

Ak je režim "Úspora energie" aktivovaný (pozri príslušný odsek), na výdaj nápoja by ste mohli niekoľko sekúnd čakať.

### 4.4.3 Nastavenie peny karafy "Latte Crema Cool"

Karafa LatteCrema Cool určená na to, aby ponúkla 3 úrovne peny na dokonalé prispôsobenie sa každému nápoju, ktorý chcete.

Otočením ručného kolieska regulácie peny (E1) sa zvolí množstvo mliečnej peny, ktorá bude dávkovaná počas prípravy mliečnych nápojov. Keď si zvolíte nápoj, displej navrhne polohu, do ktorej otočiť ručné koliesko regulácie peny.

| Poloha ručného kolieska | Odporúčame pre                                                                       |  |
|-------------------------|--------------------------------------------------------------------------------------|--|
|                         | Cold                                                                                 |  |
| MIN<br>Slabá pena       | • Caffelatte                                                                         |  |
| MED<br>krémová pena     | Latte Macchiato     Flat White     Cold brew latte                                   |  |
| MAX<br>hustá pena       | Cappuccino     Cappuccino Mix     Studené mlieko (napenené)     Cold brew cappuccino |  |

4.4.4 Priama voľba nápojov so studeným mliekom

- Dodržiavajte pokyny uvedené v odseku <u>"4.4.2 Príprava a pripojenie</u> karafy <u>"Latte Crema Cool"</u>;
- Zvoľte, ako ľadový chcete nápoj medzi "Ľadový" a "Extra ľadový" a stlačte ",→";
- Na základe voľby kávovar navrhne množstvo kociek ľadu, ktorými naplníte svoj pohár;
- Nasypte uvedené množstvo ľadu do pohára a umiestnite ho podvydávač nápojov (<u>A3</u>) a pod vydávač mlieka (<u>E3</u>) karafy LatteCrema Cool, potom stlačte "Extrahovať";
- Nastavte úroveň peny otočením ručného kolieska regulácie peny (E1) do polohy odporúčanej na displeji, kým sa kávovar zohreje a vykoná prípravu;

Ak je režim "Úspora energie" aktivovaný (pozri príslušný odsek), na výdaj nápoja by ste mohli niekoľko sekúnd čakať.

- Na displeji sa objaví opis každej jednotlivej fázy (mletie, príprava, výdaj kávy, výdaj mlieka).;
- 8. Po dokončení prípravy je kávovar opäť pripravený na použitie.
- Ak sa čistenienevykoná, na domovskej stránke sa objaví symbol na pripomenutie, že je potrebné vykonať čistenie príslušnej karafy. Viac podrobností v odseku "<u>3.2.1 Úvod do domovskej stránky</u>", "<u>3.2.1.3 Nastavenia, oznamy a prevádzkové kontrolky</u>".

## Poznámka

Keď skončíte všetky výdaje nápojov so studeným mliekom, nezabudnite vykonať čistenie karafy na mlieko ako je uvedené v odseku "6.2.3.1 <u>Čistenie karafy na mlieko po každom použití</u>" a prípadne znovu položte karafu so zvyšným mliekom do chladničky alebo vykonajte úplné čistenie ako je uvedené v odseku "6.2.3.2 Úplné čistenie karafy na mlieko".

### Poznámka

- "Zrušiť": stlačte, ak chceteúplne prerušiťprípravu a vrátiť sa na domovskú stránku.
- "Stop": stlačte, v prípade nápojov s viacerými ingredienciami (napríklad, Cappuccino = mlieko + káva), ak chcete prerušiť prebiehajúci výdaj ingrediencie a prejsť na výdaj nasledujúcej ingrediencie.

## 4.4.5 Osobné nastavenie nápojov so studeným mliekom

1. Dodržiavajte pokyny uvedené v odseku <u>"4.4.2 Príprava a pripojenie</u> karafy <u>"Latte Crema Cool"</u>".

Stlačte lištu osobného nastavenia <u>C8</u> v spodnej časti požadovaného nápoja (obr. <u>32</u>). Na displeji sa objaví obrazovka podobná uvedenej nižšie:

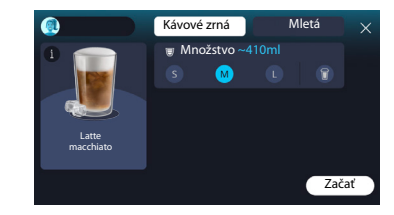

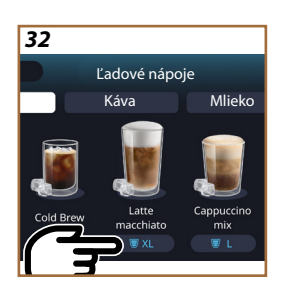

Vľavo sa nachádza ikona nápoja, kláves (1), ktorý, ak sa stlačí, odošle do krátkeho opisu zvoleného nápoja a, ak je nápoj zložený z viac ingrediencií (napríklad, káva a mlieko), lištu, ktorá signalizuje pomery. Vpravo sa nachádza prístrojová doska pre skutočné osobné nastavenie

nápoja. Vo vrchnej časti je zvýraznená záložka "Kávové zrná", ak chceme pripraviť nápoj použitím práve mletých zrniek.

#### Poznámka

V prípade, ak by ste chceli použiť mletú kávu, podrobnosti nájdete v odseku "4.4.6 Použitie mletej kávy v nápojoch so studeným mliekom".

Prvé políčko týkajúce sa veľkosti/množstva nápoja umožňuje zvoliť medzi veľkosťami (S, M, L) a funkciu So sebou (pozri kapitolu <u>So sebou</u>). Pri voľbe požadovaného množstva sa hore aktualizuje aj odhad množstva zvoleného nápoja.

## Poznámka

Aby ste mali správnu vyváženosť medzi ľadom a kávou, nie je možné upraviť intenzitu alebo použiť voľbu <u>"4.8.1 Extra dávka</u>", ktorá by spôsobila nerovnováhu nápoja.

- 2. Po zvolení požadovaných nastavení stlačte "Začať";
- Zvoľte, ako studený chcete Váš nápoj, medzi "Ľadový" a "Extra ľadový", alebo, v prípade nápojov Cold Brew, ak ho chcete s intenzitou "Klasická" alebo "Intenzívna" a stlačte ">";
- Na základe voľby kávovar navrhne množstvo kociek ľadu, ktorými naplníte svoj pohár;
- Vsypte uvedené množstvo ľadu do pohára a umiestnite ho pod ústia vydávača nápojov <u>A3</u> a pod vydávač mlieka (<u>E3</u>) karafy LatteCrema Cool, potom stlačte "Extrahovat";
- Nastavte úroveň peny otočením ručného kolieska regulácie peny (E1) do polohy odporúčanej na displeji, kým sa kávovar zohreje a vykoná prípravu;
- Na displeji sa objaví opis každej jednotlivej fázy (mletie, príprava, výdaj kávy, výdaj mlieka);
- 8. Po dokončení prípravy sa kávovar opýta, či chcete uložiť nové nastavenie a, ak sú Coffee Routine aktívne, požaduje aj potvrdenie, či uložiť nastavenia pre všetky momenty dňa alebo iba pre aktuálny moment (v takom prípade stlačte zobrazený moment dňa a potvrdte s "Áno"). Všetky informácie o coffee routine nájdete v kapitole "<u>4.8.5 Coffee Routine</u>".

Kávovar, na základe vašej voľby medzi "Ľadový" a "Extra ľadový" alebo "Klasická" a "Intenzívna", nastaví parametre extrakcie a navrhne správne množstvo ľadu, ktoré sa má použiť pre optimálny výsledok.

#### Poznámka

Keď skončíte všetky výdaje nápojov so studeným mliekom, nezabudnite vykonať čistenie karafy na mlieko ako je uvedené v odseku "6.2.3.1 Čistenie karafy na mlieko po každom použití" a prípadne znovu položte karafu so zvyšným mliekom do chladničky alebo vykonajte úplné čistenie ako je uvedené v odseku "6.2.3.2 Úplné čistenie karafy na mlieko".

#### Poznámka

- "Zrušit": stlačte, ak chcete úplne prerušiť prípravu a vrátiť sa na domovskú stránku bez uloženia osobného nastavenia.
- "Stop": stlačte, v prípade nápojov s viacerými ingredienciami (napríklad, Cappuccino = mlieko + káva), ak chcete prerušiť prebiehajúci výdaj ingrediencie a prejsť na výdaj nasledujúcej ingrediencie.

## 4.4.6 Použitie mletej kávy v nápojoch so studeným mliekom

Mnohé nápoje sa môžu extrahovať použitím mletej kávy. Ak je táto funkcia k dispozícii pre váš obľúbený nápoj, môžete to pochopiť z prítomnosti, na obrazovke osobného nastavenia, záložky "mletá". Nasledujú kroky na získanie nápoja so studeným mliekom pripraveného s mletou kávou.

#### Pozor!

- Nikdy do kávovaru nesypte mletú kávu, keď je kávovar vypnutý, aby ste tak zabránili rozsypaniu kávy vnútri a znečisteniu kávovaru. Kávovar by sa týmto spôsobom mohol poškodiť.
- Nikdy viac ako 1 zarovnanú odmerku, inak by mohlo dôjsť k znečisteniu kávovaru alebo k upchatiu násypky.
- Ak používate mletú kávu, je možné naraz pripraviť iba jednu kávu.
- Nie je možné pripraviť nápoje Cold Brew Latte a Cold Brew Cappuccino použitím mletej kávy.
- Dodržiavajte pokyny uvedené v odseku <u>"4.4.2 Príprava a pripojenie</u> karafy <u>"Latte Crema Cool"</u>.
- Stlačte lištu osobného nastavenia <u>C8</u> v spodnej časti požadovaného nápoja (pr. Cappuccino mix, obr. <u>33</u>). Na displeji sa objaví obrazovka s parametrami, ktoré je možné osobne nastaviť na základe svojich chutí;

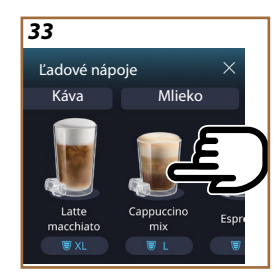

- 3. Vpravo hore zvoľte záložku "Mletá";
- Zvoľte požadované množstvo: hore sa aktualizuje aj odhad množstva zvoleného nápoja. Stlačte "Začať;
- 5. Zvoľte, ak chcete nápoj "Ľadový" alebo "Extra ľadový" a stlačte "→";
- Kávovar, na základe voľby, nastaví parametre extrakcie a navrhne správne množstvo ľadu, ktoré sa má použiť pre optimálny výsledok: vsypte uvedené množstvo ľadu do pohára a umiestnite ho pod ústia vydávača nápojov (<u>A3</u>) a pod vydávač mlieka (<u>E3</u>) karafy LatteCrema Cool, potom stlačte "Extrahovať";
- 7. Zdvihnite veko (A2) priehradky príslušenstva (obr. 23);
- Overte, či násypka na mletú kávu (D3) je vložená a uistite sa, či nie je upchatá; pridajte jednu zarovnanú (D1) odmerku mletej kávy (obr. 24) a stlačte "Ok";
- Spotrebič vykoná výdaj a na displeji sa objaví opis každej jednotlivej fázy (zohrievanie vody, výdaj kávy).

Po dokončení prípravy je kávovar pripravený pre ďalšie použitie. Na rozdiel od iných osobných nastavení sa použitie mletej kávy nemôže uložiť, alebo zvolí sa pri každej extrakcii.

#### Poznámka

- "Zrušit": stlačte, ak chcete úplne prerušiť prípravu a vrátiť sa na domovskú stránku bez uloženia osobného nastavenia.
- "Stop": stlačte, v prípade nápojov s viacerými ingredienciami (napríklad, Cappuccino = mlieko + káva), ak chcete prerušiť prebiehajúci výdaj ingrediencie a prejsť na výdaj nasledujúcej ingrediencie.

#### 4.5 Výdaj horúcej vody

- 1. Položte šálku pod vydávač nápojov <u>A3</u> (obr. <u>20</u>).
- 2. Na domovskej stránke (C):
- stlačte priamo obrázok <u>C7</u> zodpovedajúci horúcej vode: výdaj sa začne;
- stlačte lištu osobného nastavenia <u>(8</u> v spodnej časti obrázku a zvoľte množstvo nápoja, ktorý sa má vydať, potom stlačte "Extrahovat": výdaj sa začne;
- 3. Výdaj sa automaticky preruší.

- Pre ručné prerušenie výdaja stlačte "Stop" alebo "Zrušiť".
- Ak chcete zvýšiť množstvo hneď po dokončení výdaja, stačí stlačiť +Extra. Po dosiahnutí požadovaného množstva stlačte Stop alebo Zrušiť.
- Funkcia horúca voda sa môže použiť aj na zohriatie šálky a ochutnanie ešte horúcejšieho nápoja: postačí naplniť šálku trochou horúcej vody, ktorú potom vylejete pred výdajom horúceho nápoja.

## 4.6 Funkcia čaj

Funkcia horúci čaj umožňuje zvoliť 4 rôzne teploty podľa typov použitých čajov alebo odvarov.

- 1. Položte šálku pod vydávač nápojov <u>A3</u> (obr. <u>20</u>).
- 2. Na domovskej stránke (C):
- stlačte priamo obrázok C7 zodpovedajúci funkcii čaj: výdaj sa začne;
- stlačte lištu osobného nastavenia <u>(8</u> v spodnej časti obrázku, zvoľte množstvo, ktoré sa má vydať a požadovaný typ čaju (kávovar následne zvolí správnu teplotu ako je to uvedené v nasledujúcej tabuľke), potom stlačte "Extrahovať": výdaj sa začne;

Výdaj sa automaticky preruší.

Spotrebič je pripravený na ďalšie použitie.

| Čaje a odvary                                                                                                    |                                                         |  |
|----------------------------------------------------------------------------------------------------|---------------------------------------------------------|--|
| Zvolením typu čaju, ktorý vás zaujíma, kávovar reguluje ideálnu teplo-<br>tu. V tejto tabuľke nájdete odporúčané doby vylúhovania. |                                                         |  |
|                                                                                                    | Biely čaj<br>Doba vylúhovania 1-3 minúty                |  |
|                                                                                                    | Zelený čaj<br>Doba vylúhovania 1-2 minúty               |  |
|                                                                                                    | Čaj Oolong<br>Doba vylúhovania od 30 sekúnd po 1 minútu |  |
|                                                                                                    | Čierny čaj<br>Doba vylúhovania 1-5 minút                |  |
| Naša funkcia Čaj pripraví šálku čaju s perfektnou teplotou, pričom vydá množstvo vodv podľa vašei preferencie.                     |                                                         |  |

- Pre ručné prerušenie výdaja stlačte "Stop" alebo "Zrušiť".
- Ak chcete hneď po dokončení výdaja zvýšiť množstvo, stlačte "+Extra". Po dosiahnutí požadovaného množstva stlačte"Stop" alebo "Zrušit".

## 4.7 Rady pre perfektnú kávu

- Ak káva vyteká po kvapkách alebo je málo objemná a má málo cremy, nahliadnite do tutoriálu o nastavení mletia (pozri odsek "<u>5.13 Nastavenia mlynčeka</u>") a kapitolu "FAQ";
- Ak je káva príliš horúca alebo príliš studená, zmeňte nastavenie teploty kávy (pozri odsek"<u>5.12 Teplota kávy</u>" v menu nastavení) a kapitolu "FAQ";
- 3. Ak chcete horúcejšiu kávu, odporúča sa:
- vykonať preplachovanie pred vydaním kávy (pozri odsek <u>"5.5 Pre-plachovanie</u>" v menu nastavení {O}});
- nahrejte šálky horúcou vodou (použite funkciu horúca voda, pozri odsek, <u>4.5 Výdaj horúcej vody</u>");
- zvýšte nastavenie teploty kávy (pozri odsek <u>"5.12 Teplota kávy</u>" v menu nastavení {O}}).
- 4. Ak chcete chladnejšiu kávu:
- vyprázdnite nádržku na vodu a naplňte ju čerstvou vodou;
- schlaďte šálku/pohár čerstvou vodou alebo ľadom, ktorý pred výdajom odstráňte;
- či je vhodná zniesť výkyvy teploty, položte šálku/pohár do chladničky na niekoľko minút pred výdajom požadovaného nápoja.

## 4.8 Prídavné funkcie

## 4.8.1 Extra dávka

Pre väčší náboj pridajte Espresso ristretto (30 ml) k nasledujúcim nápojom:

| Horúce             |                |  |
|--------------------|----------------|--|
| Espresso           | Cappuccino Mix |  |
| Espresso Lungo     | Cortado        |  |
| Filter style       | Flat White     |  |
| Káva               | Doppio+        |  |
| Americano          | Long Black     |  |
| Cappuccino         | Verlängerter   |  |
| Cappuccino+        | Café con Leche |  |
| Latte Macchiato    | Café au lait   |  |
| Espresso Macchiato | Galão          |  |
| Caffelatte         |                |  |

Postupujte takto:

- Stlačte na osobných nastaveniach <u>C8</u> v spodnej časti požadovaného nápoja (pr. Americano, obr. <u>21</u>). Na displeji sa objavia parametre, ktoré je možnéosobne nastaviť na základe svojich vlastných chutí:
- 2. Stlačte "Extra dávka", potom "Ok".
- Zvoľte požadované množstvo a intenzitu. Aktivácia funkcie bude viditeľná tým, že EXTRA DÁVKA je zvýraznená, ako aj odhadom upraveného množstva. Stlačte "Extrahovat".
- 4. Potvrďte stlačením "Ok". (Označením políčka sa správa už viac nezobrazí).
- Spotrebič vykoná výdaj a na displeji sa objaví opis každej jednotlivej fázy.
- 6. Po dokončení výdaja stlačte "Áno" pre uloženie nových nastavení alebo "Nie" pre zachovanie predchádzajúcich parametrov. Môžete ich uložiť aj v Coffee Routine označením príslušného políčka. V tomto prípade je Extra dávka označená symbolom II na lište osobného nastavenia nápoja.

Spotrebič je pripravený na ďalšie použitie.

## Poznámka

- Ak uložíte nové nastavenia, zostanú IBA v pamäti zvoleného profilu.
- Táto funkcia nie je k dispozícii s mletou kávou.
- Osobné nastavenia sa môžu uložiť na všetky momenty dňa alebo na aktuálny, ak sú aktivované coffee routine. Pozrite odsek, <u>4.8.5</u> <u>Coffee Routine</u>".

## 4.8.2 So sebou

"So sebou" je funkcia určená pre tých, ktorí si chcú vytvoriť nápoj na mieru a vziať si ho so sebou. Vyhľadajte na webovom sídle delonghi.com travel mug odporúčaný pre váš kávovar:

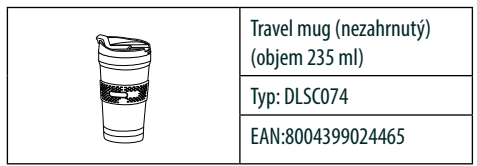

Funkcia "To go" je k dispozícii pre prípravu nasledujúcich nápojov:

|                      | Horúce       | Studené      |
|----------------------|--------------|--------------|
| Káva                 | $\times$     | $\checkmark$ |
| Americano            | $\checkmark$ | $\checkmark$ |
| Cappuccino           | $\checkmark$ |              |
| Latte Macchiato      | $\checkmark$ |              |
| Caffelatte           | $\checkmark$ |              |
| Cappuccino Mix       | $\checkmark$ |              |
| Flat White           | $\checkmark$ |              |
| Mlieko               | $\checkmark$ |              |
| Cold Brew            |              | $\checkmark$ |
| Cold Brew Cappuccino |              | $\checkmark$ |
| Cold Brew Latte      |              | $\checkmark$ |

Postupujte takto:

- 1. Umiestnite Mug pod vydávač nápojov (A3);
- Ak si chcete pripraviť nápoj s mliekom, postupujte podľa pokynov uvedených v odsekoch "4.3.2 Príprava a upevnenie karafy "Latte <u>Crema Hot"</u> a "4.4.2 Príprava a pripojenie karafy "Latte Crema <u>Cool</u>";
- Stlačte lištu osobného nastavenia v spodnej časti požadovaného nápoja (pr. americano, obr. <u>21</u>). Na displeji sa objavia parametre, ktoré je možné osobne nastaviť podľa svojej chuti a voliteľných funkcií;

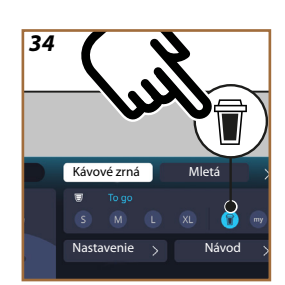

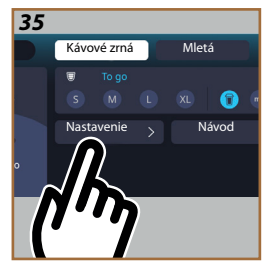

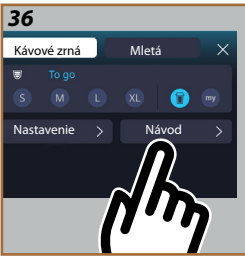

4. Zvoľte, v hornom políčku 👿, množstvo nápoja "So sebou"

(obr. <u>34</u>): na displeji sa objavia políčka "Nastavenie a "Náv. So sebou";

- 5. Stlačením políčka "Nastavenie" (obr. <u>35</u>) vstúpite na obrazovku, z ktorej môžete opraviť množstvo nápoja (± 12 % pre každú úroveň), ešte pred jeho vydaním, podľa použitého travel mug. Ak sa na tejto obrazovke upraví množstvo, stlačením "Uložiť" sa uloží nové množstvo nápoja "So sebou" a automaticky sa nastaví pre budúcu prípravu;
- Stlačením políčka "Náv. So Sebou" (obr. <u>36</u>) sa zobrazia informácie týkajúce sa množstva a následne správnej veľkosti travel mug, ktorý sa má použiť;
- 7a. Pre horúce nápoje: stlačte "Extrahovať";
- 7b. Pre ľadové nápoje: stlačte "Začat" a postupujte podľa pokynov uvedených na displeji;
- 7. Kávovar vykoná prípravu nápoja a automaticky sa preruší;
- Prvýkrát, pre každý nápoj So sebou a pre každý profil, ktorý sa používa, po dokončení prípravy sa objaví funkcia "nastavenia" tak, aby sa opravilomnožstvo, podľa Mug, ktorý sa používa;
- Ak je množstvo nápoja v poriadku, stačí stlačiť "Ok", inak signalizuje, že pre budúce výdaje musia byť väčšie (posunutím smerom k +) alebo menšie (posunutím smerom k -) a stlačte "Nastavenie" na uloženie;

#### Pozor

Použitím funkcie "Nastavenie" množstvo uvedené v hornom políčku obrazovky osobného nastavenia nemôže byť správne.

10. Pre opustenie funkcie "nastavenie" stlačte "X".

- Ak uložíte nové nastavenia, zostanú IBA v pamäti zvoleného profilu.
- Vždy, keď sa použije iný ako predtým použitý mug, odporúča sa zostať v blízkosti prístroja na kontrolu vydaného množstva nápoja.
- Na zachovanie teploty horúcich nápojov sa odporúča predhriať travel mug horúcou vodou.
- Ak chcete použiť iný ako dodaný travel mug, nezabudnite na to, že nesmie byť vyšší ako 14 cm.

#### Pozor

- Použitie travel mug sa odporúča maximálne na 2 hodiny: po uplynutí tohto času vyprázdnite a vyčistite ako je uvedené v nasledujúcom odseku.
- Pred priskrutkovaním veka travel mug otvorte uzatváraciu zátku pre uvoľnenie tlaku;
- Po dokončení príprav nápojov s mliekom vyčistite karafu na mlieko podľa pokynov v "<u>Všeobecné poznámky po príprave mliečnych</u> nápojov".
- Viac informácií nájdete v priloženej brožúre k travel mug.

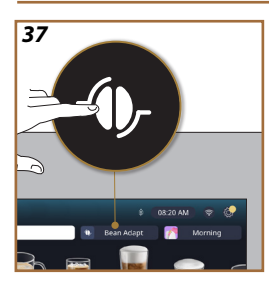

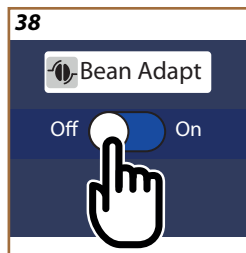

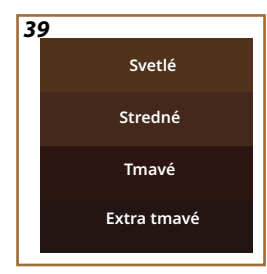

## 4.8.3 Bean adapt technology

Máte k dispozícii špecialistu na kávu, ktorý vám v niekoľkých krokoch pomôže optimalizovať prípravu kávy a výsledok v šálke.

Inteligentná technológia vás prevedie nastavením kávovaru podľa použitých kávových zín: od stupňa mletia po extrakciu, každá fáza sa nastaví tak, aby ste zo zrnkovej kávy získali to najlepšie.

- Môžete stlačiť nápis Bean Adapt (<u>3</u>) na domovskej stránke (obr. <u>37</u>);
- 2. Zapnite Bean Adapt stlačením tlačidla (obr. 38);

## Poznámka

Kávovar pripomína, že, aby ste mohli pokračovať, musíte pripraviť aspoň 3 šálky kávy s tou istou kávovou zmesou a mlynčekom v tej istej polohe. Ak sa tieto prípravy ešte nevykonali, stlačte "Ok", potom "X" a nakoniec "Áno" pre opustenie, bez uloženia a aby ste tak mohli pokračovať v príprave požadovaných 3 šálok kávy.

- Zvoľte sortu kávy, ktorá sa používa: 100 % Arabica alebo zmes Arabica a Robusta (táto informácia sa nachádza na baleniach kávy). Stlačte (1) pre ďalšie informácie. Stlačte, →";
- Zvoľte stupeň mletia stlačením na farebnej stupnici, ktorá sa najviac približuje k farbe zrniek (obr. <u>39</u>). Stlačte (<u>i</u>) pre ďalšie informácie. Stlačte "→";

Teraz spotrebič overí ako upraviť nastavenia, aby ste mali optimálny výsledok, počínajúc od prebiehajúcich nastavení:

- Stlačte "Extrahovat" pre prípravu kávy Espresso. Po výdaji stlačte "→";
- 6. Kávovar má teraz všetky údaje, ktoré potrebuje, aby mohol definovať optimálne parametre (v niektorých prípadoch by si mohol vyžiadať aj posúdenie práve vydanej kávy), ktoré sa najprv zobrazia, a potom nastavia v kávovare. Na každej obrazovke stlačte "→" pre prechod na nasledujúci parameter:
  - Teplota kávy;
  - Intenzita;
  - Poloha mlynčeka.
- Stlačte na názve káv.zŕn: objaví sa klávesnica na osobné nastavenie názvu. Stlačením "Hotovo" ho potvrdíte;
- Stlačte "~>": kávovar uloží nastavenia do pamäte a namiesto loga sa zobrazí názov - ().

- Bean Adapt Technology bude viditeľná ako nastavenie intenzity iba v nápoji espresso, ale zlepší extrakciu aj všetkých ostatných nápojov na báze kávy.
- Je možné uložiť maximálne 6 rôznych profilov kávových zŕn, pri každej zmene zŕn použitých v kávovare, bude stačiť stlačiť nápis Bean Adapt (G) na domovskej stránke a zvoliť použité zrno.

#### 4.8.4 Funkcia "My"

Funkcia My Vám umožňuje zvoliť množstvo každej ingrediencie použitej k príprave požadovaného horúceho nápoja. Funkcia my je iná ako voľba množstva, ktorú vidíte v oddieloch osobného nastavenia nápojov, keďže vám umožňuje presne sa prispôsobiť vašej šálke.

Jej prevádzka je veľmi jednoduchá a intuitívna: po spustení vášho nápoja budete musieť iba zastaviť jeho výdaj, keď chcete a toto množstvo sa uloží ako množstvo "My" na aktívnom profile.

Nasledujú pokyny krok za krokom ako uložiť nastavenie "My" pre nápoj s dvomi ingredienciami (napríklad Cappuccino = mlieko + káva). Ten istý proces sa môže dodržať pre nápoj s jedinou ingredienciou.

- 1. Overte, či bol vybratý profil, pre ktorý chcete nápoj osobne nastaviť;
- Stlačte lištu osobného nastavenia <u>(8</u> v spodnej časti požadovaného nápoja (pr. urobte s kávou cappuccino obr. <u>31</u>);
- 3. Stlačte (my);
- 4. Stlačte "Začať",
- V prípade príprav na báze kávy zvolte intenzitu alebo, v prípade funkcie čaju, zvoľte teplotu: stlačte "→".
- Umiestnite predvolenú šálku pod vydávač nápojov (A3) a stlačte "Extrahovat";
- Kávovar začne extrahovať prvú ingredienciu. Na displeji sa objaví lišta, ktorá predstavuje rozsah, ktorý ide od 1 po maximum programovateľné pre ingredienciu vo zvolenom nápoji.
- 8. Po niekoľkých sekundách výdaja sa v spodnej časti objaví kláves "Stop", od tohto momentu ho môžete stlačiť pre prerušenie výdaja ingrediencie. Keď stlačíťe Stop, ak v nápoji bola iba jedna ingrediencia, množstvo, ktoré ste dosiahli v šálke, sa uloží a budete ho môcť znovu nájsť kedykoľvek ako množstvo "My".
- Ak je v nápoji druhá ingrediencia, objaví sa nová animácia s progresívnou lištou podobnou ako ste práve videli a budete musieťjednoducho zopakovať úkon pre túto druhú ingredienciu. Po dokončení tohto druhého cyklu sa množstvo "My" uloží.
- Ak sú Coffee Routine aktívne, tak ako je uvedené v kapitole "Coffee Routine", kávovar sa vás spýta, či uložiť nastavenie pre špecifický moment alebo pre všetky momenty dňa.

- Ak uložíte nové nastavenia, zostanú IBA v pamäti zvoleného profilu.
- V prípade osobného nastavenia kávy Espresso, sa osobným nastavením jednoduchého nápoja automaticky osobne nastaví aj príslušný dvojitý nápoj.
- Je možné kedykoľvek opustiť programovanie stlačením "X": hodnoty sa neuložia.
- "My" je vo všetkých účinkoch jedna z dĺžok / množstiev, ktoré môžete zvoliť pre svoj nápoj, to znamená, že v každom momente môžete zvoliť jednu z ostatných dĺžok alebo sa vrátiť na dĺžku "My", samozrejme, ak je táto uložená práve opísaným postupom. Ak chcete znovu naprogramovať množstvo "My", stačí stlačiť nápis "Reset" O, ktorý sa objaví, keď sa zvolí My. Po dokončení resetu ho môžete znovu nastaviť opätovným prechádzaním procesom znázorneným vyššie.
- Pre opätovné naprogramovanie nápoja My je potrebné uviesť ho na hodnoty z výroby: stlačte lištu osobného nastavenia nápoja a uistite sa, či funkcia je zapnutá. Stlačte nápis "Reset"

O pre uvedenie nápoja na hodnoty z výroby. Potom pokračujte opätovným naprogramovaním nápoja.

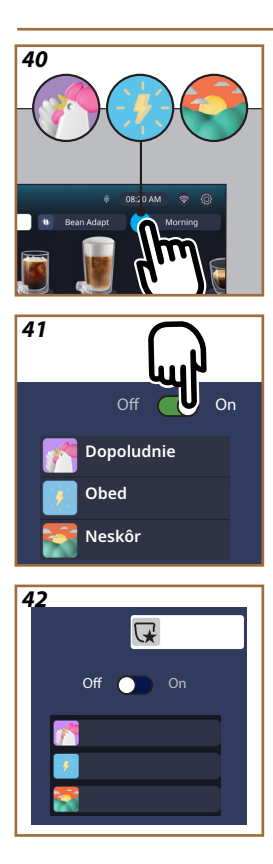

## 4.8.5 Coffee Routine

S touto funkciou kávovar pripomenie, akú kávu uprednostňujete v priebehu dňa a aktualizuje zoznam nápojov, aby sa zhodoval s vašimi zvykmi. S aktívnou funkciou, vždy, keď sa upravia nastavenia (množstvo, intenzita atď...) ktoréhokoľvek nápoja, kávovar vám dá možnosť uložiť nové nastavenia, pre špecifickú časť dňa, začiarknutím príslušnej priehradky a následne potvrdením s"Áno". V prípade, ak chcete uložiť nové nastavenia pre celý priebeh dňa, bude stačiť stlačiť "Áno" na príslušnej obrazovke.

## Poznámka

Môžete pochopiť, ak je funkcia aktívna, pohľadom na svoju domovskú stránku: ak v záložke vpravo je uvedený nápis "Coffee Routine", znamená, že je vypnutá a že stlačením tam ju budete môcť zapnúť.

Ak, naopak, v pravej záložke sa nachádza jedno z 3 log (obr. 40), znamená to, že coffee routine sú aktívne. Uistite sa, či hodiny sú správne alebo upravte čas podľa pokynov, ktoré nájdete v odseku "3.2.1.4 Hodiny". Pre vypnutie tejto funkcie:

- na domovskej stránke stlačte symbol týkajúci sa prebiehajúceho momentu dňa (obr. <u>40</u>);
- stlačte kurzor (obr. <u>41</u>) a potvrdte vypnutie funkcie stlačením "Áno";
- stlačte požadovaný zoznam, ktorý sa má zachovať ako predvolený a potvrdte s.,0k".

Namiesto symbolu coffee routine momentu, sa na domovskej stránke objaví symbol , ktorý označuje, že funkcia bola vypnutá správne (obr. 42).

# Primadonna Aromatic

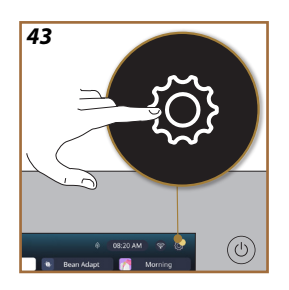

- **5 NASTAVENIA**
- 5.1 Postup navigácie nastaveniami
- 1. Stlačte kláves { (6) (obr. <u>43</u>).

Nastavenia sú rozdelené na štyri témy:

| <ul> <li>Údržba</li> </ul>            | <ul> <li>Všeobecné nastavenia</li> </ul> |
|---------------------------------------|------------------------------------------|
| 5.2 Odvápňovanie                      | 5.8 Automatické vypnutie                 |
| <u>5.3 Vodný filter</u>               | <u>5.9 Zvukový signál</u>                |
| 5.4 Čistenie kávovaru                 | 5.10 Úspora energie                      |
| 5.5 Preplachovanie                    | <u>5.11 Jazyky</u>                       |
| <u>5.6 Čistenie karafy</u>            | <u>5.12 Teplota kávy</u>                 |
| 5.7 Vyprázdnite okruh                 | 5.13 Nastavenia mlynčeka                 |
|                                       | 5.14 Tvrdosť vody                        |
|                                       | <u>5.15 Hodnoty z výroby</u>             |
| <ul> <li>Rady a sprievodca</li> </ul> | Informácie o kávovare                    |
| 5.16 Podpora (QR kód)                 | <u>5.19 Štatistika</u>                   |
| 5.17 Návrhy pre karafu                | 5.20 Viac informácií                     |
| 5.18 Kreatívne recepty                |                                          |

- Zvoľte tému a prelistujte príslušné podmenu naobrazovke, kým nezvolíte požadované.
- 3. Stlačte "X" pre návrat späť a pre prechod na domovskú stránku.

## 5.2 Odvápňovanie

- 1. Stlačte kláves  $\{O\}$  (C6).
- 2. Stlačte "Odvápňovanie".

Na displeji sa zobrazí progresívna lišta, ktorá označuje, za aký čas bude potrebnéodvápňovanie

- Ak chcete pokračovať v odvápňovaní, stlačte "Prečítajte všetko", "Áno" a dodržteriadený postup. Pokyny sú k dispozícii aj v odseku "<u>6.6.3 Odvápňovanie</u>".
- 4. Inak stlačte "X" pre návrat späť a pre prechod na domovskú stránku.

## 5.3 Vodný filter

Aby sa dobrá prevádzka spotrebiča udržala aj v priebehu času, odporúčame používať zmäkčovací filter De'Longhi (<u>D8</u>). Pre viac informácií navštívte www.delonghi.com.

Pre viac informacii navstivie <u>www.defongni.com</u>.

WATERFILTER 🕖 EAN: 8004399327252

- 1. Stlačte kláves { (6).
- Stlačte "Vodný filter". Na displeji sa zobrazí progresívna lišta, ktorá označuje, za aký čas bude potrebné vymeniť/odstrániť vodný filter.

- Stlačte"Začat" a dodržte riadený postup. Pokyny sú k dispozícii aj v odseku "2.4 Inštalácia vodného filtra".
- 4. Inak stlačte "X" pre návrat späť a pre prechod na domovskú stránku.

#### 5.4 Čistenie kávovaru

Ak chcete vykonať hĺbkové čistenie trysiek vydávača nápojov (A22 a A23) a odnímateľného vylúhovača (A19) predtým ako si to vyžiada kávovar, postupujte takto:

- 1. Stlačte kláves  $\{O\}$  (C6).
- 2. Stlačte "Čistenie kávovaru".
- Stlačte "Začat" a počkajte, kým kávovar nedokončí fázu prípravy na čistenie, potom dodržte riadený postup. Pokyny sú k dispozícii aj v kapitole "<u>6.6 Hĺbkové čistenie kávovaru</u>.".
- 4. Inak stlačte "X" pre návrat späť a pre prechod na domovskú stránku.

## 5.5 Preplachovanie

S touto funkciou je možné vypúšťať horúcu vodu z vydávača nápojov (<u>A3</u>) tak, aby sa zohrial a prepláchol aj vnútorný okruh. Odporúčame to vykonať, v prípade období nepoužívania dlhších ako 3-4 dni, 2-3-krát pred použitím.

Pre spustenie tejto funkcie postupujte takto:

- 1. Stlačte kláves  $\{O\}$  (C6).
- 2. Stlačte "Preplachovanie".

Ak chcete pokračovať v preplachovaní:

- Umiestnite pod vydávač nápojov (<u>A3</u>) nádobu s minimálnym objemom 0,2 l (obr. <u>8</u>).
- Stlačte "Áno": po niekoľkých sekundách vyteká horúca voda s vydávača nápojov (<u>A3</u>), ktorá vyčistí a zohreje vnútorný okruh kávovaru.
- Pre prerušenie preplachovania stlačte "Stop" alebo počkajte na automatické prerušenie.
- 6. Kávovar je pripravený na použitie.

#### Poznámka:

- Pre obdobia nepoužívania presahujúce 3 4 dni sa dôrazne odporúča po opätovnom zapnutí spotrebiča vykonať 2 - 3 preplachovania ešte pred použitím;
- Je normálne, ak sa po vykonaní takéhoto čistenia v nádobe na zvyšky kávy nachádza voda (<u>A12</u>).

## 5.6 Čistenie karafy

V tomto oddiele nájdete všetky pokyny na zaručenie účinnosti karafy aj v priebehu času(rozšírený postup sa nachádza v kapitole "<u>6.2.3.2 Úplné</u> čistenie karafy na mlieko").

- 1. Stlačte kláves  $\{ \widecheck{O} \}$ (<u>C6</u>).
- 2. Stlačte "Čistenie karafy".
- Stlačte "Začat" a dodržte riadený postup použitím šípok posuvu "←" alebo "→". Po dokončení postupu potvrdte, že ste vykonali čistenie, stlačením "Hotovo" pre návrat na domovskú stránku.
- 4. Stlačte "X" kedykoľvek pre opustenie a návrat na domovskú stránku.

### 5.7 Vyprázdnite okruh

Pred obdobím nečinnosti, aby sa zabránilo vzniku ľadu v okruhoch, alebo pred zanesením do servisného strediska odporúčame vypustiť hydraulický okruh spotrebiča.

- 1. Stlačte kláves  $\{\widetilde{O}\}$  (<u>(6)</u>.
- 2. Stlačte "Vyprázdnite okruh".
- 3. Stlačte "Áno".
- Vytiahnite odkvapkávaciu misku (<u>A6</u>) (obr. <u>18</u>), vyprázdnite a vyčistite samotnú misku a nádobku na zvyšky vylúhovanej kávy (<u>A11</u>). Znovu všetko založte.
- Stlačte "→". Položte nádobu s minimálnym objemom 0,2 l pod vydávač nápojov (<u>A3</u>) a dávkovač vody pre údržbu a čistenie (<u>D2</u>) (<u>obr. 8</u>).
- Stlačte "Áno" kávovar vykoná preplachovanie s horúcou vodou z vydávača nápojov (<u>A3</u>).
- Po dokončení preplachovania vytiahnite nádržku na vodu (<u>A8</u>) a vyprázdnite ju. Stlačte "→".
- Ak je vložený, vytiahnite filter (<u>D8</u>) z nádržky na vodu a stlačte šípku posuvu "→".
- 9. Znovu vložte nádržku (prázdnu) a stlačte " $\rightarrow$ ".
- Stlačte "Áno" a počkajte, kým sa kávovar vyprázdni; (Pozor: z dávkovačov vyteká horúca voda). Pri vyprázdňovaní okruhu môže byť kávovar hlučnejší: ide o normálny prevádzkový jav kávovaru.
- Po dokončení vyprázdňovania vytiahnite, vyprázdnite a znovu založte odkvapkávaciu misku, potom stlačte "→" a "Ok" a kávovar sa vypne (standby).
- 12. Spotrebič odpojte z elektrickej siete.
- Pri nasledujúcom zapnutí spotrebiča postupujte podľa pokynov v odseku "2 PRVÉ POUŽITIE KÁVOVARU".

#### 5.8 Automatické vypnutie

Je možné nastaviť automatické vypnutie tak, aby sa spotrebič vypol po období nepoužívania.

- Stlačte kláves {O}} (C6).
- 2. Zvoľte "Všeobecné nastavenia" na obrazovke.
- 3. Stlačte "Automatické vypnutie".

- Na displeji je zobrazený aktuálne zvolený čas automatického vypnutia a ďalšie zvoliteľné voľby.
- 5. Zvoľte požadovaný čas vypnutia a stlačte "OK" pre uloženie.
- 6. Stlačte "X" pre návrat na domovskú stránku.

Kávovar je nastavený s nízkym časom automatického vypnutia pre zníženie spotreby energie. Voľba vyššieho času automatického vypnutia prináša zvýšenie spotreby energie kávovaru.

## 5.9 Zvukový signál

Keď je aktívny, kávovar vydá zvukový signál pri každom úkone. V tejto položke môžete zapnúť alebo vypnúť zvukový signál.

- 1. Stlačte kláves  $\{\widetilde{O}\}$  (C6).
- 2. Zvoľte "Všeobecné nastavenia" na obrazovke.
- 3. Stlačte "Zvukový signál".
- 4. Stlačte "Off" pre vypnutie alebo "On" pre zapnutie.
- 5. Stlačte "X" pre uloženie a návrat späť na domovskú stránku.

## 5.10 Úspora energie

Keď je táto funkcia aktívna, zaručuje nižšiu spotrebu elektrickej energie v súlade s európskymi normami. V tejto položke môžete zapnúť alebo vypnúť úsporu energie.

- 1. Stlačte kláves  $\{O\}$  (C6).
- 2. Zvoľte "Všeobecné nastavenia" na obrazovke.
- 3. Stlačte "Úspora energie".
- 4. Stlačte "Off" pre vypnutie alebo "On" pre zapnutie.
- 5. Stlačte "X" pre uloženie a návrat späť na domovskú stránku.

## Poznámka:

Ak je aktivovaný režim "Úspora energie", na výdaj prvej kávy by ste mohli čakať niekoľko sekúnd dlhšie.

#### Poznámka:

Keď sa na displeji objaví symbol 💿, signalizuje, že funkcia je aktívna.

## 5.11 Jazyky

Ak si želáte upraviť nastavený jazyk, postupujte takto:

- 1. Stlačte kláves {Õ} (C6).
- 2. Zvoľte "Všeobecné nastavenia" na obrazovke.
- 3. Stlačte "jazyky".
- Zvolte "Nastaviť" a zvolte požadovaný jazyk, ktorý sa zvolí automaticky.
- Stlačte "X" pre uloženie nového jazyka a návrat na domovskú stránku.

#### 5.12 Teplota kávy

Teplota kávy je jedným zo základných faktorov, ktoré určujú dobrú extrakciu kávy. Čím menej je káva pražená, tým vyššia je teplota, ktorú môže zniesť a opačne. Odporúčame použiť funkciu Bean Adapt

pre nastavenie ideálnej teploty pre použité kávové zrno. Upozornenie: ak to, čo hľadáte, je zvýšenie teploty svojho nápoja, odporúčame vám predhriať šálku naplnením trochou horúcej vody, ktorú potom vylejete pred vydaním kávového nápoja. Ak, naopak, hľadáte spôsob na ochutnanie chladnejšieho nápoja, na zníženie teploty šálky použite studenú vodu alebo ľad, a následne vydajte svoj nápoj.

- 1. Stlačte kláves  $\{\widecheck{O}\}$  (<u>(6)</u>).
- 2. Zvoľte "Všeobecné nastavenia" na obrazovke.
- 3. Stlačte "Teplota kávy".
- 4. Nastavte požadovanú teplotu.
- Stlačte "X" pre uloženie novej teploty a návrat na domovskú stránku.

## 5.13 Nastavenia mlynčeka

Nastavenie mlynčeka, a teda veľkosti kávového prášku, je jedným z kľúčových faktorov pre správnu extrakciu. Odporúčame vám použiť funkciu Bean Adapt, ktorá sa venuje nastaveniu mlynčeka na optimálnu úroveň pre vaše kávové zrno.

V prípade, ak nechcete aktivovať Bean Adapt (), v tejto kapitole vám vysvetlíme, ako upraviť úroveň mletia a poskytneme vám odporúčanie pre správne nastavenie.

- 1. Stlačte kláves { (6).
- 2. Zvoľte "Všeobecné nastavenia" na obrazovke.
- 3. Prelistujte témy a zvoľte "Nastavenie mlynčeka".
- Stlačte "Nastaviť" pre vstup na obrazovku nastavenia úrovne mletia.
- 5. Stlačte "Viac info pre nastavenie mlynčeka" v prípade, ak potrebujete podrobnejšie vysvetlenie, ako nastaviť úroveň mletia: stláčajte šípky posuvu na prechod z jednej obrazovky na druhú, potom stlačte "X" pre návrat na obrazovku nastavenia.
- Vyberte si medzi dostupnými úrovňami mletia (identifikovanými so sivým pozadím). Je možné vždy nastaviť jednu úroveň.

**..** 1 2 **3 4 5** 6 7 **...** 

 Ak je funkcia Bean Adapt aktívna, na displeji sa zobrazí v súlades úrovňou nastavenou pre profil kávového zrna, ktorý sa aktuálne používa.

- 8. Pre návrat nanastavenia z výroby stlačte reset 💽.
- 9. Stlačte "X" pre návrat do menu "nastavenia mlynčeka".
- 10. Stlačte "X" pre návrat na domovskú stránku.

- Odporúča sa vykonať ďalšie nastavenia mlynčeka až po vydaní aspoň 5 káv následne po opísanom postupe. Ak znovu dôjde k nesprávnemu výdaju kávy, postup zopakujte.
- Ak je funkcia Bean Adapt aktívna, úpravou úrovne mletia sa funkcia vypne.

## 5.14Tvrdosť vody

Spotrebič si vyžaduje odvápňovanie po vopred stanovenom období prevádzky, ktoré závisí od tvrdosti vody. Je možné kávovar naprogramovať na základe skutočnej tvrdosti úžitkovej vody v rôznych regiónoch, nastavením správnej frekvencie odvápňovania.

#### Sprievodca tvrdosťou vody

Informácie o stupňoch tvrdosti vody nájdete v tabuľke nižšie

|          | °dH   | °e         | °f        |  |
|----------|-------|------------|-----------|--|
| Stupeň 1 | 0-7   | 0-8.75     | 0-12.6    |  |
| Stupeň 2 | 8-14  | 8.76-17.5  | 12.7-25.2 |  |
| Stupeň 3 | 15-21 | 17.6-26.25 | 25.3-37.8 |  |
| Stupeň 4 | >21   | >26.25     | >37.8     |  |

- 1. Stlačte kláves  $\{ \widecheck{O} \}$  (C6).
- 2. Zvoľte "Všeobecné nastavenia" na obrazovke.
- 3. Prelistujte témy a zvoľte "Tvrdosť vody"
- Stlačte "Nastavit" a následne overte tvrdosť vody, ako je uvedené v odseku "2.2 Overenie tvrdosti vody".
- Stlačte naúroveň (1,2,3 alebo 4 na základe zistenej hodnoty tvrdosti vody a tabuľky uvedenej vyššie) pre voľbu nového nastavenia
- 6. Stlačte "X" niekoľkokrát na uloženie najprv novej úrovne a potom návrat na domovskú stránku.

Skúšku tvrdosti vody môžete vykonať s akýmkoľvek typom reakčného prúžku, ktorý nájdete na trhu. Po odmeraní stupňa tvrdosti vody sa riaďte tabuľkou (pozri vyššie) a zvoľte kláves "Zistite viac o tvrdosti vody".

## 5.15 Hodnoty z výroby

Táto funkcia obnoví všetky nastavenia ponuky a všetky prispôsobenia vykonané používateľom na hodnoty z výroby (okrem jazyka, ktorý ostáva podľa posledného nastavenia a štatistiky).

- 1. Stlačte kláves { (6).
- 2. Zvoľte "Všeobecné nastavenia" na obrazovke.
- 3. Prelistujte témy a zvoľte "Hodnoty z výroby"
- 4. Môžete zvoliť čo chcete resetovať: "Kávovar" alebo "Profil".
- Kávovar: Stlačte "Začat" a "Áno" a počkajte na reset kávovaru. Stlačte "X" niekoľkokrát pre návrat na domovskú stránku.

#### Poznámka:

Po obnovení kávovaru (nie jednod. profilu) na hodnoty z výroby spotrebič znovu navrhne úkony prvého spustenia z odseku <u>"2.5 Úvod do</u> <u>funkcií kávovaru"</u>.

 Profil: Stlačte "Začat" a zvoľte profil na resetovanie. Stlačte "Áno" a počkajte, kým kávovar neresetuje profil. Stlačte "X" niekoľkokrát pre návrat na domovskú stránku.

## 5.16 Podpora (QR kód)

V tejto položke vždy bude dostupný QR kód, ktorý vás prenesie na tento návod na použitie a ďalší obsah relevantný pre vás a váš kávovar.

- 1. Stlačte kláves { O } (C6).
- 2. Zvoľte "Rady a sprievodca" na obrazovke.
- 3. Stlačte "Podpora", zamerajte QR kód svojim smartfónom.
- 4. Stlačte "X" pre návrat na domovskú stránku.

## 5.17 Návrhy pre karafu

V tejto položke môžete nájsť rady o typoch mlieka, ktoré sa má použiť na vytvorenie dokonalej peny, horúcej alebo studenej.

- 1. Stlačte kláves {O} (C6).
- 2. Zvoľte "Rady a sprievodca" na obrazovke.
- 3. Stlačte "Odporúčania pre penu".
- Zvoľte "Rady pre horúcu alebo studenú karafu" (pozri odsek "Aké mlieko použit").
- 5. Stlačte "X" niekoľkokrát pre návrat na domovskú stránku.

#### 5.18 Kreatívne recepty

Oskenujte QR kód pre zistenie všetkých kreatívnych receptov. Kreatívne recepty sú recepty, ktoré vám krok po kroku umožňujú vytvárať nápoje alebo koktaily, v ktorých sú zmiešané ingrediencie ako sirupy, likéry a ovocie v nápojoch, ktoré váš kávovar môže vydať.

Vďaka app My Coffee Lounge môžete kedykoľvek vstúpiť do viac ako 150 kreatívnych receptov na báze káv espresso, cold brew, cappuccino, latte macchiato atď...

V tomto oddiele kedykoľvek nájdete QR kód, ktorý vám umožní stiahnuť app a objaviť všetky recepty, ktoré sme pre vás vymysleli.

- 1. Stlačte kláves { (6).
- 2. Zvoľte "Rady a sprievodca" na obrazovke.
- Stlačte "Kreatívne recepty" a zamerajte QR kód so svojím smartfónom.
- 4. Stlačte "X" pre návrat na domovskú stránku.

## 5.19 Štatistika

V tejto položke si môžete overiť, koľko a aké typy nápojov sa vydali, s akou frekvenciou ste vykonali údržbu a koľko vody sa spotrebovalo.

- 1. Stlačte kláves  $\{ \widecheck{O} \}$  (C6).
- 2. Zvoľte "Informácie o kávovare" na obrazovke.
- 3. Stlačte "Štatistika".
- Stlačte "Prečítať všetko" a prstami prebehnite sprava doľava na displeji pre zobrazenie všetkých štatistických údajov kávovaru.
- 5. Stlačte "X" niekoľkokrát pre návrat na domovskú stránku.

## 5.20 Viac informácií

V tomto oddiele si môžete zobraziť sériové číslo a číslo "build" vášho kávovaru. Tieto informácie by vám mohli byť užitočné v prípade, ak by ste sa museli skontaktovať so zákazníckou službou.

- 1. Stlačte kláves {Õ} (C6).
- 2. Zvoľte "Informácie o kávovare" na obrazovke.
- 3. Stlačte "Viac informácií" na zobrazenie sériové čísla a čísla "build".
- 4. Stlačte "X" pre návrat na domovskú stránku.

## 6 ČISTENIE A ÚDRŽBA

## 6.1 Čistenie ódnímateľných prvkov

V nasledujúcej kapitole nájdete pokyny k úkonom údržby a čistenia, ktoré odporúča spoločnosť DeLonghi.

Pre správne čistenie spotrebiča bolo navrhnutých mnoho komponentov tak, aby sa mohli ľahko vybrať a umyť.

## Poznámka:

- Na čistenie spotrebiča nepoužívajte rozpúšťadlá, drsné čistiace prostriedky, ani alkohol. Pri plnoautomatických spotrebičoch De'Longhi nie je potrebné používať na čistenie spotrebiča chemické prísady.
- Na odstraňovanie vodného kameňa alebo kávových usadenín nikdy nepoužívajte kovové predmety, pretože by tak mohlo dôjsť k poškrabaniu kovového alebo plastového povrchu.

## 6.1.1 Spôsoby čistenia

- <u>6.2 Komponenty umývateľné v umývačke riadu</u>
  - 6.3 Komponenty na umytie odmočením
- 6.4 Komponenty na umytie pod tečúcou vodou

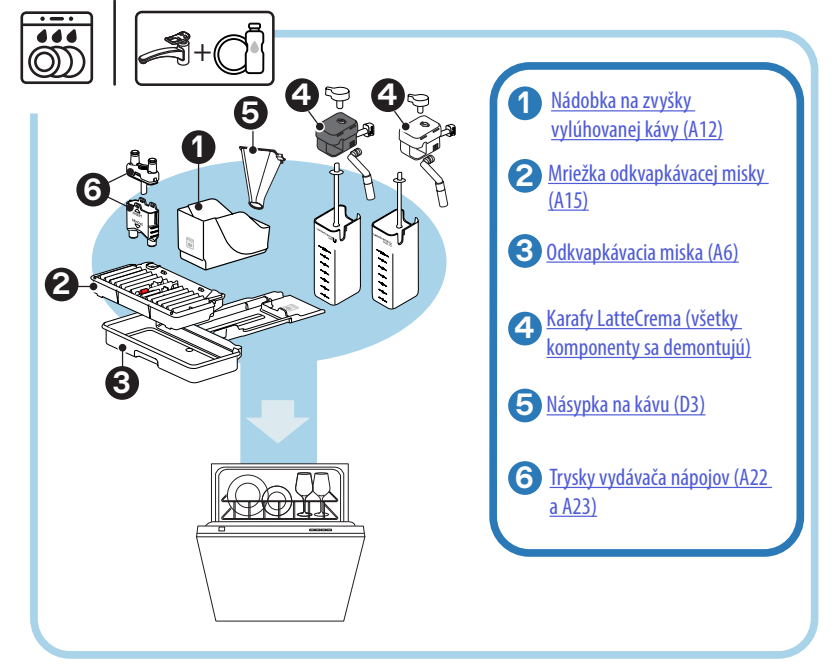

V prípade, ak nemáte umývačku riadu, odporúčame vám nechať komponenty odmáčať vo vode (asi 40 °C) a čistiacom prostriedku na riad na asi 30 minút. Dôkladne vypláchnite pod tečúcou vodou, nakoniec ich osušte čistou handrou.

## 6.2 Komponenty umývateľné v umývačke riadu

## 6.2.1 Čistenie nádobky na zvyšky vylúhovanej kávy

Keď to kávovar vyžaduje (pozri odsek <u>"7 ČASTÉ SPRÁVY A ALARMOVÉ</u> <u>SPRÁVY</u>"), je potrebné ju vyprázdniť a vyčistiť. Kým sa nádobka na zvyšky vylúhovanej kávy nevyčistí (A12), kávovar nemôže pripraviť ďalšiu kávu. Aby sa zabránilo tvorbe plesne, spotrebič signalizuje potrebu vyprázdniť nádobku, aj keď nie je plná, v prípade, ak uplynulo 72 hodín od prvej vykonanej prípravy (aby sa výpočet 72 hodín vykonal správne, kávovar sa nikdy nesmie odpojiť od napájania).

#### Pozor! Nebezpečenstvo popálenín

Ak sa pripraví niekoľko mliečnych nápojov po sebe, kovová podložka na šálky (<u>A14</u>) je horúca. Počkajte, kým nevychladne a potom ju uchyťte len za prednú časť.

Na vykonanie čistenia (pri zapnutom spotrebiči):

- Vytiahnite odkvapkávaciu misku (<u>A6</u>) a nádobku na zvyšky vylúhovanej kávy (<u>A12</u>) (obr. <u>45</u>);
- Vyprázdnite odkvapkávaciu tácku a zásobník na vylúhovanú kávu, pričom dajte pozor, aby ste odstránili všetky zvyšky, ktoré môžu byť usadené na dne.
- Umyte ju v umývačke riadu alebo ju nechajte odmáčať vo vode (asi 40 °C) a čistiacom prostriedku na riad na asi 30 minút. Dôkladne vypláchnite pod tečúcou vodou, nakoniec osušte čistou handrou.
- Vložte späť odkvapkávaciu misku s mriežkou (<u>A15</u>) a nádobku na zvyšky kávy.

#### Pozor!

Pre optimalizáciu činností čistenia vám odporúčame vykonať, spolu s vyprázdnením nádobky na zvyšky vylúhovanej kávy, aj vyprázdnenie odkvapkávacej misky.

6.2.2 Čistenie mriežky odkvapkávacej misky a odkvapkávacej misky

Odkvapkávacia miska (<u>A6</u>) je vybavená plávajúcim indikátorom (<u>A16</u> červenej farby) hladiny obsiahnutej vody (obr. <u>44</u>).

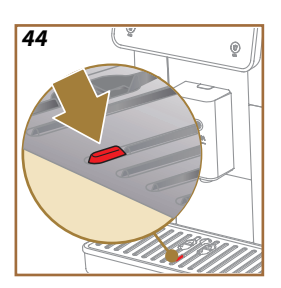

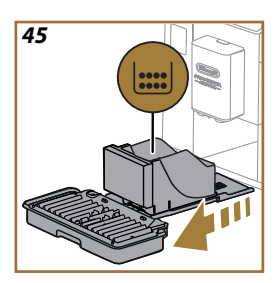

Skôr než plavák začne vyčnievať z podložky na šálky (A14), je potrebné vyprázdniť a vyčistiť nádobu, inak by voda mohla vytiecť a poškodiť zariadenie, opornú plošinu alebo okolitý priestor. Pri vyberaní odkvapkávacej misky postupujte takto:

#### Pozor! Nebezpečenstvo popálenín!

Ak sa pripraví niekoľko mliečnych nápojov po sebe, kovová podložka na šálky (A14) je horúca. Počkajte, kým nevychladne a potom ju uchytte len za prednú časť.

- Vytiahnite odkvapkávaciu misku (<u>A6</u>) a nádobku na zvyšky vylúhovanej kávy (<u>A12</u>) (obr. <u>45</u>);
- Skontrolujte nádobku na zachytávanie kondenzátu (A20) a, ak je plná, vyprázdnite ju;
- Odoberte odkladaciu plochu na šálky (<u>A14</u>), mriežku odkvapkávacej misky (<u>A15</u>), potom vyprázdnite odkvapkávaciu tácku a zásobník na vylúhovanú kávu;
- 4. Umyte ju v umývačke riadu alebo ju nechajte odmáčať vo vode (asi 40 °C) a čistiacom prostriedku na riad na asi 30 minút. Dôkladne vypláchnite pod tečúcou vodou, nakoniec osušte čistou handrou.
- Vložte späť do prístroja odkvapkávaciu misku s mriežkou a nádobku na zvyšky kávy.

## Pozor!

Keď vytiahnete odkvapkávaciu misku, je povinnosťou vždy vyprázdniť nádobku na zvyšky kávy, aj keď nebude úplne naplnená. Pokiaľ tento úkon nevykonáte, môže sa stať, že pri príprave ďalších káv sa nádobka na zvyšky kávy naplní viac, ako sa očakáva, a kávovar sa upchá zvyškami použitej kávy.

#### Pozor!

Mriežka odkladacejplochy na šálky sa nemôže umývať v umývačke riadu.

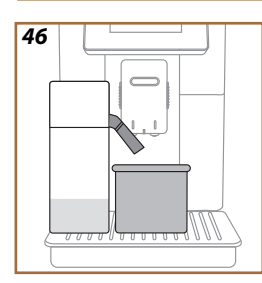

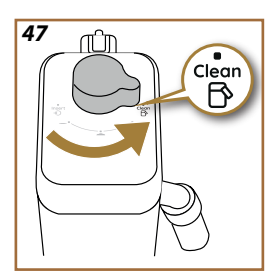

## 6.2.3 Čistenie karafy na mlieko

## 6.2.3.1 Čistenie karafy na mlieko po každom použití

Po každom výdaji mliečneho nápoja si kávovar vyžaduje vykonať čistenie karafy (D7) (funkcia Clean) na vyčistenie veka karafy na mlieko (E2). Pre spustenie čistenia postupujte takto:

- Nádobu na mlieko nechajte v kávovare (nádobu na mlieko nie je potrebné vyprázdniť);
- Umiestnite šálku alebo inú prázdnu nádobu pod vydávač mlieka (E3) (obr. 46);
- Otočte ručné koliesko nastavenia peny/čistenia (E1) na "Clean" (obr. 47): z vydávača mlieka vyteká horúca voda a para. Čistenie sa preruší automaticky;
- Otočte ručné koliesko nastavenia späť na jednu z možností napenenia;

## Ak musím vykonať niekoľko po sebe nasledujúcich príprav:

 Aby ste prešli na ďalšie prípravy, keď sa objaví správa na vyčistenie karafy (funkcia Clean), stlačte "Neskôr". Vykonajte čistenie karafy na mlieko po poslednej príprave.

## Po ukončení príprav je nádržka na mlieko prázdna alebo nie je dostatok mlieka pre ďalšie recepty

 Po vykonaní čistenia (s funkciou "Clean",) demontujte karafu na mlieko a vyčistite všetky komponenty podľa postupu uvedeného v odseku "6.2.3.2 Úplné čistenie karafy na mlieko".

## Po dokončení príprav je ešte dostatok mlieka v nádržke pre ďalšie recepty

 Po vykonaní čistenia s funkciou "Vyčistiť" vytiahnite karafu na mlieko a hneď ju uložte do chladničky. Karafa LatteCrema Hot sa môže uchovávať v chladničke nie dlhšie ako 2 dni, kým karafa LatteCrema Hot nie dlhšie ako jeden deň: potom vykonajte čistenie všetkých komponentov podľa postupu uvedeného v odseku "<u>6.2.3.2 Úplné čistenie</u> karafy na mlieko".

## Pozor:

Ak karafa na mlieko zostala mimo chladničky dlhšie ako **30 minút**, demontujte a vyčistite všetky komponenty podľa postupu uvedeného v odseku "<u>6.2.3.2 Úplné čistenie karafy na mlieko</u>".

## Všeobecné poznámky po príprave mliečnych nápojov

- Ak sa čistenie nevykoná, na domovskej stránke sa objaví symbol
   <u>(C4)</u> na pripomenutie, že je potrebné vykonať čistenie karafy na mlieko.
- V niektorých prípadoch, na vykonanie čistenia (funkcia Clean), je potrebné počkať na zohriatie kávovaru.
- Na dosiahnutie správneho čistenia počkajte až na koniec funkcie CLEAN. Funkcia je automatická. Nezastaví sa, kým prebieha.

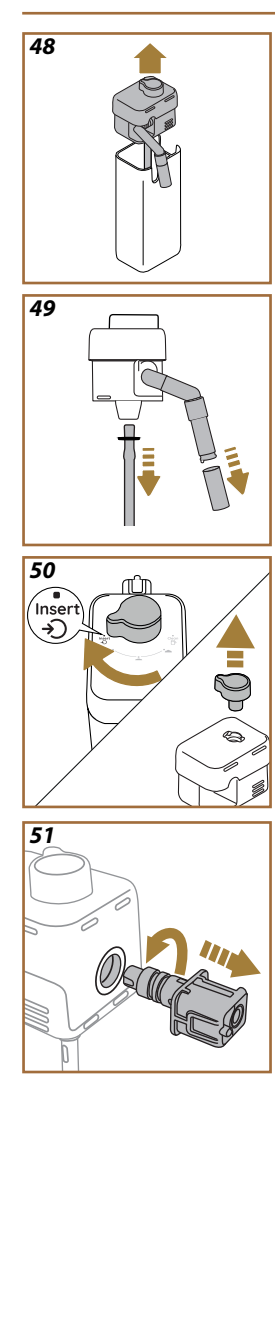

## 6.2.3.2 Úplné čistenie karafy na mlieko

Úplné čistenie karafy na mlieko (<u>D7</u>) je zásadné pre zaručenie optimálnych výsledkov konštantných v priebehu času.

## Poznámka

Pokyny pre čistenie po každom výdaji mliečneho nápoja nájdete v odseku "<u>6.2.3.1 Čistenie karafy na mlieko po každom použití</u>".

Váš kávovar vám pripomenie, keď ho máte vyčistiť a, ak budete mať pochybnosti, vždy sa budete môcť riadiť pokynmi na čistenie priamo na svojom kávovare sprístupnením menu nastavení, pozri odsek "<u>5.6 Čistenie karafy</u>".

Odporúčame vám vykonať úplné čistenie karafy: po 1 dni nepoužitia pre karafu LatteCrema Cool, kým po 2 dňoch nepoužitia pre karafu LatteCrema Hot. Postupujte nasledovne:

- 1. Vytiahnite veko (E2) karafy na mlieko (E7) (obr. 48);
- Jemne vytiahnite vydávač mlieka (E3), nadstavec vydávača mlieka (E4) (ak existuje) a nasávaciu hadičku na mlieko (E6) (obr. 49);
- Ručné koliesko nastavenia peny otočte v smere otáčania hodinových ručičiek (E1) do polohy "Insert" (obr. 50) a jemne ho vytiahnite nahor;
- 4. Otočte proti smeru otáčania hodinových ručičiek a jemne vytiahnite konektor-kolík karafy na mlieko (E5) (obr. 51).
- Umyte v umývačke riadu (odporúčané) alebo ručne, ako je uvedené nižšie:
- V umývačke riadu: Prepláchnite všetky komponenty horúcou pitnou vodou (aspoň 40 °C), potom položte komponenty na horný košík umývačky riadu a spustite program na 50 °C, napr.: Eco Standard.
- Ručne: Starostlivo prepláchnite všetky komponenty horúcou pitnou vodou (aspoň 40 °C), aby ste odstránili všetky viditelné zvyšky: uistite sa, či voda prejde cez otvory (obr. <u>52</u>). Ponorte všetky komponenty (vrátane nádržky na mlieko) do horúcej pitnej vody (aspoň 40 °C) a čistiaceho prostriedku na riad aspoň na 30 minút. Dôkladne prepláchnite všetky komponenty horúcou pitnou vodou, pričom ich jednotlivo vydrhnite rukami.

52

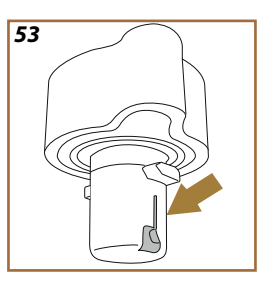

- Uistite sa, či v dutinách a drážkach v spodnej časti kolieska nie sú žiadne zvyšky mlieka (obr. <u>53</u>). Ak je to potrebné, vyškrabte špáradlom;
- Overte, či nasávacia hadička (E6) a výstupná hadička (E3) nie sú upchaté zvyškami mlieka
- 8. Osušte komponenty čistou a suchou handrou;
- 9. Znovu namontujte všetky komponenty karafy na mlieko.

Spotrebič pravidelne pripomína potrebu dôkladne vyčistiť karafu a znovu navrhne postupnosť pre úplné vyčistenie.

## 6.2.4 Čistenie násypky kávy

Čistite pravidelne (asi 1-krát za mesiac) odnímateľnú násypku na mletú kávu (D3). Postupujte nasledovne:

- 1. Kávovar vypnite (pozri odstavec,<u>"3.1.2 Vypnutie</u>");
- 2. Zdvihnite veko uloženia príslušenstva (obr. 23).
- 3. Odoberte odmerku/štetec (D1);
- 4. Vytiahnite odnímateľnú násypku (D3);
- násypku umyte pod 40 °C tečúcou vodou a osušte ju čistou handrou. Násypku môžete umyť aj v umývačke riadu s umývacím cyklom pri 50 °C.
- 6. Násypku znovu založte do uloženia a znovu odložte štetec;
- 7. Zatvorte veko.

## Pozor!

Po vyčistení sa uistite, či v násypke nezostalo žiadne príslušenstvo. Prítomnosť cudzích telies počas prevádzky by mohlo spôsobiť poškodenia spotrebiča.
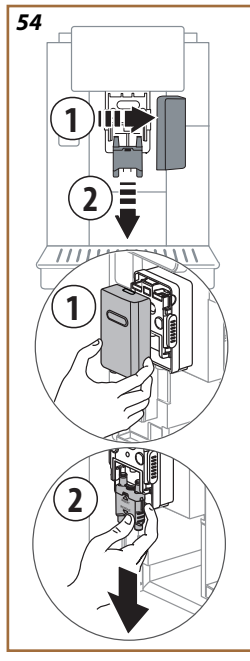

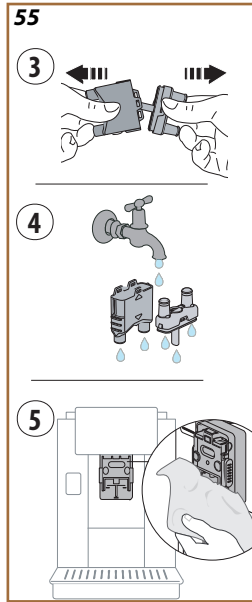

## 6.2.5 Čistenie trysiek vydávača nápojov

Na tomto modeli bolo implementované upozornenie, ktoré vám pripomenie, kedy vykonať čistenie odnímateľného vylúhovača (<u>A19</u>) a trysiek kávy (<u>A22</u> a <u>A23</u>) (pozri odsek <u>"6.6 Hĺbkové čistenie kávovaru</u>"). Toto čistenie, napriek tomu, že je rýchle, ak sa vykonáva konštantne, udržiava organoleptické vlastnosti kávy zvýšené a predlžuje životnosť kávovaru.

Ak chcete nezávislo pokračovať s ďalším čistením trysiek kávy, postupujte ako je tu uvedené:

- 1. Vypnite kávovar (pozri odsek "3.1.2 Vypnutie");
- Stlačte kláves uvoľnenia (<u>A4</u>) a odoberte veko (<u>A21</u>) z vydávača nápojov (<u>A3</u>) potiahnutím k sebe, potom vytiahnite trysky smerom nadol (obr. <u>54</u> body 1 a 2);
- Oddelte dve trysky (obr. <u>55</u> bod 3) a vypláchnite ich pod pitnou horúcou tečúcou vodou (aspoň 40 °C), aby ste odstránili všetky viditeľné zvyšky (obr. <u>55</u> bod 4). Pre optimálne čistenie sa odporúča umytie v umývačke riadu;

#### Poznámka:

V prípade, ak nemáte umývačku riadu, odporúčame vám nechať komponenty odmáčať vo vode (asi 40 °C) a čistiacom prostriedku na riad na asi 30 minút. Dôkladne vypláchnite pod tečúcou vodou, nakoniec ich osušte čistou handrou.

- 4. Špongiou vyčistite uloženie odnímateľných trysiek (obr. 55 bod 5);
- Znovu namontujte trysky (<u>A22</u> a <u>A23</u>), potom ich pripojte k vydávaču: dajte pozor, aby nápis "INSERT" bol na hornej strane a viditeľný, keď sa vložia trysky;
- 6. Zatvorte vydávač vekom, kým nebudete počuť zakliknutie.
- 7. Teraz sú trysky kávy čisté a kávovar je pripravený na nové použitie.

#### 6.3 Komponenty na umytie odmočením

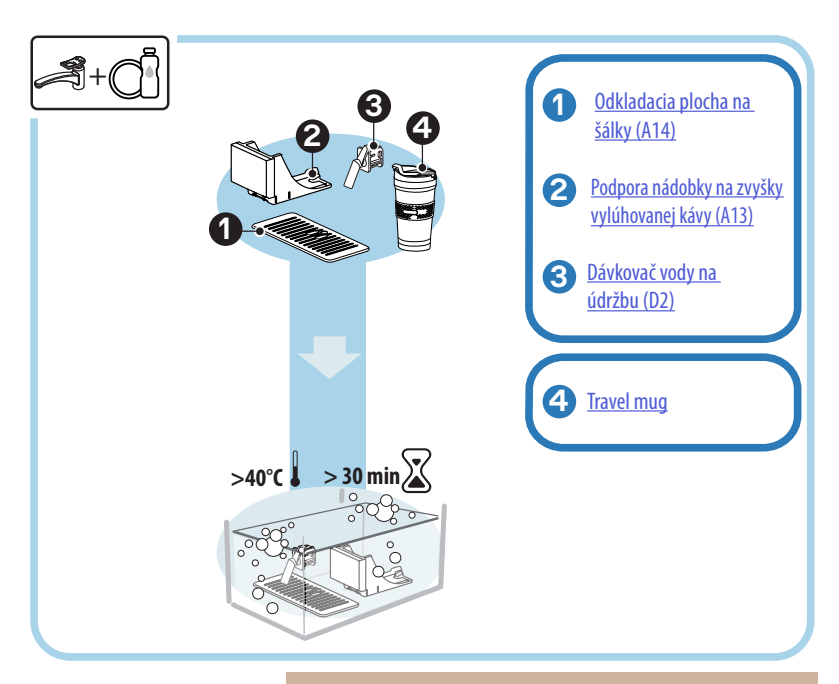

#### Poznámka:

Komponenty sa nechajú odmáčať vo vode (asi 40 °C) a čistiacom prostriedku na riad na asi 30 minút. Dôkladne vypláchnite pod tečúcou vodou, nakoniec ich osušte čistou handrou.

#### 6.3.1 Čistenie odkladacej plochy na šálky

Pravidelne čistiteodkladaciu plochu na šálky (A14) nasledujúcim spôsobom:

- 1. Kávovar vypnite (pozri odstavec, <u>3.1.2 Vypnutie</u>");
- 2. Vytiahnite odkvapkávaciu misku (A6);

#### Pozor!

Pre optimalizáciu činností čistenia vám odporúčame vykonať aj vyprázdnenie nádobky na zvyšky vylúhovanej kávy (A12) a odkvapkávacej misky (A6).

- 3. Zdvihnite odkladaciu plochu (A14);
- Nechajte ju odmáčať vo vode (asi 40 °C) a čistiacom prostriedku na riad na asi 30 minút. Dôkladne vypláchnite pod tečúcou vodou, nakoniec ju osuštečistou handrou.

6.3.2 Čistenie podpory nádobky na zvyšky vylúhovanej kávy

Pravidelne čistite podporu nádobky na zvyšky vylúhovanej kávy (A13) takto:

- 1. Kávovar vypnite (pozri odstavec "<u>3.1.2 Vypnutie</u>");
- 2. Vytiahnite odkvapkávaciu misku (A6);

#### Pozor!

Pre optimalizáciu činností čistenia vám odporúčame vykonať aj vyprázdnenie nádobky na zvyšky vylúhovanej kávy (A12) a odkvapkávacej misky (A6).

- Zdvihnite nádobku na zvyšky vylúhovanej kávy (<u>A12</u>), aby ste odobrali podporu;
- Nechajte ju odmáčať vo vode (asi 40 °C) a čistiacom prostriedku na riad na asi 30 minút. Dôkladne vypláchnite pod tečúcou vodou, nakoniec osušte čistou handrou.

#### 6.3.3 Čistenie dávkovača vody na údržbu

Pravidelne čistitedávkovač vody (D2) takto:

- Vytiahnite ho z uloženia (ak je vo vašom modeli) po otvorení veka držiaka príslušenstva (<u>A2</u> - obr. <u>23</u>);
- Nechajte ju odmáčať vo vode (asi 40 °C) a čistiacom prostriedku na riad na asi 30 minút. Dôkladne vypláchnite pod tečúcou vodou, nakoniec osušte čistou handrou.
- 6.3.4 Čistenie travel mug De'Longhi (predáva sa samostatne) po každom použití

Z hygienických dôvodov odporúčame vyčistiť travel mug po každom použití. Nepoužívajte abrazívne materiály, ktoré by mohli poškodiť povrch nádoby. Postupujte nasledovne:

- Uvoľnite veko a nádobu a veko vypláchnite horúcou pitnou vodou (40 °C).
- Komponenty ponorte do horúcej vody (40 °C) s čistiacim prostriedkom na riad na aspoň 30 minút. Nepoužívajte parfumované čistiace prostriedky.
- Vnútro nádoby a veko vyčistite čistou hubkou a čistiacim prostriedkom na riad, pričom odstráňte viditeľné nečistoty.
- 4. Všetky komponenty vypláchnite horúcou pitnou vodou (40 °C).
- Všetky komponenty osušte čistou handrou alebo absorpčným papierom, potom znovu zmontujte.
- Veko umyte raz do týždňa v umývačke riadu. Kovová nádoba sa neumýva v umývačke riadu.

#### 6.4 Komponenty na umytie pod tečúcou vodou

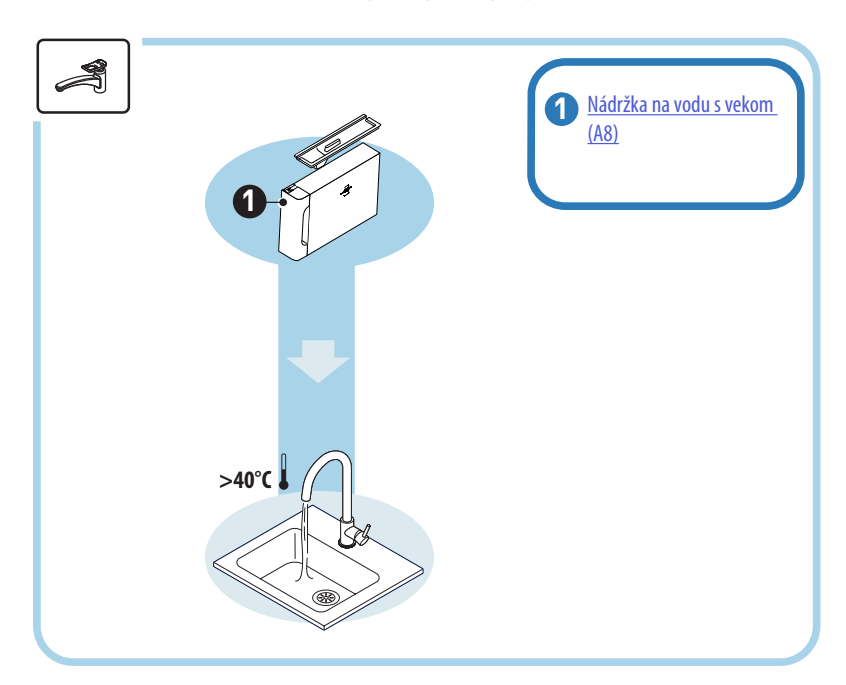

#### 6.4.1 Čistenie nádržky na vodu s vekom

Odporúča sa pravidelné čistenie nádržky na vodu (<u>A8</u>) (asi raz za mesiac) alebo v prípade, ak sa kávovar nepoužíva dlhšie ako 3 dni. Čistenie nádržkyna vodu je neoddeliteľnou časťou aj cyklu výmeny zmäkčovacieho filtra (<u>D8</u>) (pozri odsek "<u>6.6.4 Riadenie vodného filtra</u>").

- 1. Kávovar vypnite (pozri odstavec "<u>3.1.2 Vypnutie</u>");
- Vytiahnite nádržku na vodu, odoberte zmäkčovací filter (ak je prítomný) a vypláchnite pitnou vodou;
- Vyprázdnite nádržku na vodu a umyte ju horúcou vodou (asi 40 °C), pričom si pomôžte, ak je to potrebné, neabrazívnou handrou. Dôkladne vypláchnite pod tečúcou vodou;
- Ak bol predtým odobratý, znovu založte filter, nádržku naplňte čerstvou pitnou vodou až po rysku MAX a založte ju do spotrebiča;
- (lba, ak je vložený zmäkčovací filter) Vydajte 100 ml horúcej vody pre opätovnú aktiváciu filtra.

#### 6.5 Čistenie hlavného telesa

#### 6.5.1 Čistenie vnútra kávovaru

#### Nebezpečenstvo úrazu elektrickým prúdom!

Pred vykonaním úkonov čistenia vnútorných častí sa kávovar musí vypnúť (pozri odsek<u>"3.1.2 Vypnutie</u>") a odpojiť od elektrickej siete. Spotrebič nikdy neponárajte do vody

- Pravidelne (zhruba raz mesačne) kontrolujte, či vnútro zariadenia (prístupné po vybratí odkvapkávacej misky (<u>A6</u>) nie je znečistené.
- Ak je to potrebné, odstráňte usadeniny kávy pomocou dodaného štetca (D1) a hubky.
- 3. Povysávajte všetkyzvyšky vysávačom prachu.

#### 6.5.2 Čistenie ovládacieho panelu

Stojí za to zopakovať, že dotyková obrazovka je sama osebe veľmi jemná. Preto na jej vyčistenie je potrebná podobná jemnosť a dodržiavať kroky zobrazené nižšie:

- Kávovar vypnite (pozri odsek <u>"3.1.2 Vypnutie</u>") takto budete môcť špinu ľahšie vidieť;
- Zaobstarajte si handru z mikrovlákna, ktorá vyčistí povrchy bez škrabancov alebo poškodení;
- Nepoužívajte rozpúšťadlá, abrazívne čistiace prostriedky alebo alkohol.
- Handrou z mikrovlákna prejdite po dotykovej obrazovke (prípadne môžete handru navlhčiť vodou);
- Suchú časť handry z mikrovlákna použite na vysušenie povrchu po prejdení čistiaceho výrobku alebo samotnej handry namočenej vodou.

#### 6.6 Hĺbkové čistenie kávovaru

#### 6.6.1 Hĺbkové čistenie kávovaru

Hĺbkové čistenie kávovaru umožňuje odstrániť zvyšky kávy, ktoré sa môžu tvoriť v niektorých priestoroch kávovaru. Váš kávovar vás upozorní, keď nastane chvíľa na vykonanie tohto čistenia a bude sa môcť rozhodnúť, či čistenie vykonať hneď alebo inokedy (pozri odsek "Z ČASTÉ SPRÁVY A ALARMOVÉ SPRÁVY"). Ak chcete hneď pokračovať, keď zmizne upozorňovacia správa, bude stačiť stlačiť "Áno" a krok za krokom dodržiavať pokyny na displeji od bodu 4. Pre odloženie čistenia na inokedy stlačte "Nie" na domovskej stránke, v súlade s menu nastavení (C6), žltá známka "—" (C12) pripomína, že je potrebné spotrebič vyčistiť (správa sa zobrazí pri každom zapnutí).

Pre vstup na čistenie z menu nastavení postupujte nasledujúcim spôsobom:

- 1. Stlačte kláves (C6);
- 2. Zvoľte "Údržba", potom "Čistenie kávovaru";
- Stlačte "Začat<sup>w</sup> pre spustenie riadeného postupu čistenia: kávovar sa pripraví na čistenie;
- 4. Vytiahnite nádržku na vodu (A8) (obr. 3);
- Otvorte dvierka vylúhovača (A17) (obr. 56) nachádzajúce sa na pravom boku;
- Stlačte dovnútra dve farebné uvolňovacie tlačidlá (obr. <u>57</u>) a súčasne vytiahnite vylúhovač (<u>A19</u>) smerom von;
- 7. Stlačte " $\rightarrow$ ";
- Vylúhovač vypláchnite pod tečúcou vodou bez čistiacich prostriedkov. Ak sa špina neodstránila, nechajte vylúhovač odmáčať v pitnej vode 5 minút, potom použite štetec, ktorý sa nachádza v dávkovacej lyžičke (D1) na odstránenie zostávajúcej špine;

#### Pozor!

#### VYPLÁCHNITE IBA VODOU Žiadne čistiace prostriedky - žiadna umývačka riadu

- Štetec použite aj na vyčistenie prípadných zvyškov kávy na uložení vylúhovača (A18), viditeľných z dvierok vylúhovača (A17);
- 10. Stlačte " $\rightarrow$ ";
- Znovu vložte vylúhovač, pričom ho vsuňte do podpory a zatlačte, kým nebudete počuť kliknutie pripnutia;

Ak je ťažké zasunúť vylúhovač späť, je treba ho nastaviť (pred jeho zasunutím) na správny rozmer stlačením dvoch páčok (obr. 58).

- Po zasunutí skontrolujte, či sa obe farebné tlačidlá vysunuli smerom von;
- Zatvorte dvierka vylúhovača a uistite sa, či je dobre pripevnený a opäť vložte nádržku na vodu;
- 14. Stlačte " $\rightarrow$ ";
- Stlačte uvoľňovacie tlačidlo (<u>A4</u>) a odoberte veko (<u>A21</u>) (<u>A3</u>) potiahnutím k sebe, stlačte "→";
- 16. Vytiahnite smerom nadol trysky (obr. <u>54</u> body 1 a 2) a oddelte (obr. <u>55</u> bod 3), stlačte "→";
- Trysky vypláchnite pod tečúcou horúcou pitnou vodou (aspoň 40 °C) na odstránenie všetkých viditeľných zvyškov (obr. <u>55</u> bod 4). Pre optimálne čistenie sa odporúča umytie v umývačke riadu. Stlačte, »>";

#### Poznámka:

V prípade, ak nemáte umývačku riadu, odporúčame vám nechať komponenty odmáčať vo vode (asi 40 °C) a čistiacom prostriedku na riad na asi 30 minút. Dôkladne vypláchnite pod tečúcou vodou, nakoniec ich osušte čistou handrou.

- 18. Špongiou vyčistite uloženie odnímateľných trysiek (obr. 55 bod 5);
- Znovu namontujte trysky (<u>A22</u> a <u>A23</u>), potom ich pripojte k vydávaču: dajte pozor, aby nápis, "INSERT" bol na hornej strane a viditeľný, keď sa vložia trysky;
- Zatvorte vydávač vekom, až kým nebudete počuť zapadnutie a stlačte,,→";
- 21. Na dokončenie procesu čistenia kávovar vykoná preplachovania horúcou vodou z vydávača kávy: umiestnite 0,2 l nádobu pod vydávača a stlačte "Áno". Kávovar sa zohreje, vykoná preplachovania a nakoniec sa vráti na domovskú stránku.

Kávovar je teraz pripravený.

- Keď kávovar druhýkrát zobrazí požiadavku čistenia, riadený postup sa zobrazí iba, ak po bode 3 stlačíte "Ukáž mi všetky kroky", inak bude stačiť stlačiť "Hotovo" po správnom vykonaní všetkých bodov opísaných vyššie pre čistenie odnímateľného vylúhovača a trysiek kávy.
- Pravidelne (približne raz mesačne) kontrolujte, či vnútro zariadenia (prístupné po vybratí odkvapkávacej misky) nie je znečistené.
- Ručným vysávačom odsajte všetky zvyšky.

#### 6.6.2 Čistenie odnímateľného vylúhovača

Na tomto modeli bolo implementované upozornenie, ktoré vám pripomenie, kedy vykonať čistenie odnímateľného vylúhovača (<u>A19</u>) a trysiek kávy (<u>A22</u> a <u>A23</u>) (pozri odsek "<u>6.6 Hĺbkové čistenie kávovaru</u>"). Toto čistenie, napriek tomu, že je rýchle, ak sa vykonáva konštantne, udržiava organoleptické vlastnosti kávy zvýšené a predlžuje životnosť kávovaru.

Ak chcete nezávislo pokračovať v ďalšom čistení odnímateľného vylúhovača, postupujte ako je uvedené nižšie:

#### Pozor!

Vylúhovač sa nedá vytiahnuť, ak je spotrebič zapnutý.

- 1. Kávovar vypnite (pozri odsek <u>"3.1.2 Vypnutie</u>");
- 2. Vytiahnite nádržku na vodu (<u>A8</u>) (obr. <u>3</u>);
- Otvorte dvierka vylúhovača (<u>A17</u>) (obr. <u>56</u>) nachádzajúce sa na pravom boku;
- Stlačte dovnútra dve farebné uvolňovacie tlačidlá (obr. <u>57</u>) a súčasne vytiahnite vylúhovač (<u>A19</u>) smerom von;
- Vylúhovač vypláchnite pod tečúcou vodou bez čistiacich prostriedkov. Ak sa špina neodstránila, nechajte vylúhovač odmáčať v pitnej vode 5 minút, potom použite štetec, ktorý sa nachádza v dávkovacej lyžičke (D1) na odstránenie zostávajúcej špine;

#### Pozor!

# VYPLÁCHNITE IBA VODOU ŽIADNE ČISTIACE PROSTRIEDKY - ŽIADNA UMÝVAČKA RIADU

- Štetec použite aj na vyčistenie prípadných zvyškov kávy na uložení vylúhovača (<u>A18</u>), viditeľných z dvierok vylúhovača (<u>A17</u>);
- Po vyčistení vylúhovač znovu založte zasunutím do podpery; potom stlačte vylúhovač, kým nebudete počuť zakliknutie;

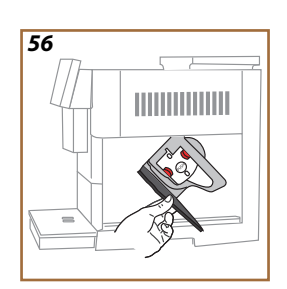

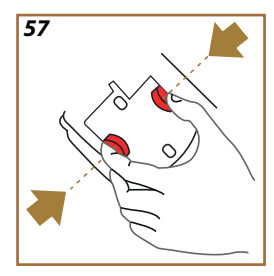

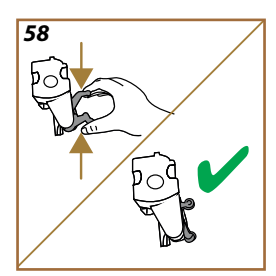

Ak je ťažké zasunúť vylúhovač späť, je treba ho nastaviť (pred jeho zasunutím) na správny rozmer stlačením dvoch páčok (obr. <u>58</u>).

- Po zasunutí skontrolujte, či sa obe farebné tlačidlá vysunuli smerom von;
- 9. Zatvorte dvierka vylúhovača a uistite sa, či je dobre pripevnený;
- 10. Opäť vložte nádržku na vodu.
- 11. Teraz je odnímateľný vylúhovač čistý a kávovar je pripravený na novú použitie.

#### 6.6.3 Odvápňovanie

Odvápňovanie je činnosťou hĺbkového čistenia vášho kávovaru, ktorá sa zameriava na odstránenie zvyškov vodného kameňa, ktoré sa môžu tvoriť pozdĺž okruhu, ktorý prenáša vodu z nádržky až do šálky.

Odstránenie vodného kameňa nielen že predlžuje životnosť vášho kávovaru, ale značne zlepšuje aj kvalitu vydaných nápojov.

Ako je vysvetlené v odseku "<u>5.14 Tvrdosť vody</u>", kávovar vás upozorní, keď nastane vhodná chvíľa na odvápňovanie podľa počtu a typu vydaných nápojov a tvrdosti použitej vody. Ak je tvrdosť vody nastavená správne, kávovar si vyžiada vykonať odvápňovanie so správnou frekvenciou.

Kedykoľvek si môžete overiť koľko chýba do budúceho odvápňovania cez menu nastavení  $\rightarrow$  údržba  $\rightarrow 5.2$  Odvápňovanie.

#### Pozor!

- Pred použitím si prečítajte pokyny a štítok prípravku na odvápnenie uvedené na obale prípravku na odvápnenie.
- Odporúča sa používať výhradne odvápňovacie prípravky De'Longhi. Použitie nevhodných odvápňovacích prípravkov rovnako ako nesprávne vykonané odvápňovanie môžu viesť k nezrovnalostiam, na ktoré sa nevzťahuje záruka výrobcu.
- Odvápňovač môže poškodiť jemné plochy. Ak sa prípravok náhodne prevráti, okamžite osušte.

| Pre vykonanie odvápňovania   |                         |  |
|------------------------------|-------------------------|--|
| ECODECALK BAN: 8004399327252 |                         |  |
| Odvápňovač                   | Odvápňovač De'Longhi    |  |
| Nádoba                       | Odporúčaný objem: 2,0 l |  |
| Čas                          | ~25 min                 |  |

Kávovar odvápnite, keď sa na domovskej stránke objaví príslušná správa (pozri odsek "<u>7 ČASTÉ SPRÁVY A ALARMOVÉ SPRÁVY</u>"): ak chcete hneď pokračovať v odvápňovaní, stlačte "Áno" a vykonajte pokyny krok za krokom na displeji kávovaru.

Pre odloženie odvápňovania na inokedy stlačte "Nie": na domovskej stránke, v súlade s menu nastavení {Õ} (CG), žltá známka pripomína, že je potrebné spotrebič odvápniť. (Správa sa zobrazí pri každom zapnutí kávovaru).

Pre vstup do menu odvápňovanie:

- Stlačte symbol {O} (6) na domovskej stránke;
- 2. Zvoľte "Údržba", potom "Odvápňovanie";

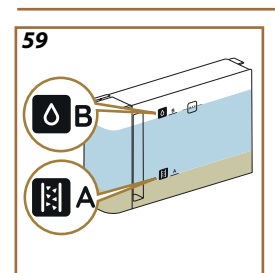

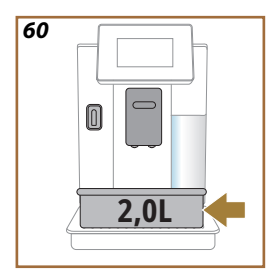

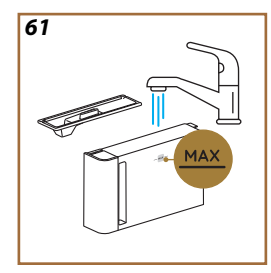

- 3. Stlačte "Začat" pre vstup do postupu odvápňovania so sprievodcom;
- Založtedávkovač vody pre údržbu/čistenie (D2) (obr. 7) (nachádza sa v priehradke príslušenstva nad kávovarom pre modely, ktoré ho majú);
- Vytiahnite a vyprázdnite odkvapkávaciu misku (<u>A6</u>) a nádobku na zvyšky vylúhovanej kávy (<u>A12</u>) (obr. <u>18</u>): potom obe znovu založte a stlačte "→";
- Vytiahnite nádržku na vodu (<u>A8</u>), zdvihnite veko a (ak je vložený), odoberte filter (<u>D8</u>). Nádržku úplne vyprázdnite a stlačte "→";
- Do nádržky na vodu nalejte odvápňovač (D<sub>5</sub>) až po rysku A (zodpovedajúcu baleniu na jedno použitie alebo 100 ml) vytlačenú na vnútornej strane nádržky; potom pridajte pitnú vodu (liter), kým nedosiahnete rysku B (obr. <u>59</u>). Znovu vložte nádobu na vodu (s krytom) a stlačte "Začať";
- Pod vydávače položte prázdnu nádobu s minimálnym objemom rovnajúcim sa 2,0 litre (obr. <u>60</u>). Stlačte "Áno" pre spustenie procesu.

#### Pozor! Nebezpečenstvo popálenín

Z vydávačov vyteká horúca voda obsahujúca kyseliny. Dávajte pozor, aby ste sa týmto roztokom nepostriekali.

 Odvápňovací program sa spustí a odvápňovací roztok vyteká z dávkovača vody pre údržbu/čistenie, ako aj zvydávača nápojov (<u>A3</u>) a horúcej vody, keďže sa automaticky vykoná celá séria preplachovaní v intervaloch, aby sa odstránili zvyšky vodného kameňa zvnútra kávovaru;

Po niekoľkých minútach spotrebič dokončí prvú fázu odvápňovania, po ktorej bude nasledovať fáza preplachovania. Pozrime sa, ako:

- 10. Vyprázdnite nádobu použitú na zber odvápňovacieho roztoku;
- Vytiahnite nádržku na vodu, vyprázdnite ju, dobre vypláchnite pod tečúcou vodou, znovu založte, ak bol predtým odstránený, zmäkčovací filter;
- 12. Naplňte nádržku po rysku MAX (obr. <u>61</u>) čerstvou vodou a založte do kávovaru. Stlačte "→";
- 13. Znovu položte prázdnu nádobu použitú na zber odvápňovacieho roztoku, pod vydávače a stlačte "Áno" pre spustenie preplachovania;
- Horúca voda vyteká zdávkovača vody pre údržbu/čistenie (D2), ako aj z vydávača nápojov (A3);
- Keď sa voda z nádržky vyprázdni, vyprázdnite nádobu použitú na zber preplachovacej vody, odoberte, vyprázdnite a znovu založte odkvapkávaciu misku a nádobku na zvyšky kávy, potom ich znovu založte do spotrebiča;

- Vytiahnite nádržku na vodu, naplňte ju po rysku max (obr. <u>61</u>) a znovu založte do kávovaru, potom stlačte "Ďalej";
- 17. Proces odvápňovania sa tak dokončil: stlačte "X";
- Spotrebič vykoná rýchle ohrievanie a pod dokončení sa vráti na domovskú stránku.

- Je normálne, ak po vykonaní celého cyklu odvápňovania zostane voda v nádobke na zvyšky vylúhovanej kávy (A12).
- Ak by sa cyklus odvápňovania neukončil správne (pr. nedostatok prívodu elektrickej energie), pri opätovnom zapnutí kávovar obnoví cyklus od bodu prerušenia.
- Spotrebič si vyžaduje druhé preplachovanie v prípade, ak nádržka na vodu nebola naplnená až po rysku MAX: preto, aby sa zabezpečilo, že vo vnútorných okruhoch spotrebiča nebude odvápňovací roztok. Pred spustením preplachovania nezabudnite vyprázdniť odkvapkávaciu misku.

#### 6.6.4 Riadenie vodného filtra

Aby sa dobrá prevádzka kávovaru udržala aj v priebehu času, odporúčame používať zmäkčovací filter De'Longhi (D8).

Pre viac informácií navštívte delonghi.com. WATERFILTER EAN: 8004399327252

#### 6.6.4.1 Inštalácia vodného filtra

#### zmäkčovací filter De'Longhi (D8)

Ak ste pri prvom použití odložili inštaláciu vodného filtra (pozri odsek "2.4 Inštalácia vodného filtra") alebo, ak bol nainštalovaný a následne odobratý a chcete ho znovu nainštalovať, postupujte nasledujúcim spôsobom:

- 1. Stlačte kláves {O} (C6) na domovskej stránke;
- 2. zvoľte "Údržba", potom "Vodný filter";
- 3. Stlačením tlačidla "Áno" vstúpite do sprievodcu nastavením;
- Založte vydávač horúcej vody (D2) (nachádza sa, v modeloch, ktoré ho majú, v priehradke príslušenstva nad kávovarom po otvorení veka obr. 23);
- Vyberte filter (<u>D8</u>) z obalu a otáčajte dátumovníkom, kým sa nezobrazia nasledujúce 2 mesiace (obr. <u>9</u>): stlačte "→" pre postup na nasledujúci krok;

#### Poznámka:

Trvanlivosť filtra je dva mesiace pri bežnom použití spotrebiča, ak spotrebič zostane nepoužívaný s inštalovaným filtrom, jeho trvanlivosť je maximálne 3 týždne.

- Na aktiváciu filtra nechajte tiecť vodu z vodovodu do centrálneho otvoru filtra tak dlho, kým voda nevychádza z bočných otvorov po dobu viac ako jednu minútu (obr. <u>10</u>). Stlačte "→" pre postup na nasledujúci krok.
- Vytiahnitenádržku na vodu (<u>A8</u>) z kávovaru a naplňte ju čerstvou pitnou vodou; odoberte veko nádržky na vodu a ponorte filter do nádržky na vodu, stlačte strednú časť filtra 2--3, aby sa uvoľnili vzduchové bubliny (obr. <u>11</u>). Stlačte "→" pre postup na nasledujúci krok.
- Vložte filter donádržky (obr. <u>12</u>) a zatlačte ho na doraz. Nádržku znovu zatvorte vekom. Stlačte "→" pre postup na nasledujúci krok.
- 9. Znovu založte nádržku na vodu (obr. 13).
- Umiestnite pod dávkovač vody pre údržbu/čistenie (D2) prázdnu nádobu s objemom minimálne 0,5 litra (obr. <u>14</u>) a stlačte "Áno" pre aktiváciu filtra.
- 11. Spotrebič vydá horúcu vodu (obr. 15) a preruší sa automaticky.
- 12. Filter je teraz aktívny. Stlačte "X" pre návrat na domovskú stránku.

Po dokončení inštalácie odoberte dávkovač vody pre údržbu/čistenie (D2) a umiestnite ho do určeného uloženia (ak existuje) alebo ho uchovajte. Bude užitočný pre vykonanie niektorých úkonov údržby kávovaru.

#### 6.6.4.2 Výmena vodného filtra

Použitie zmäkčovacieho filtra (pozri odsek <u>"2.4 Inštalácia vodného filtra</u>") sa môže považovať za preventívnu údržbu, ktorá má dvojitý účel:

- zlepšenie kvality vody, ktorá preteká do okruhu kávovaru a prichádza do vašej šálky;
  - zníženie frekvencie, s ktorou kávovar žiada odvápňovanie.

Kedykoľvek môžete overiť, koľko času zostáva do výmeny\odstránenia filtra cez menu nastavení  $\rightarrow$  údržba  $\rightarrow$  vodný filter (pozri odsek "<u>5.3 Vodný filter</u>"). Vymeňte filter, keď sa na domovskej stránke objaví príslušná správa (pozri odsek <u>"7 ČASTÉ SPRÁVY A ALARMOVÉ SPRÁVY</u>"): ak checte hneď pokračovať s výmenou, stlačte "Áno" a krok za krokom dodržiavajte pokyny na displeji od bodu 4. Pre odloženie výmeny na inokedy stlačte "Nie": na domovskej stránke, v súlade s menu nastavení (<u>C6</u>), žltá známka " $\stackrel{\bullet}{=}$ " (<u>C12</u>) pripomína, že je potrebné filter vymeniť (správa sa zobrazí pri každom zapnutí).

Pre odobratie a výmenu filtra postupujte takto:

- 1. Stlačte {O} (C6) na domovskej stránke;
- 2. Zvoľte "Údržba", potom "Vodný filter";

- 3. Stlačením tlačidla "Áno" vstúpite do sprievodcu nastavením;
- 4. Vytiahnite nádržku na vodu (<u>A8</u>) a opotrebovaný filter: stlačte "→" pre potvrdenie odstránenia opotrebovaného vodného filtra;
- 5. Pre inštaláciu nového filtra stlačte "Áno" a krok za krokom dodržiavajte pokyny na displeji od bodu 4 odseku <u>"2.4 Inštalácia vodného filtra</u>", inak stlačte "Nie" pre návrat na domovskú stránku bez nainštalovaného vodného filtra v kávovare.

# Primadonna Aromatic

## 7 ČASTÉ SPRÁVY A ALARMOVÉ SPRÁVY

V tomto oddiele nájdete zoznam možných varovaní a alarmov zoskupených nasledujúcim spôsobom:

- <u>Správy týkajúce sa nádržky na vodu a nádobky na zvyšky vylúhovanej kávy</u>
- <u>Správy týkajúce sa vodného filtra</u>
- <u>Správy týkajúce sa jednotky vylúhovača</u>
- Správy týkajúce sa zrnkovej a mletej kávy
- Správy týkajúce sa karáf
- Správy týkajúce sa pohotovosti
- <u>Správy týkajúce sa čistenia a odvápňovania</u>
- <u>Všeobecné správy alebo správy o teplote</u>

#### 7.1 Správy týkajúce sa nádržky na vodu, nádobky na zvyšky vylúhovanej kávy

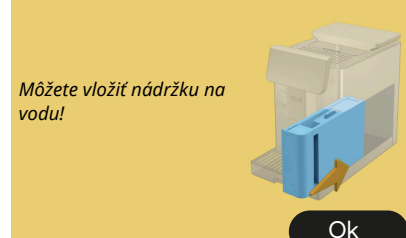

- Nádržka na vodu (<u>A8</u>) nie je založená.
- Overte, či nádržka je založená správne. Prípadne ju vytiahnite a znovu zatlačte na doraz.

Je čas naplniť nádržku na vodu čerstvou vodou

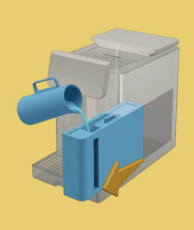

- Nádržka na vodu (<u>A8)</u> je prázdna.
- Naplňte nádržku na vodu po rysku MAX.

Nemôžem dokončiť váš nápoj. Vyprázdnite nádobku na zvyšky vylúhovanej kávy a odkvapkávaciu misku a skúste znova.

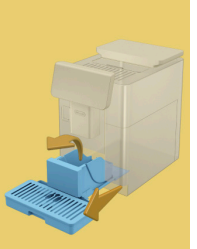

- Bolo zistené nadmerné množstvo kávy.
- Vytiahnite odkvapkávaciu misku (A6) a nádobku na zvyšky vylúhovanej kávy (A11), obe ich vyprázdnite, potom znovu všetko založte do kávovaru a prípravu zopakujte.

Nemôžem dokončiť váš nápoj. Vyprázdnite nádobku na zvyšky vylúhovanej kávy a odkvapkávaciu misku a skúste znova. Znížte množstvo mletej kávy. Nezabudnite, iba jednu odmerku!

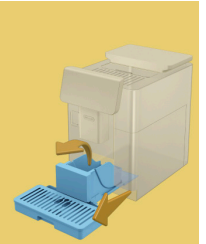

Vsypali ste nadmerné množstvo mletej kávy.

Vytiahnite odkvapkávaciu misku (A6) a nádobku na zvyšky vylúhovanej kávy (A11), obe ich vyprázdnite, potom znovu všetko založte do kávovaru a prípravu zopakujte, pričom znížte množstvo mletej kávy (max. 1 odmerka).

Je potrebné vyprázdniť nádobu na zvyšky kávy a odkvapkávaciu misku. Aj keď nie sú plné, vyprázdňujte ich pravidelne

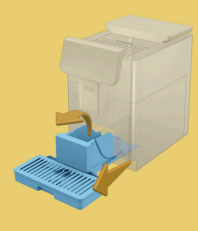

Môžete vyprázdniť odkladaciu plochu odkvapkávacej misky a nádobku na zvyšky vylúhovanej kávy? Naplňte nádržku na vodu čerstvou vodou

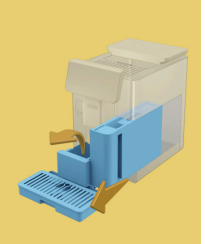

Nádobka na zvyšky vylúhovanej kávy (<u>A12</u>) je plná alebo bola vyprázdnená pred viac ako 72 hod. (Pripomína, že nádobka na zvyšky vylúhovanej kávy, aj keď nie je plná, sa má vyprázdniť v každom prípade každých 72 hodín, aby sa zabránilo nepríjemným zápachom a plesni.)

Vykonajte čistenie podľa opisu v odseku "6.2.1 Čistenie nádobky na zvyšky vylúhovanej kávy".

Ak je málo vody a blíži sa vyprázdnenie nádobky na zvyšky vylúhovanej kávy, odporúčame vám vykonať tieto úkony spolu. Pripomína, že nádobka na zvyšky vylúhovanej kávy, aj keď nie je plná, sa má vyprázdniť v každom prípade každých 72 hodín, aby sa zabránilo nepríjemnému zápachu a plesni.

Kávovar si ihneď vyžaduje oba úkony tak, aby pripravil rôzne nápoje v následnosti, bez prerušení.

- Vložte zásobník na zvyšky kávy a odkvapkávaciu misku
- Nádobka na zvyšky vylúhovanej kávy (<u>A12</u>) a odkvapkávacia miska (<u>A6</u>) boli odstránené z kávovaru.

Vložte zásobník na zvyšky kávy a odkvapkávaciu misku.

#### 7.2 Správy týkajúce sa vodného filtra

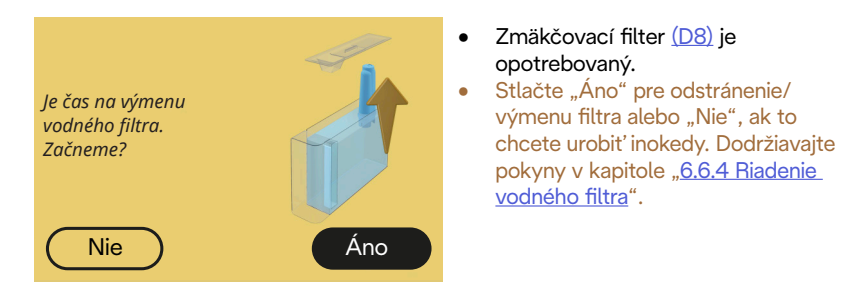

#### 7.3 Správy týkajúce sa zrnkovej a mletej kávy

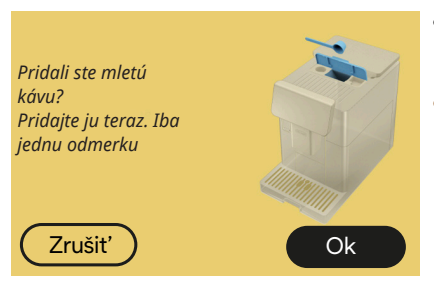

- Bola zvolená príprava s mletou kávou, ale nevsypali ste dostatok mletej kávy.
- Uistite sa, otvorením dvierok (A2), že násypka (D3) nie je upchatá, potom vsypte zarovnanú odmerku (D1) mletej kávy a stlačte "OK" pre obnovu prípravy.

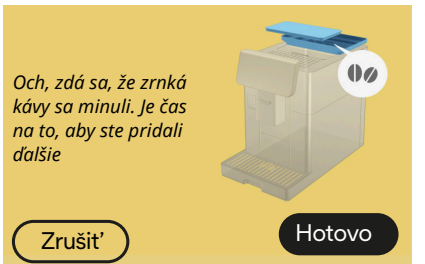

- Minula sa zrnková káva.
- Naplňte zásobník na zrnkovú kávu a stlačte "Hotovo" pre obnovu prípravy.

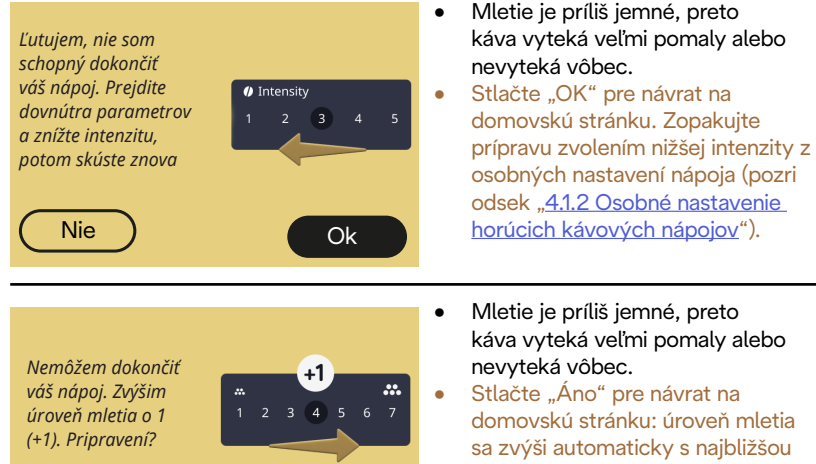

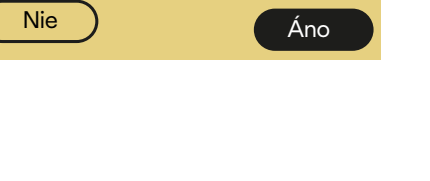

Stlačte "Áno" pre návrat na domovskú stránku: úroveň mletia sa zvýši automaticky s najbližšou prípravou nápoja s kávou (v kávových zrnách). Stlačte "Nie" pre návrat na domovskú stránku: úroveň mletia sa zachová v aktuálnom stave s možnosťou, že sa znovu objaví alarm.

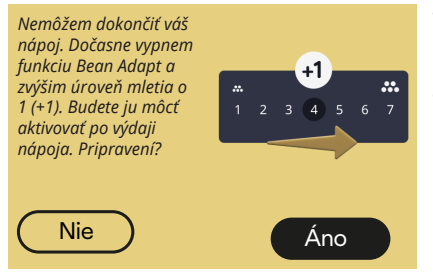

- Mletie je príliš jemné, preto káva vyteká veľmi pomaly alebo nevyteká vôbec.
  - Stlačte "Áno" pre návrat na domovskú stránku: Bean Adapt je dočasne vypnutá a úroveň mletia sa zvýši automaticky s najbližšou prípravou nápoja s kávou (v kávových zrnách). Ak chcete funkciu Bean Adapt reaktivovať, odporúča sa to urobiť po vydaní aspoň jedného nápoja s kávou (v kávových zrnách) s novou úrovňou mletia. Stlačte "Nie" pre návrat na domovskú stránku: úroveň mletia sa zachová v aktuálnom stave s možnosťou, že sa znovu objaví alarm.

#### 7.4 Správy týkajúce sa karáf

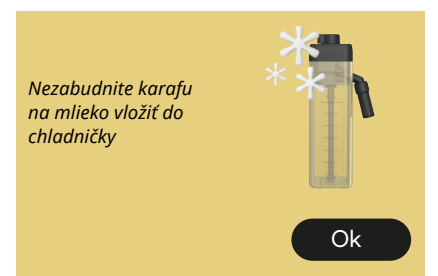

- Karafa LatteCrema Hot je ešte vložená do kávovaru.
- Stlačte "Ok" a vykonajte ďalšie prípravy alebo vytiahnite karafu na uloženie do chladničky.

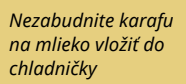

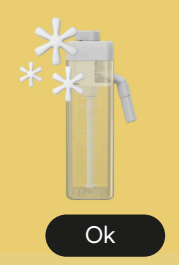

- Karafa LatteCrema Cool je ešte vložená do kávovaru.
- Stlačte "Ok" a vykonajte ďalšie prípravy alebo vytiahnite karafu na uloženie do chladničky.

Otočte kolieskom karafy na preferované nastavenie mliečnej peny

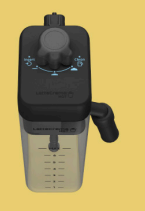

- Vyžiadal sa horúci nápoj na báze mlieka s gombíkom nastavenia peny v polohe "Clean".
- Posuňte gombík do správnej polohy a zopakujte voľbu pre spustenie nápoja.

Otočte kolieskom karafy na preferované nastavenie mliečnej peny

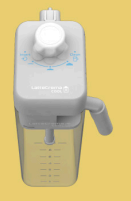

- Vyžiadal sa ľadový nápoj na báze mlieka s gombíkom nastavenia peny v polohe "Clean".
- Posuňte gombík do správnej polohy a zopakujte voľbu pre spustenie nápoja.

#### Clean Pripravení na R spustenie procesu čistenia? Alternatívne môžete otočiť gombíkom na nastavenie mliečnej Áno

peny

Karafa LatteCrema Hot (D7) bola • vložená do kávovaru s gombíkom nastavenia peny/čistenia (E1) v polohe "Clean".

> Umiestnite nádobu pod vvdávač mlieka (E3) a stlačte "Áno" pre spustenie čistenia karafy na mlieko alebo otočte gombík do polohv mlieka, a potom zvoľte nápoj

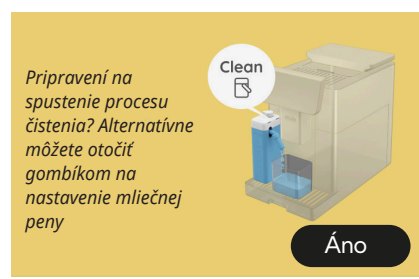

- Karafa LatteCrema Cool (D7) bola • vložená do kávovaru s gombíkom nastavenia peny/čistenia (E1) v polohe "Clean".
- Umiestnite nádobu pod vydávač mlieka (E3) a stlačte "Áno" pre spustenie čistenia karafy na mlieko alebo otočte gombík do polohy mlieka, a potom zvoľte nápoj.

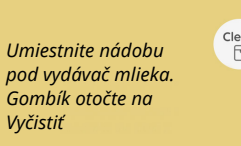

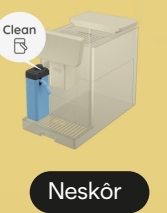

- Ak musíte okamžite vydať ďalší nápoj, stlačte "neskôr" a vydajte požadovaný nápoj, ale nezabudnite vykonať čistenie otočením gombíka na Clean pred odobratím karafy a jej uložením do chladničky. Po každej príprave horúcich nápojov na báze mlieka si kávovar vyžiada čistenie (funkcia Clean) karafy (D7).
- Postupujte ako je uvedené v odseku "6.2.3.1 Čistenie karafy na mlieko po každom použití" (funkcia clean).

# Umiestnite nádobu pod vydávač mlieka. Gombík otočte na Vyčistiť Neskôr

- Ak musíte okamžite pripraviť ďalší nápoj, stlačte "neskôr" a vydajte požadovaný nápoj, ale nezabudnite vykonať čistenie otočením gombíka na Clean pred odobratím karafy a jej uložením do chladničky. Po každej príprave ľadových nápojov na báze mlieka si kávovar vyžiada čistenie (funkcia Clean) karafy (D7).
  - Postupujte ako je uvedené v odseku "6.2.3.1 Čistenie karafy na mlieko po každom použití" (funkcia clean)

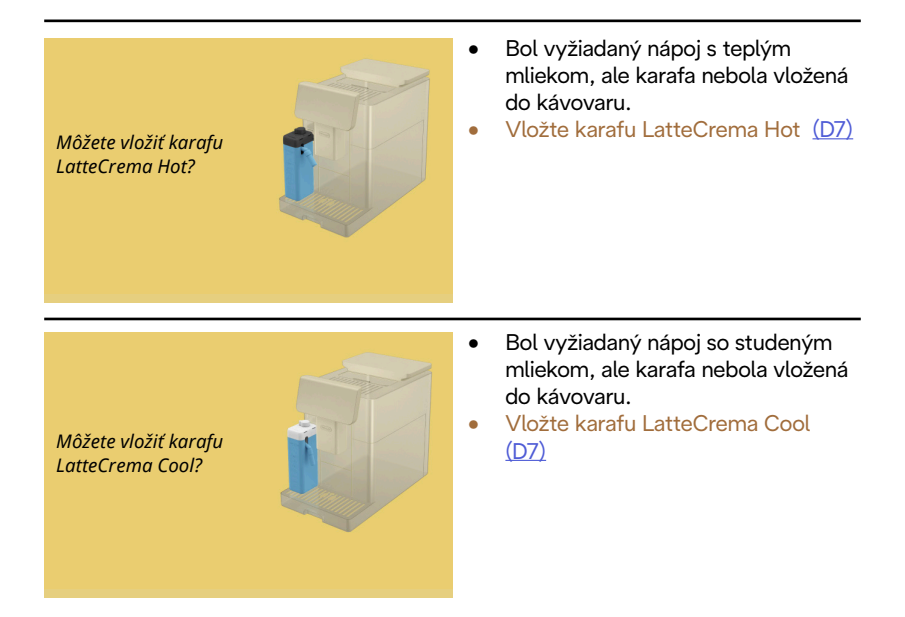

Používate karafu LatteCrema Cool. Vymeňte karafu alebo zvolený nápoj

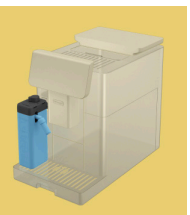

- Bol vyžiadaný horúci nápoj s mliekom, ale používateľ vložil chybnú karafu (karafu LatteCrema Cool).
- Odoberte karafu pre l'adové nápoje s mliekom a vložte karafu pre horúce nápoje s mliekom (karafu LatteCrema Hot).

Používate karafu LatteCrema Hot. Vymeňte karafu alebo zvolený nápoj

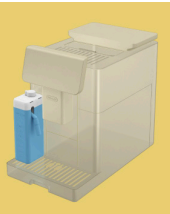

- Bol vyžiadaný ľadový nápoj s mliekom, ale používateľ vložil chybnú karafu (karafu LatteCrema Hot).
- Odoberte karafu pre horúce nápoje s mliekom a vložte karafu pre ľadové nápoje s mliekom (karafu LatteCrema Cool).

#### 7.5 Správy týkajúce sa pohotovosti

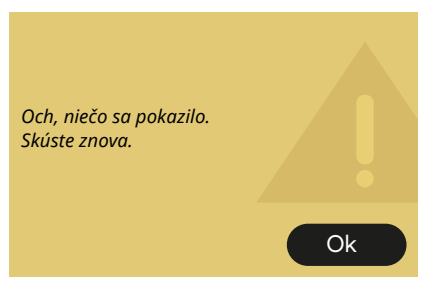

- Zistila sa chyba počas prípravy kávy Espresso s intenzitou nastavenou na Bean Adapt a s funkciou vylepšenia nepovolenou v používanom jednod. profile kávových zŕn.
- Stlačte "OK" pre návrat na hlavnú obrazovku, zvoľte lištu osobného nastavenia <u>C8</u> v spodnej časti kávy Espresso, zvoľte nižšiu intenzitu a skúste vydať nápoj znova. Ak sa alarm objaví počas procesu tvorby nového jednod. profilu kávového zrna Bean Adapt, stlačte "OK" a vráťte sa na obrazovku výdaja kávy Espresso. Potom skúste vydať znovu stlačením tlačidla "Extrahovat".

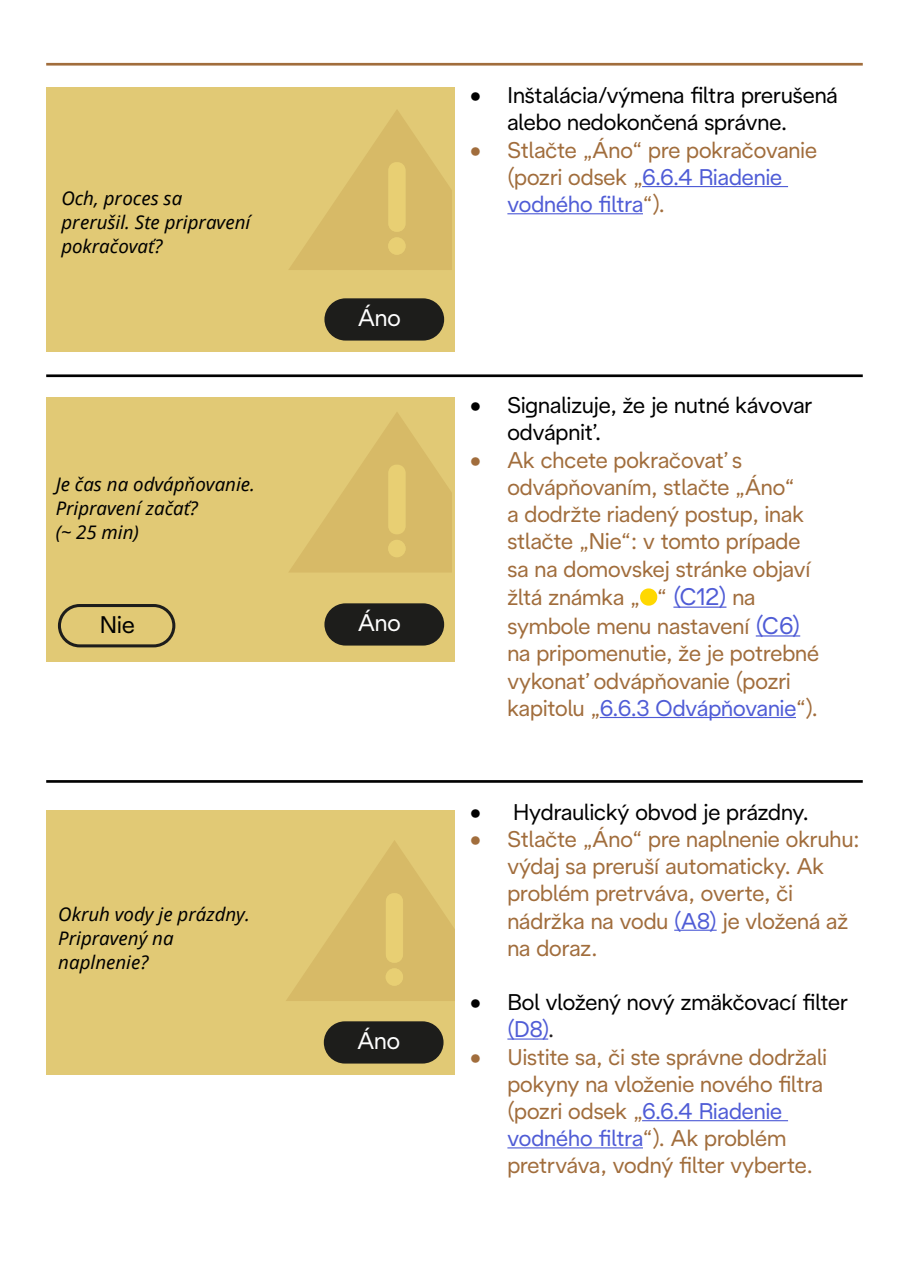

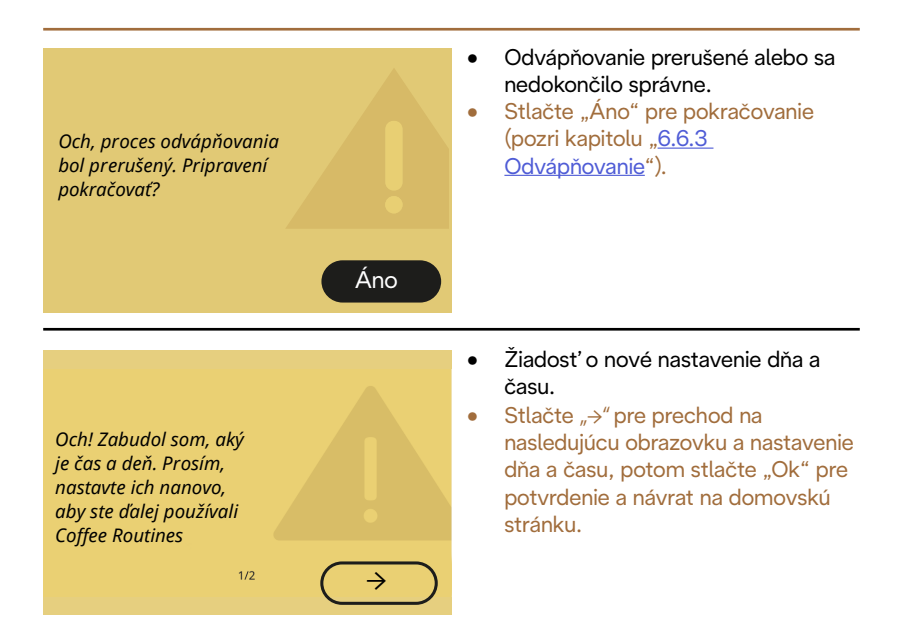

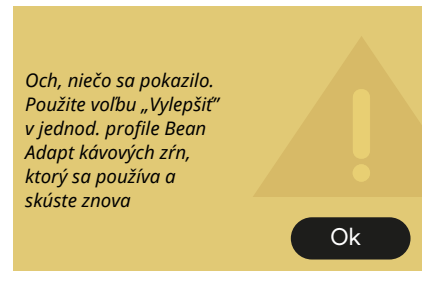

- Zistila sa chyba počas prípravy kávy Espresso s intenzitou nastavenou na Bean Adapt a s funkciou vylepšenia povolenou v používanom jednod. profile kávových zŕn.
- Stlačte "OK" pre návrat na základnú obrazovku, vstúpte do Bean Adapt Technology stlačením špecializovaného políčka (C3), potom stlačte "…" používaného jednod. profilu kávových zŕn, stlačte políčko vpravo dole pre vstup do procesu vylepšenia vášho jednod. profilu kávových zŕn, pričom dodržiavajte krok za krokom postup opísaný na displeji.

#### 7.6 Správy týkajúce sa čistenia a odvápňovania

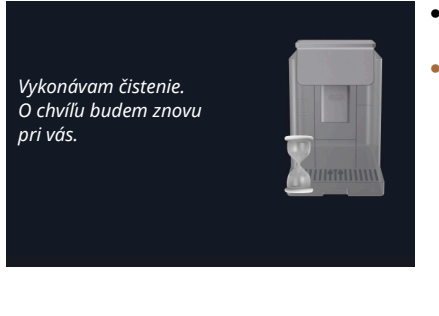

- Spotrebič zisťuje nečistoty vo svojom vnútri.
- Počkajte, kým spotrebič dokončí čistenie a zobrazí správu o vyprázdnení zvyškov vylúhovanej kávy a odkvapkávacej misky: vytiahnite odkvapkávaciu misku (A6) a nádobku na zvyšky vylúhovanej kávy (A11), obe ich vyprázdnite, potom znovu všetko založte do kávovaru a prípravu zopakujte. Ak problém pretrváva, obráťte sa na autorizované servisné stredisko.

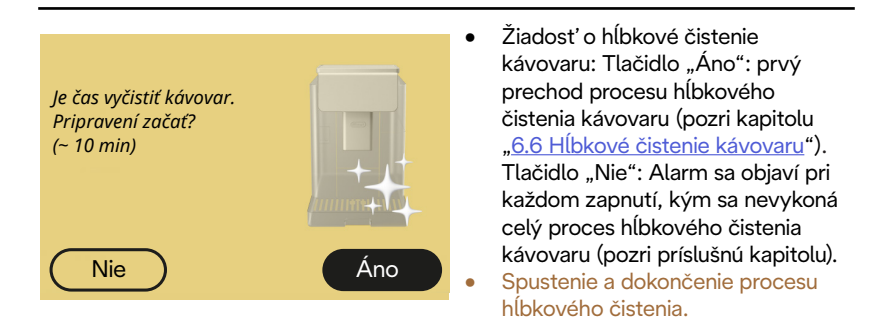

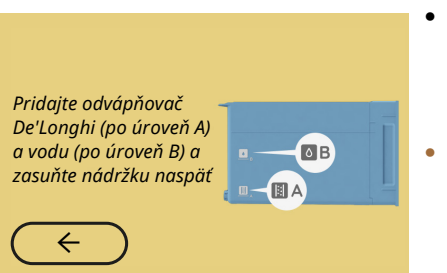

- Počas riadeného postupu pre prípravu pri spustení odvápňovacieho cyklu množstvo naliateho odvápňovacieho roztoku nie je dostatočné.
- Pripravte roztok ako je uvedené v kapitole "<u>6.6.3 Odvápňovanie</u>".

# Vložte vydávač na odvápňovanie

- Bolo vyžiadané spustenie funkcie, ktorá predpokladá použitie dávkovača vody pre údržbu/čistenie (D2), ale príslušenstvo nebolo vložené do kávovaru.
- Počas procesu odvápňovania alebo vyprázdnenia okruhu bol odobratý dávkovač vody pre údržbu/čistenie (D2).
- Vložte dávkovač vody pre údržbu/ čistenie (D2) do uloženia (A5) zatlačením na doraz, kým nebudete počuť zvukový signál (ak je aktivovaný) a úkon zopakujte.

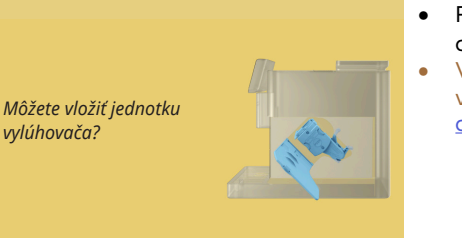

- Po čistení nebol vložený odnímateľný vylúhovač (A19).
- Vložte vylúhovač podľa opisu v odseku "<u>6.6.2 Čistenie</u> odnímateľného vylúhovača".

#### 7.7 Všeobecné správy alebo správy o teplote

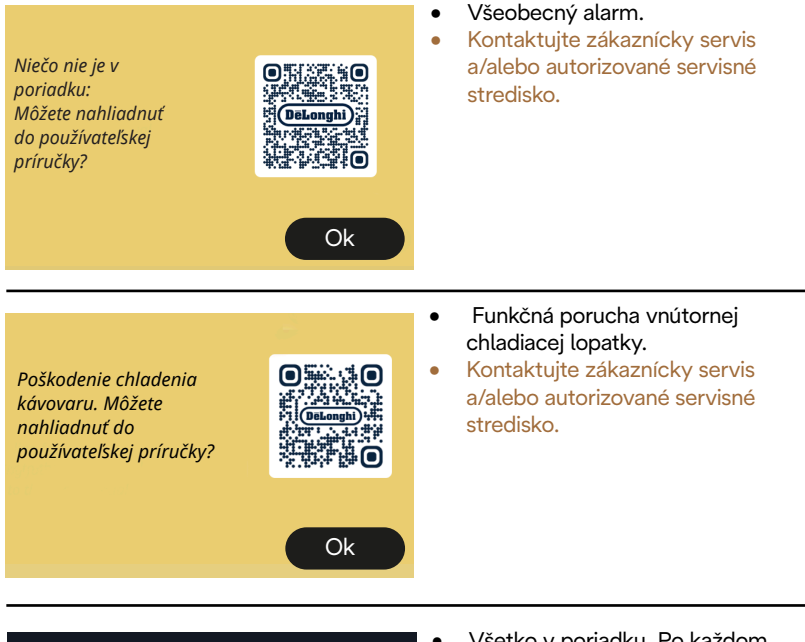

Teraz musím vychladnúť. Počkajte, nebude to trvať dlho

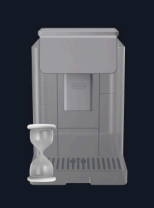

- Všetko v poriadku. Po každom výdaji mlieka kávovar vychladí kotol, aby ho uviedol na teplotu vhodnú pre výdaj kávy.
- Počkajte na koniec procesu.

# Primadonna Aromatic

# 8 FAQ

- Spotrebič sa nezapína Zástrčka (<u>A7</u>) nie je dobre pripojená do zásuvky Hlavný vypínač (<u>A11</u>) nie je stlačený (pozri odsek "<u>3.1.1 Zapnutie</u>")
- Káva nie je horúca (1)

Uplynuli 2-3 minúty od poslednej prípravy a vnútorný okruh kávovaru sa ochladil: odporúča sa vykonať preplachovanie horúcou vodou. Na domovskej stránke stlačte {O} pre vstup do menu nastavení (pozri odsek "<u>5.5 Preplachovanie</u>")

Káva nie je horúca (2)

Šálky neboli predhriate. Zohrejte šálky vypláchnutím horúcou vodou (Poznámka: môže sa použiť funkcia odseku "<u>4.5 Výdaj horúcej vody</u>").

• Káva nie je horúca (3)

Teplota nastavená pre prípravu kávy, je nízka. Zvoľte vyššiu teplotu kávy ako je uvedená nižšie:

na domovskej stránke stlačte {Ŏ} pre vstup do menu nastavení (pozri odsek "<u>4.7 Rady pre perfektnú kávu</u>")

• Káva nie je horúca (4)

Je potrebné prejsť na odvápňovanie: postupujte podľa znázornenia v odseku "<u>6.6.3 Odvápňovanie</u>".

Následne overte, či nastavená tvrdosť vody zodpovedá tvrdosti vody používanej vo vašej vodovodnej sieti (pozri odsek "<u>2.2 Overenie tvrdosti</u> <u>vody</u>" a "<u>2.3 Nastavte tvrdosť vody</u>".

• Káva je málo objemná a má málo peny (1)

Káva je zomletá príliš hrubo. Aktivujte Bean Adapt (C3) alebo nastavte mletie nezávisle:

na domovskej stránke stlačte {Ŏ} pre vstup do menu všeobecných nastavení, pozri odsek "<u>5.13 Nastavenia mlynčeka</u>".

- Káva je málo objemná a má málo peny (2)
  Káva nie je vhodná.
  Použite kávu na kávovary na espresso.
- Káva je málo objemná a má málo peny (3)
  Káva nie je čerstvá: balenie je otvorené už dlho a káva stratila chuť.

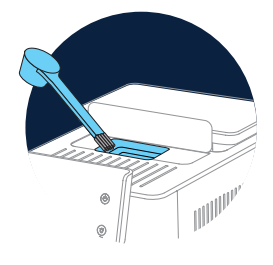

- Káva vyteká príliš pomaly alebo iba kvapká Ak je Bean Adapt aktívna, skontrolujte nastavenia. Káva bola zomletá príliš jemne. Nastavte mletie nezávisle: na domovskej stránke stlačte (<sup>3</sup>) (<u>C6</u>) pre vstup do menu všeobecných nastavení, pozri odsek "<u>5.13 Nastavenia mlynčeka</u>".
- Káva nevyteká z jedného alebo ani z jedného ústia vydávača nápojov (<u>A3</u>)

Trysky vydávača nápojov (<u>A3)</u> sú upchaté. Trysky vyčistite ako je uvedené v odseku "<u>6.2.5 Čistenie trysiek vydávača nápojovde</u>".  V mlieku sa tvoria veľké bubliny alebo vystrekuje z dávkovača mlieka alebo je málo napenené (1)

Použite kravské mlieko alebo rastlinné nápoje s teplotou z chladničky (približne 5 °C).

Ak výsledok stále nie je uspokojivý, skúste použiť inú značku mlieka. Pre rastlinné nápoje sa odporúča použiť verzie "Barista".

 V mlieku sa tvoria veľké bubliny alebo vystrekuje z dávkovača mlieka alebo je málo napenené (2)

Dôkladne vyčistite veko karafy na mlieko ako je uvedené v odsekoch "<u>6.2.3.1 Čistenie karafy na mlieko po každom použití</u>" a <u>"6.2.3.2 Úplné</u> <u>čistenie karafy na mlieko</u>".

• Výdaj nápoja je slabý

V nádržke (<u>A8)</u> nie je dosť vody. Vždy naplňte nádržku po rysku MAX.

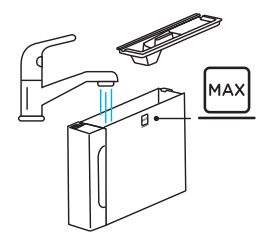

 Množstvo nápoja so sebou je nadmerné alebo nápoj vyteká z travel mug

Zvolené množstvo nie je adekvátne (So sebou = 236 ml) (pozri odsek "<u>4.8.2 So sebou</u>")

Vylúhovač (A19) sa nemôže vytiahnuť.
 Vylúhovač sa môže odstrániť použitím postupu hĺbkového čistenia alebo s vypnutým kávovarom. Nahliadnite do odseku "<u>6.6 Hĺbkové čistenie kávovaru</u>" alebo vykonajte vypnutie stlačením (<sup>1</sup>) (<u>B1</u>)

 Odkladacia plocha na šálky (A10) je horúca. Boli pripravené rôzne nápoje v rýchlom slede.
 Ak je potrebné vytiahnuť odkladaciu plochu na šálky, použite vhodnú rukoväť alebo počkajte niekoľko minút na vychladnutie kovových častí.

 Po dokončení odvápňovania spotrebič vyžaduje druhé preplachovanie.

Počas cyklu preplachovania nebola nádržka (<u>A8</u>) naplnená až po rysku MAX Postupujte podľa požiadavky kávovaru, avšak najprv vyprázdnite odkvapkávaciu misku (<u>A6</u>), aby sa zabránilo pretečeniu vody. Nahliadnite do odseku "<u>6.6.3 Odvápňovanie</u>".

- Spotrebič vydáva obláčiky pary z odkvapkávacej misky (A6) a/ alebo na ploche, na ktorej je spotrebič umiestnený, je voda. Po čistení ste nezasunuli mriežku odkvapkávacej misky (A15). Vložte mriežku späť do odkvapkávacej misky.
- App nefunguje Funkčná porucha app. Zatvorte a znovu otvorte aplikáciu.

# 9 TECHNICKÉ ÚDAJE

| Napätie:                      | 220-240 V~ 50-60 Hz max. 10 A |
|-------------------------------|-------------------------------|
| Výkon:                        | 1450 W                        |
| Tlak:                         | 1,9 MPa (19 bar)              |
| Objem nádržky na vodu:        | 2,21                          |
| Rozmery ŠxVxH:                | 262 x 485 x 390 mm            |
| Dĺžka kábla:                  | 1250 mm                       |
| Hmotnosť (líši sa podľa model | u): 12/13 kg                  |
| Max. objem zásobníka zrnkové  | ej kávy: 500 g                |

Spoločnosť De'Longhi si vyhradzuje právo kedykoľvek meniť technické a estetické vlastnosti svojich výrobkov, pričom zostáva nezmenená ich funkčnosť a kvalita.

#### Odporúčania pre úsporu energie

- Pre zníženie spotreby energie po výdaji jedného alebo viacerých nápojov odstráňte karafy na mlieko alebo príslušenstvo.
- Nastavte čas automatického vypnutia na nižšiu hodnotu (pozri odsek "<u>5.8 Automatické vypnutie</u>");
- Aktivujte Úsporu energie (pozri odsek <u>"5.10 Úspora energie</u>");
- Keď si to kávovar vyžaduje, vykonajte cyklus odvápňovania.

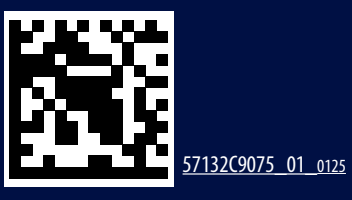